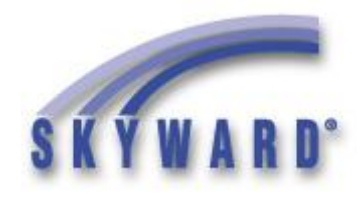

# MICHIGAN State Reporting Training Manual

Michigan Student Data System (MSDS)

# MICHIGAN STATE REPORTING TRAINING MANUAL Table of Contents

## Introduction

## **State Reporting Processes**

#### <u>Codes</u>

<u>Maintain</u> <u>Reporting Period Setup</u> <u>Required Grade Level Setup</u>

#### **Utilities**

 Purge Prior MSDS Submission Files

 Mass Assign Student ID Number

 Mass Assign Other Assessment Data

 Mass Update Initial IEP/IFSP Records as Submitted to MSDS

 Request for UIC Process

 MSDS Collection Process

 Reports

## **District Configuration**

District Information Configuration State Reporting Configuration

## **Codes**

Student Codes Office Codes Name/Language Codes Address/County Codes

## **Demographics**

General Profile General Address Family Entry/Withdrawal: Student Entry Student Withdrawal Assessment

## **Attendance**

Calendar Setup Absence Type Codes Student Attendance

## **Discipline**

Codes Offenses Actions

## **Grading**

GPA Setup: <u>Calculation Methods</u> Grading Setup: <u>Entity Setup</u> <u>Course Length</u> <u>Class Control Sets</u> <u>Grade Marks</u> Student Grades

#### **Program Participation**

MI/NCLB Tab **Special Programs Immigrant Status** Homeless Limited English Proficiency Section 504 Early Childhood Personal Curriculum Section 31A Section 24 Early On Section 23A Single Parent and Displaced Homemaker Title I Migrant **Military Connected Foster Care** Restraint **Seclusion Reading Deficiency** Student Utilities for Special Programs

## **Scheduling**

Curriculum Master Course Master Student Schedule Scheduling Utilities Scheduling Reports

## **Special Education**

Codes: Exit Reason Codes Configuration: Service and Programs Disability Codes Program Codes Related Service Codes Evaluation Information/Initial IEP IEP Information IEP Placements Disabilities State Reporting Early Childhood

## <u>Staff</u>

**Supplemental Nutrition Eligibility** 

**Revision History** 

# Introduction

The Michigan Department of Education (MDE, locally spoken as "M.D.E.") is the state governing body over all Michigan state educational services (and reporting). The Center for Educational Performance and Information (CEPI, locally spoken as "SEP-ee") serves within the MDE as the agency responsible for collecting, securely managing, and reporting education data in Michigan.

Michigan State Reporting's primary overall student data submission process is called Michigan Student Data System (MSDS, locally spoken as "M.S.D.S."). MSDS has several separate collections submitted throughout the school year at different times for different purposes.

There are additional collections, still required by the MDE, that are not officially considered part of the MSDS collections.

## UICs

Students are assigned a Unique Identification Code (UIC, "U.I.C."), which is assigned by a **Request for UIC** process on the CEPI web site. UICs may be manually requested, one at a time, using a lookup process or a file may be submitted to request UICs for many students in one upload. Districts connected to the Michigan Data Hub can also request UICs in Skyward via API. A student cannot be claimed or reported in any MSDS collection without a UIC.

## **Collections, Components, Characteristics (Michigan's "three Cs")**

MSDS collections are composed of a set of CEPI-defined components which, in turn, are a set of fields (which the state refers to as characteristics). Final submission files extracted from the software are generated and exported in XML format, then uploaded to the state.

## The Big Five

The processing utilities to extract are found at: Student Management \Federal State Reporting \Michigan State Reporting \Michigan Student Data System

Five collections may be extracted in the Extract MSDS Data process:

## General

This is the major collection for the state. It reports all the major Demographics and program information. It is collected three times in each school year:

- Fall with a Count Day of the first Wednesday in October. This collection provides 90% of perstudent district funding.
- **Spring** with a Count Day of the second Wednesday in February. This collection provides 10% of per-student district funding.
- End of Year with a Count Day on or around June 30, depending on weekends. There is no direct per-student funding tied to this collection, but it is submitted in the same way as the other two. The General collection consists of 24 components, but each of the three General collections has different requirements of what should be collected. For instance, the End of Year collection focuses on reporting end of program, graduations, gifted and talented information, and does not drive any funding, while the Fall collection drives almost all the funding for the school year. Some fields are reported in all three collections, while others are reported in only one or two. The collection is a "snapshot" of the students, as of that date, but withdrawals and program exit that occurred

between the first day after the previous General collection through the current General Collection Count Date are also reported each time.

Districts must have uploaded data to MSDS within 5 weeks from the Count Date, but can continue to upload and perform final reviews, additional error checks, and updates on the CEPI website, if desired, before a final certification process is required online, to complete that submission, at the end of 6 weeks after the Count Date.

## **Student Record Maintenance**

## (often SRM, pronounced "S.R.M.")

This collection allows districts to update student information between the General collections. All components submitted in the General collection may be updated. Additionally, the Section 23a Component (Dropout Recovery Program funding) and Section 25 Component (reporting attendance in a Strict Discipline Academy) are also included in this collection, along with the Student Record Maintenance Component, which reports the effective date of the collection submitted. CEPI encourages all districts to upload an SRM collection at least once a month.

## Teacher Student Data Link

## (almost always TSDL, pronounced "T.S.D.L.")

The TSDL collection submits classes scheduled and any grades earned in those classes for either four specific groups of students, or all K-12 students (if your district claims any shared-time students). Four components are submitted, with the Student Course Component being unique to the TSDL collection. The General TSDL collection is required once a year, at the end of the school year, for students meeting certain criteria. CEPI also requires this collection be submitted for Migrant students within 10 days of the student's enrollment, showing only the scheduled classes, then again within 10 days of the Migrant student's exit from the district, to report final progress. An End of Year Migrant collection is usually also extracted and submitted.

## Student Types reported in TSDL:

- **General (All Students)**: Extracts all students within the ranges set, excluding Migrants. This is an ideal setting for districts who claim shared-time students and must report all (non-Migrant) students K-12. It can also be used to allow for Processing Lists or for use of wider extract ranges to include one or more students the district wishes to report, regardless of subgroup requirements. This extract process uses the General TSDL XML headers. Migrant students should be separately reported using the Migrants Only option.
- **Migrants Only**: This option is used to extract only students with a <u>Migrant record</u> in the <u>Special</u> <u>Programs</u> area and will extract the file in the Migrant TSDL format, ideal for reporting Migrant students' entrance to and exit from the district within the state's 10-day requirement. The TSDL Count Date on the extract must overlap the student's dated Migrant record in Special Programs, in order to be extracted. It is recommended to also extract and submit a Migrants Only TSDL at the end of each school year, to ensure any Migrant student who was expected to continue in the upcoming school year, but who moves over the summer, has their courses correctly reported and credited, in a timely manner.
- General (Dual Enrollment, Adv/Acc, and Virtual): Select this option to extract all students required for general TSDL reporting at the end of the school year, if you do not have any shared-time students. Students enrolled in any dual-enrollment or advanced/accelerated course assigned a <u>Course Type field</u> value of "07" (Dual Enrollment), "04" (Advanced Placement), or "05" (International Baccalaureate) will be extracted. Whether a student should extract for Virtual participation is determined by the <u>Virtual Delivery field</u> value on the section of the course. A student enrolled in any class with this value set to "OC" (Online Course), "DL" (Digital

Learning), or "BL" (Blended Learning) will extract when this Student Type option is selected. The General TSDL extract does not include Migrant students.

## **Early Childhood**

(occasionally EC, pronounced "E.C.")

The Early Childhood collection focuses on gathering data only for students enrolled (or waitlisted) in any Early Childhood program(s). Similar to the General collection, it is also collected three times in each school year (**Fall, Spring**, and **End of Program**). EC Count Dates for Spring are the same as or similar to the General (early to mid-February), but Fall and End of Program Count Dates always differ from the General. Early Childhood Fall Count Day is typically at the end of October and the EC End of Program Count Day has typically been in mid-August. Eight components are submitted.

## **Early Roster**

This collection allows districts to submit data for incoming students to the district prior to the Fall General collection and identify students for assessments. Only five components are submitted in this collection.

## **Other Exports**

While almost all state reporting is done through MSDS, a few other exports for reporting data to Michigan are also provided at:

Student Management\Federal State Reporting\Michigan State Reporting\Other Exports

## **CTEIS Export**

This process is actually two export options in one and allows users to export Student and Course files for Career and Tech Ed reporting.

## **MCIR Export**

If using the Health module in Skyward to track vaccinations, immunization information can then be exported and upload to the MCIR (Michigan Care Improvement Registry) system.

## **Medicaid Reporting Options**

For districts partnering with MedBill or PCG for Medicaid eligibility verification, exports are provided to transfer student information to these systems.

## Michigan Data Hub

The state of Michigan is currently beginning a transition to a new method of state reporting, using API technology. Skyward databases can currently connect the state's Michigan Data Hub, in preparation for this transition. For more information, please reference the following manuals:

- Initial Data Integration Setup Manual
- Data Integration Training Manual
- Data Integration Year Start Checklist
- Ed-Fi Data Elements

# **State Reporting Processes**

Student Management > Federal State Reporting > Michigan State Reporting:

| MI SKYWARD SCHOOL DIS                                         | TRICT (000)                                         |                                          |
|---------------------------------------------------------------|-----------------------------------------------------|------------------------------------------|
| Student<br>Aanagement - Students Families Staff Stud<br>Servi | ent Food Office Administration Educator Access Plus | Advanced Federal/State Reporting Reports |
| Q                                                             | 🖌 Student Management Setup                          |                                          |
| ✓ Federal/State Reporting - SR                                | ▼ Michigan State Reporting - MI Setup               | ▼Ed-Fi - EF Setup                        |
| NCLB Reports - NC                                             | Unique Identification Code - UI                     | Ed-Fi - EF 🌱                             |
|                                                               | Michigan Student Data System - MS 🌱 👘               | Reports - RE                             |
| - Federal Reporting - FR                                      | Other Exports - OE                                  |                                          |
| Federal Office of Civil Rights - FO                           | Reports - RE Tood Service - FS                      |                                          |

**Submitting Entity:** Keep the entity selection in mind when running any process. If a report or extract is run from an individual entity, it will only pull students in that entity. Additionally, for several extract files, information about the Submitting Entity is gathered and this is collected based on the entity selected when running the extract template. It is generally recommended to pull all final extracts for submission from the District entity.

## **Setup-Codes**

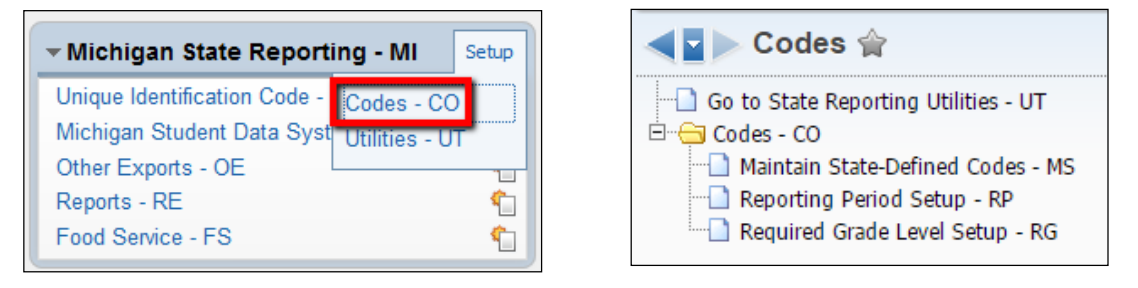

**Maintain State-Defined Codes:** This area will generally not need to be used. It houses the codes and tables used specifically for the state of Michigan. These are maintained by Skyward and should almost never be changed. If a change is made by a local user to make a late-announced update from the state, the change will be overwritten with the next installed update to the Skyward software.

**Reporting Period Setup:** This is the first area that should be set up. A record must be in place for each school year. If a record does not exist for the current school year, select the Add button to build it. Records may be added, in advance, for future school years and can be entered for historical school years, if needed. Edit existing records to update dates, as needed.

All Dates are required. These dates are posted on the CEPI web site and regularly announced by CEPI in their various mailing lists. Contact CEPI if help is needed in determining these dates.

| Views:    | General 🗸 🛛 <u>Filters:</u>                                      | *All School Years | ~                                |                                    | 7 🔟             | 1                          | Add     |
|-----------|------------------------------------------------------------------|-------------------|----------------------------------|------------------------------------|-----------------|----------------------------|---------|
| Schl Yr 🔺 | School Start                                                     | School End        | General Collection<br>Fall Count | General Collection<br>Spring Count | Gener<br>End of | ral Collecti<br>f Year Cou | Edit    |
| 2014      | 07/01/2013 Mon                                                   | 06/30/2014 Mon    | 10/02/2013 Wed                   | 02/12/2014 Wed                     | 06/30           | /2014 1 ^                  | Delete  |
| 2015      | 07/01/2014 Tue                                                   | 06/30/2015 Tue    | 10/01/2014 Wed                   | 02/11/2015 Wed                     | 06/30           | /2015 ]                    | Back    |
| 2016      | 07/01/2015 Wed                                                   | 06/30/2016 Thu    | 10/07/2015 Wed                   | 02/10/2016 Wed                     | 06/30           | /2016 ]                    |         |
| 2017      | 07/01/2016 Fri                                                   | 06/30/2017 Fri    | 10/05/2016 Wed                   | 02/08/2017 Wed                     | 06/30           | /2017 I                    |         |
| 2018      | 07/01/2017 Sat                                                   | 06/30/2018 Sat    | 10/05/2017 Thu                   | 02/14/2018 Wed                     | 06/30           | /2018 5                    |         |
| 2019      | 07/01/2018 Sun                                                   | 06/30/2019 Sun    | 10/03/2018 Wed                   | 02/13/2019 Wed                     | 06/30           | /2019 5                    |         |
| 2020      | 07/01/2019 Mon                                                   | 06/30/2020 Tue    | 10/02/2019 Wed                   | 02/12/2020 Wed                     | 06/30           | /2020 1                    |         |
|           | Edit Reporting F                                                 | Periods           |                                  |                                    |                 | 🧟 星 📾                      | 1 🔁 👼 🛛 |
|           | School Year: 20                                                  | 019               |                                  |                                    |                 |                            | Save    |
|           | * School Start: 07/01/                                           | 2018 📃 * School   | End: 06/30/2019                  |                                    |                 |                            | Back    |
|           | Default General Collection Count Dates                           |                   |                                  |                                    |                 |                            |         |
|           | * Fal: 10/03/2018 * Spring: 02/13/2019 * End of Year: 06/30/2019 |                   |                                  |                                    |                 |                            |         |
|           | Default Early Childhood Reporting Period End Dates               |                   |                                  |                                    |                 |                            |         |
|           | * Fall: 10/31/2018 Spring: 02/13/2019 * End of Vear: 08/16/2019  |                   |                                  |                                    |                 |                            |         |

**Required Grade Level Setup:** This area lists grad year/Grade Level Override (GLO) combinations found in the database that must be clarified to determine the Grade or Setting field value that should be reported in Request for UIC submissions and MSDS collection extracts for students with that combination. The view will default to the current School Year but can be changed to any existing school year in the system using the Switch School Year button.

| Required Grade Levels                                       | F | Required Grad | de Levels for 3 | 2018       |     | 2                      | £, | Switch                 |
|-------------------------------------------------------------|---|---------------|-----------------|------------|-----|------------------------|----|------------------------|
| 00 - Kindergarten<br>01 - First Grade                       |   | Grad Year 🔺   | Actual Grade    | XRef Grade | GLO | Grade to Use in Export |    | School Year            |
| 03 - Third Grade<br>04 - Fourth Grade                       |   | 2003          | 24              | GD         |     | 20                     |    | Edit Grade             |
| 05 - Fifth Grade<br>06 - Sixth Grade                        |   | 2007<br>2008  | 23<br>22        | GD<br>GD   |     | 20 20                  |    | to Use                 |
| 07 - Seventh Grade<br>08 - Eighth Grade<br>09 - Ninth Grade |   | 2009<br>2030  | 21<br>00        | GD<br>00   |     | 20<br>00               |    | Print Studen<br>Detail |
| 10 - Tenth Grade<br>11 - Eleventh Grade                     |   | 2031          | -01             | 30         | 00  | 30                     |    | Back                   |
| 12 - Twelfth Grade<br>14 - Special Education Transition     |   | 2031          | -01             | 30         | 00  | 30                     |    |                        |
| 20 - Adult Education<br>30 - Early Childhood/Early On       |   | 2033<br>2034  | -03<br>-04      | 30<br>30   |     | 30                     |    |                        |
|                                                             |   | 2035          | -05             | 30         |     |                        | •  |                        |

The Grad Year, a calculated Actual Grade (School Year - Grad Year + 12), and the pre-configured Grad Year/Grade Cross-Reference (XRef Grade) are displayed. There is also a column for any GLO that may be

assigned to any student(s) with that grad year. For example, if one or more students have a grad year of 2033 without a GLO in place and, additionally, one or more students have a grad year of 2033 with a GLO of 30 in place, both the grad year of 2033 with the blank GLO and the grad year of 2033 with a GLO of 30 will appear in the list to be resolved (as shown in the example, above).

If all students with a grad year of 2033 should be reported with a grade level of 30, but a GLO is seen for only some, student records may be updated to either remove all '30' GLOs for students in that grad year or to add a '30' GLO to all students in that grad year. Once that is completed, only one record will appear in the list, the next time the Required Grade Level Setup is accessed, as the list updates based on records found when it is opened.

The last column on the right shows the Grade to Use in Export. If left blank, the X-Ref grade displayed will be reported, but it is highly recommended that every record be updated with a Grade to Use in Export value. To do so, select a record with a blank Grade to Use in Export, then select the Edit Grade to Use button. Assign the appropriate grade level to report, then Save.

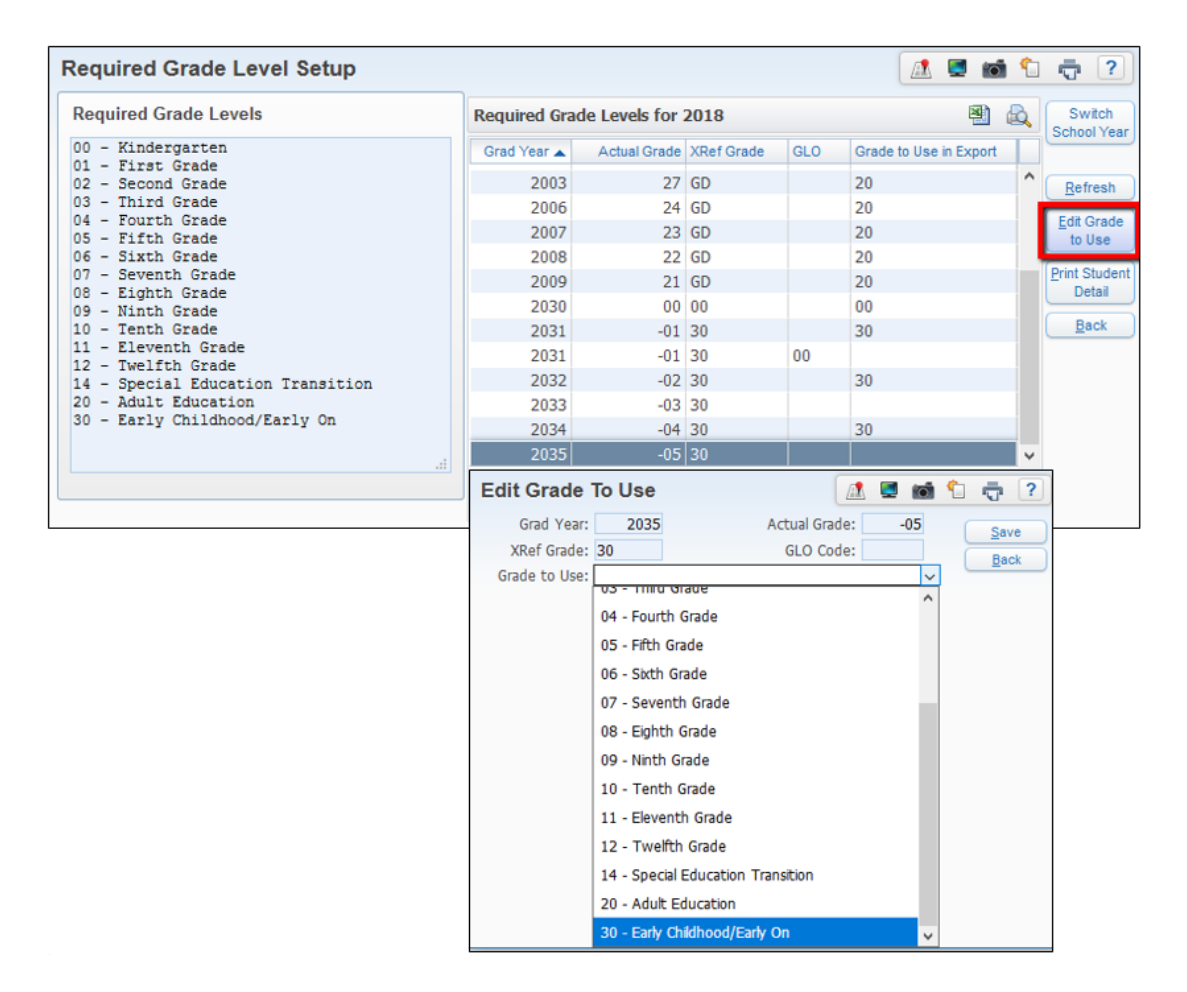

The selected value will then display for that grad year/GLO combination.

This will now also be the value that extracts/reports for any students assigned to that grad year/GLO combination. Repeat this process for all grad year/GLO combinations (including those where the GLO is blank), to assign an accurate Grade to Use in Export for all records.

#### TRAINING MANUAL - MICHIGAN STATE REPORTING

If a grad year/GLO combination is unclear, select it and then select the Print Student Detail button. A process will run to find and report all students currently assigned that combination. The student records can then be reviewed to determine the best value to report for them or allow updates to be made.

For the selected school year, the system does not offer grad years to be resolved that will already calculate to an Actual Grade in the range of 01-12, unless it finds a student in that range with a GLO assigned. Students in grade levels 01-12 with an assigned GLO are almost always in error in Michigan, so these do require clarification.

Grad Years for all students outside that range, with or without GLOs, are always listed and each listed record here should be set to the CEPI-specified Grade Level that should be reported for students with that combination for each school year. The list of those Grade Levels required to be reported by CEPI in MSDS are displayed at the left, for convenience.

Adult Education students entering or exiting should be reported with a Grade Level of 20. Reporting progression from grade to grade is not required for these students in Michigan. These students' grade level progress may still be tracked by the district, however. If the district assigns Adult Ed students to their appropriate progress grade level for tracking in Skyward, then a GLO of 20 would be assigned to the student. In the above example list, the grad year of 2018 appears because an Adult Ed student has been assigned to 11<sup>th</sup> grade with a GLO of 20. This record should be assigned a Grade to Use of 20 to have this reported correctly. If an Adult Ed student is instead assigned to their original, expected grad year, then a GLO may or may not be assigned to a student, but would be required if there are also students assigned to that same grad year who may need to be reported with a different Grade or Setting field value, such as 14 for Special Education Transitions students the same way, but if two district schools need to handle students differently, this can be done, provided all students with the same grad year/GLO combination are to be reported the same way.

Whether or not a GLO is assigned, any and all grad years for grade levels calculating as greater than 12 will need to be resolved. The Kindergarten grad year (Grade or Setting value of 00) and all grad years for grade levels calculating as less than 00 will also need to be resolved.

| Required Grade Level Setup              | _           |              |            |     |                        | 1                     | -               |
|-----------------------------------------|-------------|--------------|------------|-----|------------------------|-----------------------|-----------------|
| Required Grade Levels for 2018          |             |              |            | 2   | Ø,                     | Switch<br>School Year |                 |
| 00 - Kindergarten                       | Grad Year 🔺 | Actual Grade | XRef Grade | GLO | Grade to Use in Export |                       |                 |
| 02 - Second Grade                       | 2003        | 27           | GD         |     | 20                     | ^                     | Refresh         |
| 03 - Third Grade                        | 2006        | 24           | GD         |     | 20                     |                       | Edit Orada      |
| 05 - Fifth Grade                        | 2007        | 23           | GD         |     | 20                     |                       | to Use          |
| 06 - Sixth Grade                        | 2008        | 22           | GD         |     | 20                     |                       | Drink Churdwerk |
| 07 - Seventh Grade<br>08 - Eighth Grade | 2009        | 21           | GD         |     | 20                     |                       | Detail          |
| 09 - Ninth Grade                        | 2030        | 00           | 00         |     | 00                     |                       |                 |
| 10 - Tenth Grade                        | 2031        | -01          | 30         |     | 30                     | _                     | васк            |
| 12 - Twelfth Grade                      | 2031        | -01          | 30         | 00  | 00                     |                       |                 |
| 14 - Special Education Transition       | 2032        | -02          | 30         |     | 30                     |                       |                 |
| 20 - Adult Education                    | 2033        | -03          | 30         |     | 30                     |                       |                 |
| SU - Early childhood/Early on           | 2034        | -04          | 30         |     | 30                     |                       |                 |
|                                         | 2035        | -05          | 30         |     | 30                     | $\checkmark$          |                 |

When done, all grad year/GLO combination records should have the appropriate Grade to Use in Export value assigned. None should be left blank, if possible.

If any values are left blank, when an MSDS extract template is viewed, a warning will appear in red text:

| Extract MSDS Data                                                                                                    |                                                                             |
|----------------------------------------------------------------------------------------------------|-----------------------------------------------------------------------------|
| Template Settings                                                                                                    |                                                                             |
| * Template Description: Gener                                                                                                | al                                                                          |
| Sha                                                                                                    | re with other users in entity 000                                           |
| 🗌 Prin                                                                                                    | t Greenbar                                                                  |
| ● 6 L                                                                                                    | nes Per Inch 🛛 8 Lines Per Inch                                             |
| Required Grade Level Setup<br>Warning, Not all of the Grade to Use fields have b<br>This setup is located in WS/SR/MI/PS/CO. | een setup in the Required Grade Level Setup.<br>Setup Required Grade Levels |
| Extract Options                                                                                                    |                                                                             |

The blank(s) may be resolved in the Required Grade Level Setup area, or by simply selecting the Setup Required Grade Levels button on the template itself to access the Required Grade Level Setup area. If all grad year/GLO combination records are resolved, the MSDS extract template will show this message:

| Extract MSDS Data                                                                                                    |                                                                                                    |
|----------------------------------------------------------------------------------------------------|----------------------------------------------------------------------------------------------------|
| Template Settings                                                                                                    |                                                                                                    |
| * Template Description: [<br>[<br>[<br>(                                                                                | General<br>Share with other users in entity 000<br>Print Greenbar<br>6 Lines Per Inch 08 Lines Per Inch |
| Required Grade Level Setup<br>All of the Grade to Use fields have been setu<br>This setup is located in WS/SR/MI/PS/CO. | p in the Required Grade Level Setup.<br>Setup Required Grade Levels                                     |
| Extract Options                                                                                                    |                                                                                                    |

## Michigan Student Data System Overview MSDS > Extract MSDS Data:

| Extract Options                                |                             |
|------------------------------------------------|-----------------------------|
| * School Year: 2019                            | * Count Date: 02/13/2019    |
| * Collection: General 🗸                        | * Submission: Spring 🗸      |
| Output Type: 🔿 Extract Only 💿 Extract & Export | Adult Ed FTE to Use: None 🗸 |
| ☑ Include Error Students in the MSDS Extract   | 10 Day Cutoff: 02/27/2019   |
|                                                | 30 Day Cutoff: 03/15/2019   |
|                                                |                             |

It is recommended to run MSDS extracts from the district entity when possible. Start each new collection by Adding a new template. It is not necessary to maintain old templates. If they are ever needed again, they can be quickly recreated.

In the **Extract Options** section, type in the appropriate School year and Submission. The Count Date and Cutoffs for the 10 Day Rule and 30 Day Rule will fill automatically based on the <u>Reporting Period Setup</u> for that year and submission.

The template may be run to Extract Only to simply extract data to the Maintain Extracted MSDS Data area, where it can be reviewed before exporting the XML file for submission. The other option is to Extract & Export, which will extract the data into the Maintain area and simultaneously run an export process to create the XML upload file to save time. If changes are made in the Maintain, however, the Export Extracted MSDS Data process will need to be re-run for those changes to be included in the XML file.

The Include Error Students in the MSDS Extract checkbox provides the option for a user to extract a student's information that registers an error. This may be helpful if the district wants to pull a student's record and make a slight update to correct the error, but not yet make the change in the live data. Usually, this is not recommended for the final extract process, but can be very useful in early data prechecks by allowing all the data to be pulled in to the Maintain for review. With the option deselected, only error-free student records will extract.

Adult ED FTE to use remains on the template for historical purposes only, as Adult Ed is no longer reported in MSDS.

| Extract Ranges                               |                                 |
|----------------------------------------------|---------------------------------|
| Low High                                     | Include All Schools Schools     |
| * Entity: 000 999                            | Include All Calendars Calendars |
| * Enrollment<br>Dates: 10/04/2018 02/13/2019 |                                 |

The Extract Ranges section allows for filtering by a range of entities. When running the extract from the district entity, a contiguous range of entities may be run to review smaller groups of schools at a time in data pre-checks.

The Enrollment Dates range will pre-fill based on the School Year and Submission selection on the template.

#### TRAINING MANUAL - MICHIGAN STATE REPORTING

For any General Collection, the Enrollment Dates range should default to a Low date of the day after the previous Count Date and the High to the current submission's Count Date. These dates are defined as each collection's enrollment date range by the state and should generally never be changed.

SRM Collections can be extracted as often as the district needs in order to update student data between General Collections with the state. The Count Date should generally be the current date or, in some cases, a recent date when student data was reviewed and deemed accurate for reporting. It is important to use a Low date in the SRM Collection of the day after the Count Date used in the most recently certified General or SRM collection. This ensures data is not reported twice. The state recommends running an SRM collection at least once a month. These collections do not affect funding but can report important information that may be missed between General Collections.

The user has an option to print All Schools within the Entity range entered and/or All Calendars in range but can deselect either of these checkboxes and select the appropriate button to individually select which School(s) and Calendar(s) to include in the extract.

In the Student Ranges section, the user can determine whether the extract process should be run for a wide-open range to include all possible students, for just one or a few individual students, or a pre-built Processing List of students to be reported.

| Student Ranges                 |                                                                                                    |               |
|--------------------------------|----------------------------------------------------------------------------------------------------|---------------|
| Selection Type:                | All data for the Collection/Submission will be removed and only data for students within range will<br>Ranges O Add Individual Students O Remove Individual Students | be extracted. |
| Student Key:<br>Grad Yr/Grade: | ow         High           ZZZZZZZZZZZZ         2000           9999         9999                                                                                      |               |

**Ranges:** This default option is most commonly used. When any process is run using Ranges, any data that had been previously extracted to the Maintain Extracted MSDS Data for that School Year and Submission is first completely removed. Then the process uses the ranges entered in the template to extract the data within the system that is appropriate for that School Year and Submission, at the time of that extract. Set the Student Key range to a range like ! to ! to completely clear out the queue.

| Student Ranges  |                                                                                      |
|-----------------|--------------------------------------------------------------------------------------|
|                 | Only selected students will be extracted for the Collection/Submission an<br>remain. |
| Selection Type: | O Ranges   Add Individual Students   O Remove Individual Students                    |
|                 | Student Selection                                                                    |

Add Individual Students: This option can be used to extract just the selected students to the Maintain area if the queue is empty, or it can be used to add the selected students to the queue of data already extracted in the Maintain using the Ranges option. When using Add Individual Students, the template will default to the Extract Only option. Click on the Student Selection button, and use the Student lookup to find a student, then click Add. Repeat until all students needed are displayed in Selected Names, and then click Ok. Save and Print your extract. The Export Extracted MSDS Data process will need to be run to generate the XML file with the added records for submission to the state.

| Student Ranges  | Only selected students will have their data removed from the Collection/Submission an |
|-----------------|---------------------------------------------------------------------------------------|
|                 | will remain.                                                                          |
| Selection Type: | Ranges Add Individual Students Remove Individual Students                             |
|                 | Student Selection                                                                     |

**Remove Individual Students:** This option can be used to remove all components from the Maintain area for the previously extracted student(s) selected. Students should never be manually deleted from the Maintain, as the user will be unable to completely remove the schema attached. Like the Add Individual Students option, the template will default to the Extract Only option. Click on the Student Selection button, and use the Student lookup to find a student, then click Add. Repeat until all students needed are displayed in Selected Names, and then click Ok. Save and Print your extract. The Export Extracted MSDS Data process will need to be run to generate the XML file with the records removed for submission to the state.

| dividual Student Selection                                                                                                    |           | 1 |                            | Ę |
|----------------------------------------------------------------------------------------------------|-----------|---|----------------------------|---|
| Select a Name                                                                                                    |           |   | <u>O</u> K<br><u>B</u> ack |   |
| SAMPLSAM000         [SAMPLE, SAMANTHA OLIVIA]           Grad Yr: 2027         Grade: 04           Default Entity: 100         Status: A           DOB (Age): 02/05/2010 (8)         Other ID: 2696           Advisor:         Advisor: | ing Lists | ] |                            |   |
| ENKLEERNUUU [ENKLESCK, ERNESI KOBERI]<br>SLEVIGILOOO [SLEVINSCR, GILLIAN ZIA]                                                                                                    |           |   |                            |   |

Add or Remove by Processing List: Processing Lists can be created by running various reports in Skyward, such as Data Mining reports, to create a list of specific students for reporting purposes, or by manually adding students to the list. The Processing List can be used throughout the system to run other reports (including State Reporting submissions). Submit a service call, if you need help getting started with Processing Lists. The custom list of students in your Processing List (i.e. Early College Students, Early Grads, etc.) can be dropped in quickly to an extract to pull just those students in a TSDL, SRM, or other collection.

In the above Individual Student Selection image, the Processing Lists button is seen at the right under the Add button.

## **Return to Table of Contents**

Revised: 1/9/2020

## **Setup-Utilities**

| 1) Vanced Federal/State Custom Reporting Reports                                                                                                    | 2) Utilities 😭                                                                                                    |
|----------------------------------------------------------------------------------------------------|----------------------------------------------------------------------------------------------------|
| <ul> <li>▼ Michigan State Reporting - MI Setup</li> <li>Unique Identification Code - Codes - CO</li> <li>Michigan Student Data Sys</li> <li>Utilities - UT</li> <li>Other Exports - OE</li> <li>Reports - RE</li> <li>Food Service - FS</li> </ul> | Purge Prior MSDS Submission Files - PP     Mass Assign Student ID Number - SN     Mass Assign Other Assessment Data - MA     Mass Update Initial IEP/IFSP Records as Submitted to MSDS - MU |
| Data Integration - DI     Setup                                                                                                    |                                                                                                    |
| Data Integration - DI                                                                                                    |                                                                                                    |

**Purge Prior MSDS Submission Files:** This utility may be used to completely purge all data submission files that have been generated in the system for a date range. The utility may also be used to further filter to only specific types of files, as shown:

| Purge Prior State Submission File                                                                                                    | es                 |          |   | 1                           | Ū |
|----------------------------------------------------------------------------------------------------|--------------------|----------|---|-----------------------------|---|
| Low<br>* Date Created: 01/01/1900<br>* File Types to Purge: All File Types<br>Asterisk (*) denotes a required<br>MI-OTHER-EXPORT:<br>MSDS<br>UIC | High<br>06/30/2011 | <b>T</b> | C | <u>R</u> un<br><u>B</u> ack |   |

This utility was used more commonly in prior years when server space was sometimes an issue. Today, the file sizes of those files removed by this utility are usually considered minimal, so it is rarely used.

Mass Assign Student ID Number: This utility allows the user to mass-populate the Other ID value from Skyward as the Local Student ID field in MSDS. It is recommended that the utility, if used, be run from the District entity with the Entity range wide open and the Overwrite option selected. This will

| Mass Assign Student ID Number 🛛 🔝 🚍 🕯                                                    |             |
|------------------------------------------------------------------------------------------|-------------|
| Mass Assign Student ID Number<br>Low High<br>Entity: 000 9999                            | Run<br>Back |
| Student ID Number To Use: Other ID <ul> <li>Overwrite existing Student ID Num</li> </ul> |             |

consistently update all students to report their Local Student ID as the Other ID in Skyward (even if that field has been accidentally changed somehow between runs). It is strongly recommended this utility be run prior to each extract of the Request for UICs.

**Mass Assign Other Assessment Data:** This utility may be used to mass assign values to a range of students for the Assessments component. Add a Template to review the options available. Below is a sample of how this utility might be used to mass assign the Early Literacy and Mathematics Assessment to all Kindergarten students in an entity.

|                                                                                                    | Save     |
|----------------------------------------------------------------------------------------------------|----------|
| Implate Settings                                                                                                    | Save and |
| * Template Description: Mass Assign - 10                                                                                                | Process  |
| □ Share with other users in entity 400                                                                                                  | Back     |
| lass Assign Type: 🖲 Assign New Other Assessment Info 💿 Override Existing Other Assessment Info 💿 Clear Existing Other Assessment Info 🛐 |          |
| rocess Ranges                                                                                                    |          |
| Low High                                                                                                    |          |
| Entity: 400 400 Calendars Calendar                                                                                                    |          |
| Student Key: ZZZZZZZZZZ Z All Schools Schools                                                                                           |          |
| Srad Yr/Grade: 2031 00 2031 00 Student Status: Active Inactive Both                                                                     |          |
|                                                                                                    |          |
| ssign New Other Assessment Info                                                                                                    |          |
| Test Type: 10 - Early Literacy and Mathematics 🔻                                                                                        |          |
| Jass Group Code:                                                                                                    |          |
| Rsrch Code 1: 01 V                                                                                                    |          |
| B L C L D -                                                                                                    |          |

## Mass Update Records As Submitted to MSDS:

Checkboxes exist on the Special Ed Evaluation's Initial IEP section, Early On record's Initial IFSP section, and Part C Assessments to flag these records to no longer report to the state, once they have already been submitted.

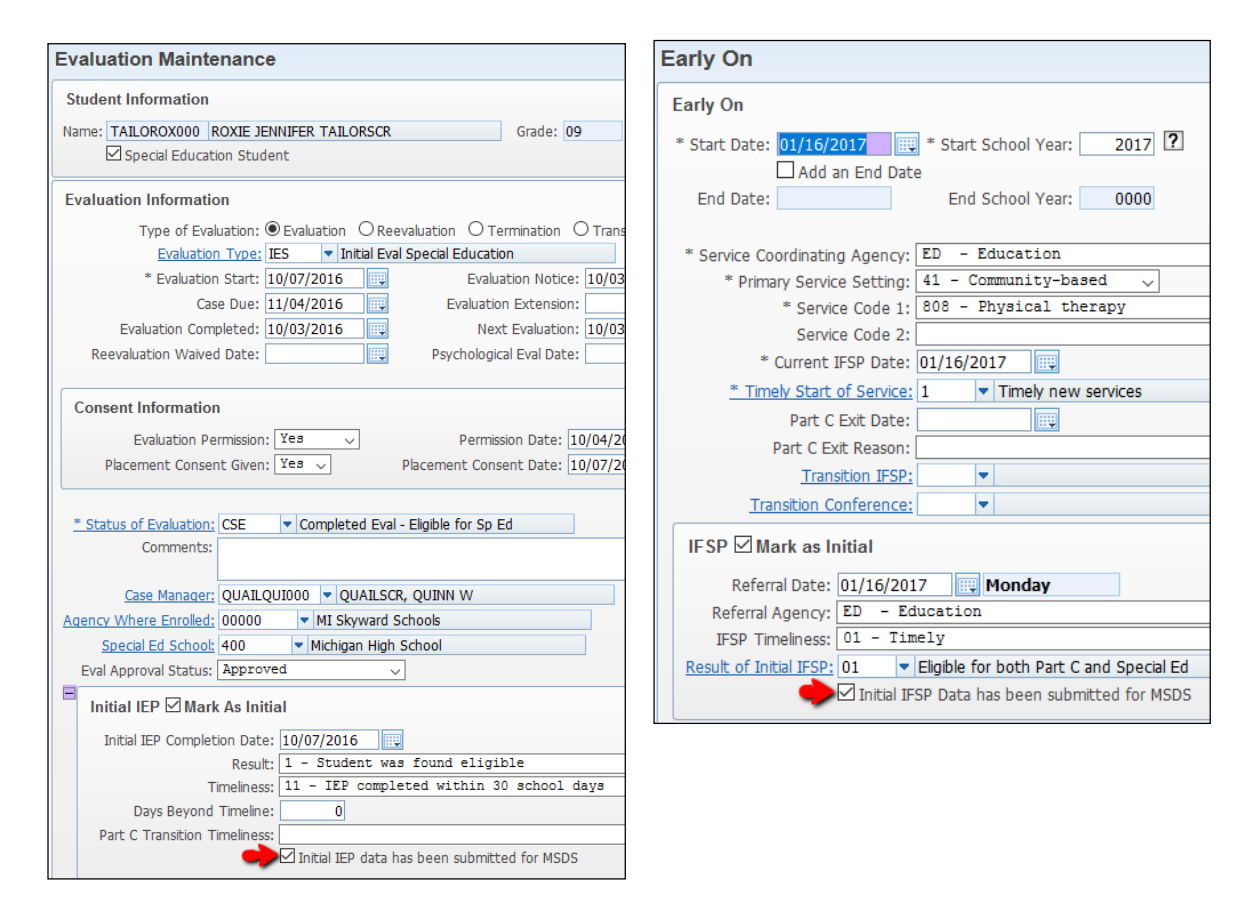

The Initial IEP Component, Initial IFSP Component, and Part C Assessment Component are reported only in the General Collection or the SRM Collection. Once one of these is sent to the state, use this utility to

mass select the checkbox for the chosen Record Type for the entered date range. This will ensure that the selected record type in that range will not continue to be submitted in future collections.

| Mass Update Records as Submitted to MSDS - Entity 000 - WS\SR\MI\PS\UT\MU - 33206 - 05.19.10.00.03                                                                                                    | 3 —              |
|----------------------------------------------------------------------------------------------------|------------------|
| A Not secure   broker6/scripts11/cgiip.exe/WService=30337web/ssrmiedit093.w?isPopup=                                                                                                    | =true            |
| Mass Update Records as Submitted to MSDS (102)                                                                                                    | 📃 📾 怕            |
| Template Settings * Template Description: Update Part C Assessments Share with other users in entity 000                                                                                                    | Save and Process |
| This utility will select the checkbox to indicate Initial IEP/Initial IFSP/Part C Assessment records have been submitted for MSDS, based on the date range entered. The process will use the Initial IEP Completion Date for Initial IEP's, the Referral Date for Initial IFSP's, and Assessment Date for Part C Assessments. |                  |
| Utility Ranges         * Record Type:       Part C Assessment         * Start Date:       07/01/2019         ** End Date:       06/30/2020                                                                                                    |                  |
| Asterisk (*) denotes a required field                                                                                                    |                  |

## **Request for UICs process**

**Unique Identification Code** 

| Unique Identification Code                         |
|----------------------------------------------------|
| 🗄 🗁 Michigan Unique Identification Code (UIC) - UI |
| View Students with/without UIC - VS                |
| Export Students with/without UIC - ES              |
|                                                    |
| Import Student UIC - IS                            |
|                                                    |
| Individual Assign UIC from API - IA                |
|                                                    |

While users may opt to look up new students on the CEPI web site, one by one, and manually type in the UIC for each new student on the MI/NCLB screen, this can be an extremely time-consuming process and allows for errors in the UICs with typos. Skyward provides two methods for UIC resolution and assignment.

## **Getting started**

The first two steps are the same for both methods:

#### Step 1: Mass Assign Student ID Number

<u>This Skyward utility</u> is usually used to accomplish this step. Follow the link for more information and instructions.

## **Step 2**: View Students without UICs

If it is already known that there are new students who need UICs assigned, this step may be skipped. This step just checks to see if any new students have been added to the database that need a UIC, using the View Students With/Without UIC option. By default, the first time this option is selected, all active students will appear in the initial list shown to the user. There is a pre-made filter to show only active students without a UIC. Select that filter, as shown:

| View Students w      | ith/without     | UIC                            |               |    |    |   |   | View Students    | with/withou      | t UIC           |                 |    |       |
|----------------------|-----------------|--------------------------------|---------------|----|----|---|---|------------------|------------------|-----------------|-----------------|----|-------|
| Views: General Views | ters: *All Acti | ve Students                    | -             | -  |    |   |   | Views: General 🔻 | Filters: *All Ac | tive Students w | vithout UIC's ▼ |    |       |
| Last Name 🔺          | Fir *All Acti   | .ve Students<br>.ve Students w | rith UIC's    | S* | Gr |   |   | Last Name        | First            | Middle          | UIC* S*         | Gr | Birt  |
| ADLEYSCR             | RC *All Acti    | ve Students w                  | vithout UIC's | Α  | 09 | 0 |   | BURDSCR          | SCOTT            |                 | 000000000 A     | 11 | 09/09 |
| AGARDSCR             | TO              | ients                          |               | А  | 09 | 0 | . | ▶ TECSONSCR      | JOLYNN           | HELENA          | A 000000000 A   | 30 | 01/31 |
| ALDAMASCR            | LENORE          | L                              | 9999999999    | Α  | 09 | 1 |   | · izcoonocit     |                  |                 |                 |    |       |
| ALEYSCR              | CELESTE         | т                              | 4564615215    | Α  | 11 | 1 |   |                  |                  |                 | •               |    |       |
| ALVEARSCR            | DUSTIN          | G                              | 99999999999   | Α  | 07 | 0 |   |                  |                  |                 |                 |    |       |
| ANKENYSCR            | ALTON           | E                              | 99999999999   | А  | 09 | 0 | ſ |                  |                  |                 |                 |    |       |
| ARGENTIERISCR        | TRENT           | L                              | 99999999999   | Α  | 10 | 1 |   |                  |                  |                 |                 |    |       |
| BROTHERSCR           | CAROL           | VICTORIA                       | 99999999999   | А  | 11 | 0 |   |                  |                  |                 |                 |    |       |
| BROWNSONSCR D        | NELSON          | EDWARD                         | 9999999999    | А  | 30 | 1 |   |                  |                  |                 |                 |    |       |
| BULLOCK              | ANNA            | MAE                            | 0046495413    | А  | 10 | 0 |   |                  |                  |                 |                 |    |       |
| BURDSCR              | SCOTT           |                                | 0000000000    | А  | 11 | 0 |   |                  |                  |                 |                 |    |       |
| CHOLEWASCR           | ESTER           | V                              | 99999999999   | Α  | 11 | 0 |   |                  |                  |                 |                 |    |       |
| CICCONE              | MADONNA         | LOUISE                         | 9876456315    | А  | 10 | 0 |   |                  |                  |                 |                 |    |       |
| CORINTHSCR D S       | JOSEPH          | DONALD                         | 1649764328    | Α  | 30 | 0 |   |                  |                  |                 |                 |    |       |
| CYRUS                | DESTINY         | HOPE                           | 4598764362    | Α  | 10 | 0 |   |                  |                  |                 |                 |    |       |
| DAUGHTRIDGESCR       | KENT            | J                              | 9999999999    | Α  | 08 | 0 |   |                  |                  |                 |                 |    |       |

Any student with a blank UIC is then displayed. Blank UICs display in the list as all zeroes, as shown.

#### TRAINING MANUAL - MICHIGAN STATE REPORTING

Once this filter option is selected, it will always then be the default filter, unless it is again changed. This means that, for future UIC checks, simply select the View Students With/Without UIC option and only students that are awaiting a UIC being filled will initially populate the list. If the designated filter is selected and the list shows no students, then all UICs for all students are already filled and no further action or resolution is required, at this time.

This check should be done on a regular schedule to check for new students to the district.

Once it is confirmed that there are students for whom a UIC needs to be filled, continue to Step 3, using one of the following methods:

## XML method – Resolution on CEPI web site

This method is available to all Michigan customers. The process uses the "Export Students with/without UIC" process to find and extract students with a blank UIC, generating an XML file that can then be saved from the "View Exported Files/Save locally for submission" area and uploaded to the state. After uploading the file to the CEPI web site, that site processes the students to find matches and offers a dashboard interface there to allow the user to resolve any multiple matches found. Once all UICs are resolved on the web site, the user can then download a file containing all of the resolved UICs. This file is then imported into Skyward using the "Import Student UIC" option.

## API method – Resolution in Skyward via the Data Hub

This method can be used by any customer whose database has been connected to their state Michigan Data Hub for Ed-Fi and API state reporting via nightly data transfers. This method is much faster and easier. Where the UIC is an automatic match, it is assigned. Where the user would need to resolve a UIC on the CEPI web site, users can review and optionally assign the state's proposed UIC to a student immediately, right in Skyward in a fraction of the time, with no exporting or importing needed.

If multiple matches are found by the state for a student, both of these methods also allow a way for the user to decline provided existing UICs and request the state manually review and still assign a new UIC. The API method also provides a way to check the status of these requests within Skyward.

For either method, it is recommended to run the option(s) from the District (000) entity. Filters can be assigned, if there are any students within the database that should not have a UIC assigned, for any reason. The process can be run from an individual entity, but this may result in some students having a UIC assignment delayed or missed.

Once it is determined UICs are needed for new students, choose a method and move to Step 3.

## XML method – Resolution on CEPI web site

#### **Step 3: Export Students without UICs**

Select the Export Students with/without UIC option. Skyward has provided a template that should be selected, by default. Click the Print button at the upper right to extract the students whose UICs are blank.

| Export Studen       | ts with/without UIC              | 🔝 📮 📷           | 1 🖶 ?                                                             |
|---------------------|----------------------------------|-----------------|-------------------------------------------------------------------|
| 🕑 Display My Templa | tes 🛛 🗹 Display Shared Templates | 🗹 Display Skywa | rd Templates                                                      |
| Export Students w   | ith/without UIC Templates        | 🖻 🗟             | Print D                                                           |
| Template Type 🔺     | Description                      |                 | Add                                                               |
| 4) Skyward          | All Students in all Entities     | ▲               | View                                                              |
|                     |                                  |                 | Clone                                                             |
|                     |                                  |                 | Delete                                                            |
|                     |                                  |                 | Scheduled<br>Tasks (0)<br>Monitoring<br>Tasks (0)<br><u>B</u> ack |

The process will run in the Print queue and generate a report, when done. The report will list students that will be included in the Request for UIC file to be generated, sorted by School and listed in alphabetical order. Review the list, if desired. No further action in this area is required. Back out of the template area and proceed to Step 4.

## Step 4: Upload file to CEPI

This step allows saving the file to a desired location to prepare for upload. Select the View Exported Files/Save Locally for submission option. When Step 3 was run, the Request for UIC file was generated and the file should be listed at the top. Be sure the date and time on the file matches when Step 3 was completed, to prevent an older file from being accidentally selected. Click once on the correct file, then select the View button at the upper right. Different web browsers handle the save process differently. Use your Skyward-supported browser to Save the file to the Desktop or other location where it can be easily found later.

Log in to the CEPI-MSDS web site and navigate to the file upload area. This is the same area where all CEPI file submissions are sent. Upload the file that was saved using the Request for UIC upload type. There may be two options, so be sure to select the correct one. After the file has been uploaded, check the file status and then navigate to the file review area on the state web site. UICs will have been already generated for most students. If the CEPI system has determined UIC resolution is required for any student, then those UICs will need to be resolved in the state's web site. Follow CEPI's procedures for completing all UIC resolution and any error resolution. When all records are resolved, and no errors remain, CEPI provides a Download option of the generated UICs. Download the file to the Desktop or other desired location that is easily found, but keep that CEPI screen open, for now.

#### Step 5: Import UICs

Return to the Skyward UIC menu and double check that the same entity used earlier is selected now. Again, it is recommended to be in the District (000) entity. If the file was generated from the District

entity, but is imported to just an individual entity, only students in that now-selected entity will be imported. If the file was generated in an individual entity however, the new UICs MAY be imported with the District (000) entity selected, as the 000 would include the individual entity.

Select the final option, Import Student UIC. First check to see if the File to Import area already has a file displayed. This may have been left from a previous import. If the File to Import box is NOT empty, select the Remove button to clear any old files out.

| Import Student UIC                                                                                                    | 🔝 🖬 🚳 🤇        | È 🖶 ?          |
|----------------------------------------------------------------------------------------------------|----------------|----------------|
| Import File Setup File to Import: 10/14/2015 - PreviouslyImportedFile.xml Select File to Import: Chaose File No file chasen | Remove<br>View | Import<br>Back |
| Date/Time of Last Import: 10/14/2015 11:34 AM                                                                               | Zhiong i we    |                |

Once the File to Import box is clear, select the **Choose File** button. This will open a browse to allow the file that was downloaded from the MSDS web site to be selected. Be sure the Downloaded file is selected and not the file that was Uploaded to Request the UIC(s). Usually, the name of the file that is Downloaded and should be selected will contain the name of the CEPI user that was logged in. Selecting the file will again show the Import Student UIC screen. A small preview of the selected file will appear next to the Choose File button, as indicated by the red arrow here:

| Import Student UIC                   |                               | 🗃 ጎ 🤠 ?        |
|--------------------------------------|-------------------------------|----------------|
| Import File Setup<br>File to Import: | Remove<br>View<br>Upload File | Import<br>Back |

Select the **Upload File** button. The file selected should then appear in the File to Import box.

| Import Student UIC                                                                             | 🖪 🛃            | 🔞 🕤 🤠 ?        |
|------------------------------------------------------------------------------------------------|----------------|----------------|
| Import File Setup           File to Import:         10/14/2015 - NewFileDownloadedFromCEPI.xml | Remove<br>View | Import<br>Back |
| Select File to Import: Choose File No file chosen                                              | Upload File    |                |

If the correct new file just downloaded from CEPI is correctly appearing in the File to Import box, select the Import button to run the import process.

All the new UICs will be automatically imported. Confirm by returning to the View Students With/Without UIC option. If all UICs are filled, no students should now appear in the list.

## Step 6: Delete file on CEPI web site

Once it is confirmed that the UICs have imported successfully, return to the CEPI web site screen that was left open and DELETE the file that was downloaded.

If this last step is not completed, the next time a Request for UIC file is uploaded, those students already resolved will continue to appear in the review area and in the next Download file, although they will NOT import again. Only students with blank UICs in the system will be automatically filled with this process.

## API method – Resolution in Skyward via the Data Hub

## Step 3: Mass Assign UIC from API

Select the Mass Assign UIC from API option. If this is the first time this process is being run, select the Add button to create a template.

| Mass Import UIC from API                                                                           | 2    | á ጎ 👼             |
|----------------------------------------------------------------------------------------------------|------|-------------------|
| Template Settings                                                                                  |      | Save              |
| * Template Description: UIC Import - All Students                                                  |      | Save and<br>Print |
| □ Share with other users in entity 000<br>□ Print Greenbar<br>◉ 6 Lines Per Inch ○8 Lines Per Inch |      | Back              |
| Ed-Fi Plugin to Use                                                                                | <br> |                   |
| School Year: Current v<br>Plugin: 1 - Staging-BG School District - 99998                           | ~    |                   |
| Student Selection<br>NOTE: Only students without a UIC will be processed and printed               |      |                   |
| By Range O By Individual O By Processing List Ranges                                               |      |                   |
| Update Options ?                                                                                   |      |                   |
| Assign UIC from the state API<br>Check status of pending requests for a new UIC                    |      |                   |
| sterisk (*) denotes a required field                                                               |      |                   |

Type in a Template Description. The defaults created in this new template will now be set to find all students who have a blank UIC.

School Year: This should almost always be set to Current, but can be adjusted, as needed.

**Plugin:** This will usually pre-fill with the only option set up for your database but check to be sure there is not any other option to select. If multiple options are found, they should be labeled, but if you are not sure which to select, contact your local IT department or submit a service call to Skyward for help in determining which Plugin should be used.

**Student Selection:** By default, the **By Range** option is selected and will have the ranges set to include all students, but only students without a UIC are processed. **Individual** students can be selected by alphakey for 1 or more students to be selectively chosen for UIC assignment. If desired, a **By Processing** 

List option is also provided and may be useful if needing to more quickly assign a smaller, specific subgroup of students, such as Migrants, when reporting rosters in TSDL within the 10-day deadline after enrollment or after withdrawal or such as Early Childhood students being enrolled to start later in the school year, but typically this process can be run wide open to report and/or resolve all students at once.

## Update Options:

## Assign UIC from the state API:

- If this checkbox is **selected**, students not requiring UIC resolution are immediately assigned their new UICs, when the process is run. The UIC will appear on the students' MI/NCLB tab and on a printed report that is generated in the process.
- If the checkbox is **deselected**, the process will only report the students whose UICs are blank, working similarly to the View Students With/Without UIC option in Step 2, above, but providing a printable report.

## Check status of pending requests for a new UIC:

It is always safe to leave this checkbox selected. If there are any pending requests, their status will be included on the final report. If there are no pending requests, nothing will appear in the report for this option. The option is only to allow users an easy way to review any UICs they previously submitted for manual review and assignment by the state.

On Save and Print, the students without UICs are found in the system and transferred to the state, automatically. The Data Hub processes the UICs and communicates them back to the database, where they are assigned automatically, if needing no resolution, such as for a new student with no found matches or for whom only a single, highly weighted match was found. If the Check status option is selected, that status for any student is included on the generated report.

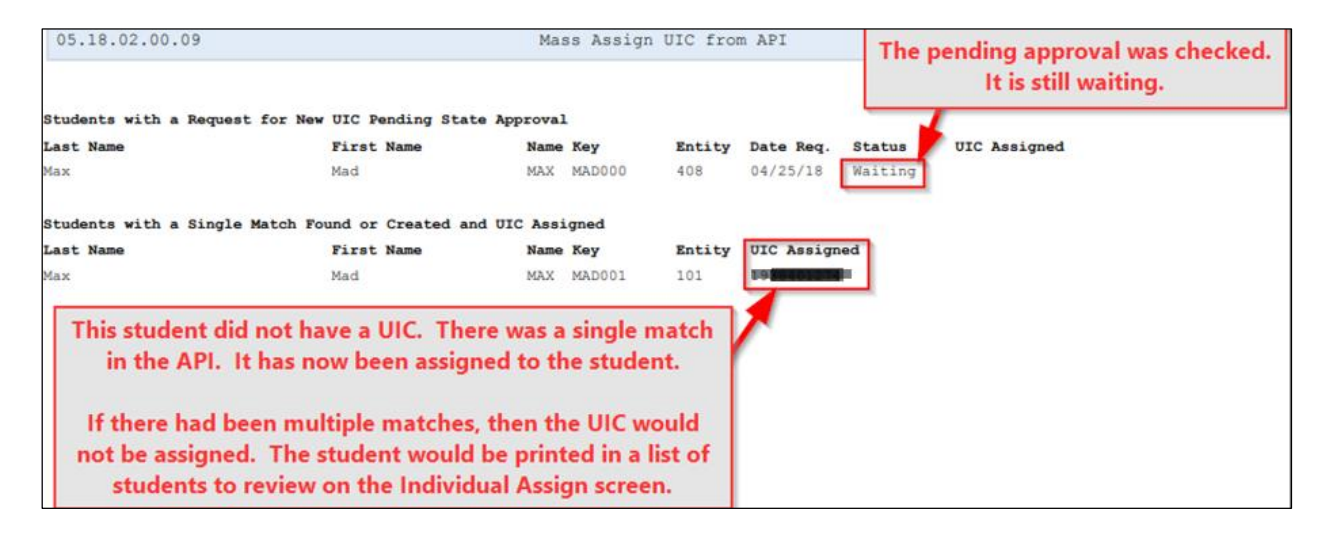

## Step 4/Optional: Individual Assign UIC from API:

This optional method is used to resolve any individual students whose UICs could not be mass-assigned without resolution. The method can also optionally be used to look up any student in the database and check it against the state's API/Data Hub to try to find and assign a match, on demand.

#### TRAINING MANUAL - MICHIGAN STATE REPORTING

| ndividual                         | Assign l                             | JIC fro           | om API (9                           | His                   | 1. Sea<br>infor | rch for a<br>mation v | a student.<br>vill popula | te.         |                    |
|-----------------------------------|--------------------------------------|-------------------|-------------------------------------|-----------------------|-----------------|-----------------------|---------------------------|-------------|--------------------|
| Search Opt                        | ions                                 |                   |                                     |                       |                 |                       |                           |             | Васк               |
| Ed-Fi Plug<br>Mod<br><u>Stude</u> | in: 1 - Skyw<br>le:  Student MAX MAE | ard EDF<br>Search | I MI Tim<br>Manual S<br>Max Jr, Mad | Hall Po<br>earch<br>R | ublic Sc        | hools •               | •                         | /           | Search API         |
| Unique I                          | D: 0000000                           | 000               |                                     |                       |                 |                       | 2. Click Sea              | arch API.   |                    |
| First Nam                         | e: Mad                               |                   |                                     |                       | Th              |                       | Il be search              | had for th  | is student         |
| Middle Nam                        | ie: R                                |                   |                                     |                       |                 | e AFI WI              | II De searci              | neu ior ui  | is student         |
| Last Nam                          | e: Max                               |                   |                                     |                       | an              | d the re              | sults will b              | e populat   | ed below.          |
| Suff                              | ix: Jr                               |                   |                                     |                       |                 |                       | -                         |             |                    |
| Gende                             | er: M                                |                   |                                     |                       |                 |                       |                           |             |                    |
| Birth Dat                         | te: 06/18/0                          | -                 |                                     |                       |                 |                       |                           |             |                    |
| Search Res                        | ults                                 |                   |                                     |                       |                 |                       |                           |             | Request<br>New UIC |
| Unique ID                         | First Name                           | Middle            | Last Name                           | Suffix                | Gender          | <b>Birth Date</b>     | Match Weight              |             |                    |
| 1 <b>93840127</b> 4               | Mad                                  |                   | Max                                 |                       | М               | 2001-05-18            | 100                       | Assign      | T                  |
|                                   |                                      |                   |                                     |                       |                 |                       |                           | T           | -                  |
|                                   |                                      | 3.                | Click As                            | sign                  | to ass          | ign the s             | elected Ur                | nique ID to | o the student.     |
|                                   |                                      |                   |                                     |                       |                 |                       |                           |             |                    |

## **MSDS collections process**

Michigan Student Data System

| < 🖬 🕨 Michigan Student Data System 😭                 |
|------------------------------------------------------|
| 🗄 🗁 Michigan Student Data System - MSDS              |
|                                                      |
|                                                      |
|                                                      |
| View Exported files/Save locally for submission - VS |

This process is used to Extract, Maintain, Export, and Save the data files to be submitted to the state for the following collections:

- Early Childhood
- Early Roster
- General
- Student Record Maintenance (SRM)
- Teacher Student Data Link (TSDL)

## Step 1: Extract MSDS Data

This area is used to extract the data from the system. Select Add to build a template. A template is created for the specific collection/process that runs in the Print queue.

| Extract MSDS D      | 🖪                            | 6                           | 1 🖶 ? |   |             |
|---------------------|------------------------------|-----------------------------|-------|---|-------------|
| Display My Template | s 🔲 Display Shared Templates | 🗹 Display Skyward Templates |       |   |             |
| Extract MSDS Data T | emplates                     |                             | 2     |   | Print       |
| Template Type 🔺     | Description                  | Created By                  |       |   | <u>A</u> dd |
| 2) Entity           | Early Childhood              | BENSON, JAMIE               |       | - | Edit        |
| 2) Entity           | Early Roster                 | BENSON, JAMIE               |       |   | Clone       |
| 2) Entity           | General                      | BENSON, JAMIE               |       |   | Delete      |
| 2) Entity           | General - Empty Queue        | BENSON, JAMIE               |       |   | Delete      |
| 2) Entity           | General - Individual Adds    | BENSON, JAMIE               |       |   | Cabadulad   |
| 2) Entity           | SRM                          | BENSON, JAMIE               |       |   | Tasks (0)   |
| 2) Entity           | TSDL                         | BENSON, JAMIE               |       |   | Monitoring  |
|                     |                              |                             |       |   | Tasks (0)   |
|                     |                              |                             |       |   |             |
|                     |                              |                             |       |   | Back        |
|                     |                              |                             |       |   |             |

It is always recommended that any collection extract be pulled as closely as possible to any specified Count Day, but most fields in Skyward track dates and historic records and MSDS extracts may continue to be pulled, even after a specified Count Date. Final TSDL extracts may be run for either the current school year or the prior school year, but it is again recommended to process in the current school year, as close to the end of the school year as possible, once grades are finalized.

Refer to the <u>Introduction</u> section of this manual and CEPI specifications for details on individual collections and ranges that should be used for various extracts.

## Step 2: Maintain Extracted MSDS Data

Once the data for a collection is extracted, it can be viewed in this area. The school year, collection and any submission are selected and the records that have extracted are then viewed. By editing a selected record, data that was extracted, say as of the night of Count Day or morning after, can be manually adjusted without re-pulling the extract.

It is important to note, however, that updating a value in this area DOES NOT update the actual data in the database. It only maintains the already extracted snapshot data that will be reported to the state. If corrections are being made to reported data, they should usually be made in the main database, as well.

When entering the Maintain area, first be aware of the five collection areas on the left side menu.

| Maintain Extracted          | d MSDS Data                                 | 🤨 🖄 📝 🗮 🕷                                      |
|-----------------------------|---------------------------------------------|------------------------------------------------|
| Early Childhood             | Submission Information Entity: All Entities | School Year: 2018 Submission: Spring ~         |
| Early Roster                | Students Extracted: 7                       | Date Extracted: 02/06/2018 Extracted By: bobbi |
| General Collection          |                                             |                                                |
| Student Record Maint.       | Attendance                                  |                                                |
| ▶ Teacher Student Data Link | Views: General Views: *All Students Views:  |                                                |

Expand the collection being run to view the components within it. Once a component in any of those collections is selected, the School Year may be entered to access the last extract of that collection and component that was run in that school year.

| Early Childhood             | Submission Informat | ion Entity: All     | Entities    |             | School Year:      | 2018 Submis     | sion: Spring  | ~         |
|-----------------------------|---------------------|---------------------|-------------|-------------|-------------------|-----------------|---------------|-----------|
| Early Roster                | Stud                | lents Extracted:    | 7           | Date E      | tracted: 02/06/20 | 18 Extrac       | ted By: bobbi |           |
| General Collection          |                     |                     |             |             |                   |                 |               |           |
| Attendance                  | Enrollment          |                     |             |             |                   |                 |               |           |
| Discipline                  | Views: General 🗸    | Filters: *All Stude | ents 🗸      |             |                   |                 |               |           |
| Early On                    | Last Name           | First Name          | Middle Name | uic         | Student ID        | Enrollment Date | Exit Status   | Exit Date |
| EC Spec Ed Assessment       | ABATRSCR            | FLVIS               | MARSHON     | 4407530123  | 000208            | 2017-08-22      | 10            | Exit Duto |
| Enrollment                  | ABALOSSCR           | FRANCESCO           | GIOVANNI    | 1346792855  | 568875            | 2016-08-11      | 19            |           |
| General Ed FTE              | ABBAMONTESCR        | GABRIELLA           | WASAME      | 3497685210  | 301923            | 2015-07-13      | 19            |           |
| Homeless Demographics       | ABBOUDSCR           | MELISA              | GAIL        | 5648972315  | 3205              | 2017-09-11      | 19            |           |
| Initial IEP                 | ABDISCR             | MARYLOUISE          | MART        | 99999999999 | 437741            | 2017-06-28      | 19            |           |
| Initial IFSP                | ABILASCR            | EMMETT              | JONAH       | 9184623570  | 313324            | 2017-07-21      | 19            |           |
| Membership                  | ABST                | AMELIA              | MARIE       | 9999999999  | 320221            | 2017-02-08      | 19            |           |
| Part C Assessment           |                     |                     |             |             |                   |                 |               |           |
| Part B Referral             |                     |                     |             |             |                   |                 |               |           |
| Personal Core               |                     |                     |             |             |                   |                 |               |           |
| Personal Curriculum         |                     |                     |             |             |                   |                 |               |           |
| Personal Demographics       |                     |                     |             |             |                   |                 |               |           |
| Program Participation       |                     |                     |             |             |                   |                 |               |           |
| School Demographics         |                     |                     |             |             |                   |                 |               |           |
| Seclusion/Restraint         |                     |                     |             |             |                   |                 |               |           |
| SNE                         |                     |                     |             |             |                   |                 |               |           |
| Special Education           |                     |                     |             |             |                   |                 |               |           |
| Submitting Entity           |                     |                     |             |             |                   |                 |               |           |
| Title I Services            |                     |                     |             |             |                   |                 |               |           |
| Title III EL/Immigrant      |                     |                     |             |             |                   |                 |               |           |
| Student Record Maint.       |                     |                     |             |             |                   |                 |               |           |
| • Teacher Student Data Link |                     |                     |             |             |                   |                 |               |           |

For Early Childhood, General and TSDL collections, the Submission field may also be selected. Above, the Enrollment component has been selected in the General collection for the 2018 Skyward school year

and the Spring submission for that Skyward school year. The 2018 School year's Spring collection, as shown, would review the collection pulled for the Spring collection in the 2017-18 school year.

Expanding a collection shows all the components that are reported in that collection, even if no extract has been yet pulled for that collection/submission or if no students were pulled for that component. Selecting the component itself reveals the records that will be reported.

| Edit Student                                                            |                    |               |        |            |        | State | 6 | 1 | Ū            | ? |
|-------------------------------------------------------------------------|--------------------|---------------|--------|------------|--------|-------|---|---|--------------|---|
| Student: ABDISMAR000 ABDISCR, MARYLOUISE                                | М.                 | School Year:  | 2018   | Submission | Spring |       |   |   | Save         |   |
| Student Information                                                     |                    |               |        |            |        |       |   |   | <u>B</u> ack |   |
| Last Name: ABDISCR                                                      | First:             | MARYLOUISE    | Middle | e: MART    |        |       |   |   |              |   |
| UIC: 9999999999                                                         | Student ID Nbr:    | 437741        |        |            |        |       |   |   |              |   |
| Fields Extracted for Enrollment Componen<br>Enrollment Date: 06/28/2017 | nue in the same sc | hool district |        |            |        |       |   |   |              |   |
| Asterisk (*) denotes a required field                                   |                    |               |        |            |        |       |   |   |              |   |

Select a record and Edit. Although the student's name and basic identification numbers are viewable, only the fields reported in that component may be edited/maintained.

#### Step 3: Export Extracted MSDS Data

When the data has been reviewed and it is ready to be reported, select this option.

| Export Extra       | acted MSDS Data     |     | <b></b> | <b>1</b>    | Ę |
|--------------------|---------------------|-----|---------|-------------|---|
| Export Option      | S                   |     |         | <u>R</u> un | ) |
| * School Year:     | 2018                |     |         | Back        |   |
| * Collection:      | General             | ``` |         |             |   |
| * Submission:      | Spring 🗸            |     |         |             |   |
| Astariak (*) denst | a a required field  |     |         |             |   |
| Astensk (*) denot  | es a required lield |     |         |             |   |

Enter the same School Year, Collection, and Submission (if applicable) and Run. This process generates the XML file that will be uploaded.

#### Step 4: View Exported files/Save locally for submission

When the data has been exported, select this option, click on the appropriate file, and View. This will allow the file to be saved to the Desktop or other easy-to-find location, where it can then be uploaded.

| v | iew/Save Locally      | y for MSE    | OS State T | ransfer          |        |                |                                   |       |      | 1  | <b>1</b> 🕂 ?    |
|---|-----------------------|--------------|------------|------------------|--------|----------------|-----------------------------------|-------|------|----|-----------------|
| V | /iews: General 🗸 Filt | ers: *All F  | 'iles∨     |                  |        |                | T                                 |       | 8    | è, |                 |
|   | Date Created 👻        | Time Created | Submission | Created By       | Entity | File Size (KB) | File Name                         |       |      |    | D <u>e</u> lete |
| ► | 02/06/2018 Tue        | 10:27 am     | Spring     | BENSONSCR, JAMIE | 000    | 1.85           | 99996_EARLY_CHILDHOOD_2018020610  | 27.xm | h    | ^  | Back            |
| ► | 02/06/2018 Tue        | 10:23 am     | Spring     | BENSONSCR, JAMIE | 000    | 12.57          | 99996_GENERAL_COLLECTION_20180206 | 51023 | .xml |    |                 |
| • | 02/05/2018 Mon        | 8:10 am      |            | BENSONSCR. 1AMIE | 000    | 5,732,57       | 99996 TSDI 201802050809.xml       |       |      |    |                 |

## Reports

Reports specific to Michigan State Reporting are available and the menu varies slightly, depending on whether it is accessed via the 000 district entity or an individual entity.

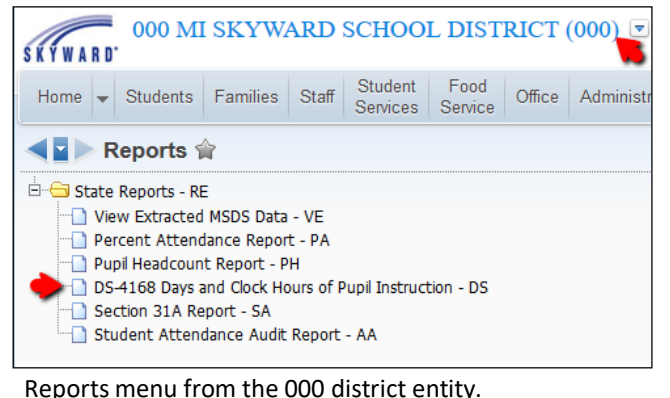

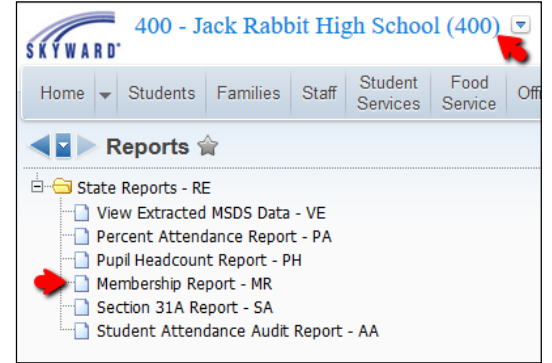

Reports menu from an individual entity.

**View Extracted MSDS Data:** This option allows the user to pull a report of the data that is already extracted into a submission without extracting the data again.

**Percent Attendance Report:** This report generates the report commonly referred to as the 75% Attendance Report and can also be used for various other attendance and calendar reviews.

**Pupil Headcount Report:** Besides using this as a standard Headcount Report, by using the Entry and Withdrawal codes set up in the system, this report may also be used to generate a report of transfers, both to and from other districts, as well as within the district itself. It can also be used to report graduation/completion information.

Section 31A Report: This report generates a list of the students in the system with <u>31A (At-Risk) records</u>.

**Student Attendance Audit Report:** The purpose of this report is to allow users to quickly and easily run a detailed report for state Auditors. Regardless of how the entity is configured to count attendance internally within the district (for discipline or other purposes, such as to use half days), this report will provide a detailed printout of the students who were absent during a date range (such as for 10/30 Day Rule or for any Count purposes) within any one school year and can calculate the attendance to match MSDS extracts and the Percent Attendance Report, where a student is counted as absent on a date, only if they are absent for a full day. If the school does configure period minutes in a calendar, this allows for reporting of that, as well.

**DS-4168 Days and Clock Hours of Pupil Instruction (district entity only):** This report may be utilized to create the report or help with calculating partial information that may then be filled into the state form for the report of the same name.

**Membership Report (individual entity only):** Use this report to create the final building Alpha List/Membership Report for each school/entity.

# **District Configuration**

## **District Information Configuration**

Product Setup > Skyward Contact Access > District Setup > Configuration > District Information Configuration

| District Informa     | tion Configuration                     |   | ! 📷 怕 ı |
|----------------------|----------------------------------------|---|---------|
| District Information | n                                      |   | Save    |
| Administrator:       | John Smith                             | ] | Back    |
| District Name:       | Skyward School District                |   |         |
| District Web Site:   | http://www.skyward.com/                | ] |         |
| State:               | MI Country: USA 🗸                      |   |         |
| District Code:       | 99996 MI SKYWARD SCHOOL DISTRI         |   |         |
| Michigan ISD:        | 99                                     |   |         |
|                      | Print MSDS Multiple Student Enrollment |   |         |
|                      | Use Local Defined Notes                |   |         |
|                      | Combined Student and Business Database |   |         |
| Database Purpose:    | Michigan State Compliance Testing      | ] |         |
| System Defaults      |                                        | ٦ |         |
| Zip Code:            | SS555 SCRAMBLE MI                      |   |         |
| Area Code:           | 555                                    |   |         |
| 2nd Phone Type:      | Cellular 🗸 3rd Phone Type: Work 🗸      |   |         |
| Default Case         |                                        |   |         |
| Name Fields: UP      | PER CASE 🧹                             |   |         |
| Address Fields: UP   | PER CASE $\checkmark$                  |   |         |
| ⊠ A                  | Accept Street by Name and Type         |   |         |

**District Code:** Enter the MDE-assigned district number. This value is reported as:

- The Fiscal Entity Code for Early Childhood Programs Component.
- The Operating District Number in the School Demographics Component.
- The Submitting Entity Type Code for the Submitting Entity Component (when run from the district entity).

**Print MSDS Multiple Student Enrollment:** When students are enrolled in more than one district school, simultaneously, the state allows that district to report the student either of two ways. By default, this option is not selected and MSDS Extracts and Membership Reports (alpha lists) will combine both enrollments and report the student with combined attendance from their default entity and school. If the district desires, this option may be selected to force these students to extract a separate record for each student enrollment and to print the student on multiple Membership Reports.

## State Reporting Configuration

Product Setup > Skyward Contact Access > District Setup > Configuration > State Reporting Configuration

| State Reporting Configuration                                                                                                    | M            |
|----------------------------------------------------------------------------------------------------|--------------|
| State Reporting Options         Allow entry of Operating District Number (ISD) on Student Entry/Withdrawal screen.         Prorate General Ed FTE based on 10/30 Day Rule.         Zero out Special Ed FTE if General Ed FTE is 0 due to 10/30 Day Rule.         Use District Entry Date for MSDS Entry Date calculation.         Data Integration Site | Save<br>Back |
| Carnegie Credits Conversion           1.5         Credits = 1.0 Carnegie Credit                                                                                                    |              |
| Entities using the Student Retained flag to determine<br>Completion Status ?<br>087 - 087 - Early Childhood/Early On<br>101 - 101 - Tri Elementary<br>100 - 100 - Semi Elementary                                                                                                    |              |
| Entities                                                                                                    |              |

Allow entry of Operating District Number (ISD) on Student Entry/Withdrawal screen: Select this option to activate the ability to enter an Operating District on the Entry/Withdrawal screen for all students. The option is primarily used in county-wide databases. The ISD is no longer separately reported to the state, but any district may continue to choose to use this option.

**Prorate General Ed FTE based on 10/30 Day Rule:** When this option is not selected, and a student does not attend on Count Day, their General Ed FTE will be reported as 0.00. When selected, the MSDS Extract and the Membership Report uses the percentage of scheduled periods attended at least once during the 10/30 Day Rule window to automatically prorate the General Ed FTE only, based on the student's attendance during the 10/30 Day Rule window.

Example: A student is eligible to be claimed for 1.00 General Ed FTE, has 8 periods of scheduled classes, and attended only 4 of those periods at least once during the 10/30 Day Rule window. Their General Ed FTE will be prorated by 50% (4/8 = 0.5). General Ed FTE would calculate to be 0.50 (1.00\*0.5).

For the 10/30 Day Rule to calculate correctly, the <u>Absence Type Code</u> used for the student's absence record on Count Date must be set to Unexcused or Excused and scheduled courses must be set to Keep Attendance in order to be considered.

If the absence on Count Day is Unexcused, the student must have attended school at least once prior to Count Day for any FTE at all to be calculated. Any classes they did not attend on Count Day that were unexcused must be attended by the student within 10 school days after Count Day in order for FTE to calculate for that period.

If the absence on Count Day is Excused, the student need not have attended school prior to Count Day. The student may be enrolled on Count Day and have Excused Absences recorded for every period and still have the potential to be reported for at least some FTE. Any classes that the student did not attend on Count Day that were recorded as Excused absences must be attended by the student within 30 calendar days after Count Day in order for FTE to calculate for that period.

**Zero out Special Ed FTE if General Ed FTE is 0 due to 10/30 Day Rule:** Checking this option will force the MSDS Extract and Membership Report to extract Special Ed FTE as 0.00, if a student's General Ed FTE is 0.00 due to unfulfilled 10/30 Day Rule requirements.

**Use District Entry Date for MSDS Entry Date calculation:** If this option is checked, the Extract MSDS Data and Export Students with/without UIC processes will pull District Enrollment Date from the District Entry Date field at Student Management > Students > Student Profile > MI/NCLB tab, if a date is entered there and it is greater than 01/01/1900. Otherwise, it will continue to be calculated.

**Data Integration Site:** Select this option to turn on Data Integration for the district. Separate documentation in the Michigan State Reporting's Data Integration submenu area is available.

**Carnegie Credits Conversion:** If Carnegie Credits are not already being used by the district (1 credit given for a full year of high school credit), the Carnegie Credits Conversion Factor option should be used. Credits will be divided by the factor entered, in order to determine the equivalent value in Carnegie Credits for the Credits Granted field in the Student Course component.

• Example: If a school is using Trimesters and awards .5 credits per trimester completion, the Carnegie Credit Conversion is entered as 1.5 credits. The student will report as 1.00 credits for the TSDL Student Course Component. (1.5 credits earned/1.5 Carnegie Credits conversion = 1.0 Carnegie Credits)

**Entities using the Student Retained flag to determine Completion Status:** The entities selected here are typically elementary entities in which students do not receive grade marks for course completion. The entity may also use an extensive Standards Gradebook and the district chooses to only report Pass/Fail to indicate full grade level completion at year end instead of additionally generating a Term grade (which also adds to the Gradebook) to report all marking period grades.

When an entity is selected here, for any student enrolled in a class in that entity, the TSDL extract process will check the student's Retained status rather than reporting actual grades. The following process is used by the system:

- 1) The process will also check if the course has a Subject Area (set in the Curriculum Master with the first two digits of the State Course Code) that is greater than 22 to confirm the course is considered Prior to Secondary.
- 2) The system will then check to confirm whether the class has had any Term grade entered or if grading hasn't been set up by checking the Grade Buckets assigned to the appropriate Grade Set for Semesters/Terms.
- 3) The process will then check the Retained flag on the Entry/Withdrawal record, to see if the student was already retained. For this reason, if students are retained manually with a Status Change on the Entry-Withdrawal screen or if TSDL is being run after the year-end has been processed, it is especially important for those flags on the Entry-Withdrawal screen to be properly set in the withdrawal process. If the TSDL processing year is equal to the current school year for the entity, then the Retained flag at Students > Students > Student Profile > General > Profile is checked. (If

that flag is set with a NY Grad year of one number higher than the current grad year, the student will be automatically retained, in mass, through the year-end process.

- 4) The MI/NCLB tab will also be checked to see if the Developmental Kindergarten flag is set to Yes. If so, then all the above logic is ignored.
- 5) Additional interchanges have been added to the Extract process which include the Student Enrollment, Master Schedule, and Staff Association.

If the student is **Retained**, the Completion Status for qualifying classes will report as **CF** (Completed/Failed).

If the student is **Not Retained**, the Completion Status will report as **CP** (Completed/Passed). If the student was **withdrawn** from the course, **WE** (Withdrawn/Exited) will be reported.

# Codes

## Student Codes Setup

Students > Students > Setup > Codes

| Home  | •         | Students             | Families               | Staff    | Stu<br>Sen |
|-------|-----------|----------------------|------------------------|----------|------------|
|       | С         | odes 😭               |                        |          |            |
| Go    | to        | Student Cor          | nfiguration -          | CF       |            |
| G G G | to<br>des | Student Util<br>- CO | ities - U I            |          |            |
|       | Att       | achment Ty           | pes - AC               |          |            |
|       | Bar       | d Instrumer          | nt Codes - B           | I        |            |
|       | Cat       | egory Type           | 5 - CT                 |          |            |
|       | Edu       | Icational Pat        | hways - EP             |          |            |
|       | Sta       | tus End Cod          | es - SE                |          |            |
|       | Ins       | tructional Ar        | ea Codes - I           | A        |            |
|       | Ins       | tructional Se        | tting Codes            | - IS     |            |
|       | Las       | t Attendanc          | e Codes - L/           | A        |            |
|       | Not       | te Categorie         | s - NC                 |          |            |
|       | Sta       | te Aid Categ         | jories - SA            |          |            |
|       | Stu<br>Vo | cational Char        | - 5 I<br>actoristic Co | doc - Vi |            |
|       | Wit       | hdrawal Coc          | les - WC               | ues - vi | <u>د</u>   |
|       | Bou       | undary Over          | ide Reason             | Codes -  | во         |
| ·     | Col       | ege Codes -          | CO                     |          |            |

## **Status End Codes:**

| L |                                                                  |
|---|------------------------------------------------------------------|
|   | Status End Code: PR                                              |
|   | * Short Description: PROMOTION                                   |
|   | * Long Description: PROMOTION                                    |
|   | State Code: 19  Expected to continue in the same school district |
| L |                                                                  |

**State Code:** The Status End Code itself can be anything the district wishes to display, but the State Code must be crosswalked to the correct code that should report as the **Status End** field in MSDS.

#### **State Aid Categories:**

| ſ |                                                  |
|---|--------------------------------------------------|
|   | State Aid Category Code: CS                      |
|   | * Short Description: Child of Staff              |
|   | * Long Description: Child of Staff Member-No SOC |
|   | State Code: 06  All other non-res students       |
| I |                                                  |

**State Code:** The State Aid Category Code may also display in Skyward as anything the district wishes, but each code must be assigned the appropriate State Code for reporting the **Student Residency** field in MSDS.

# Office Codes Setup

Office > Office > Setup > Product Setup > Codes

## **School Codes:**

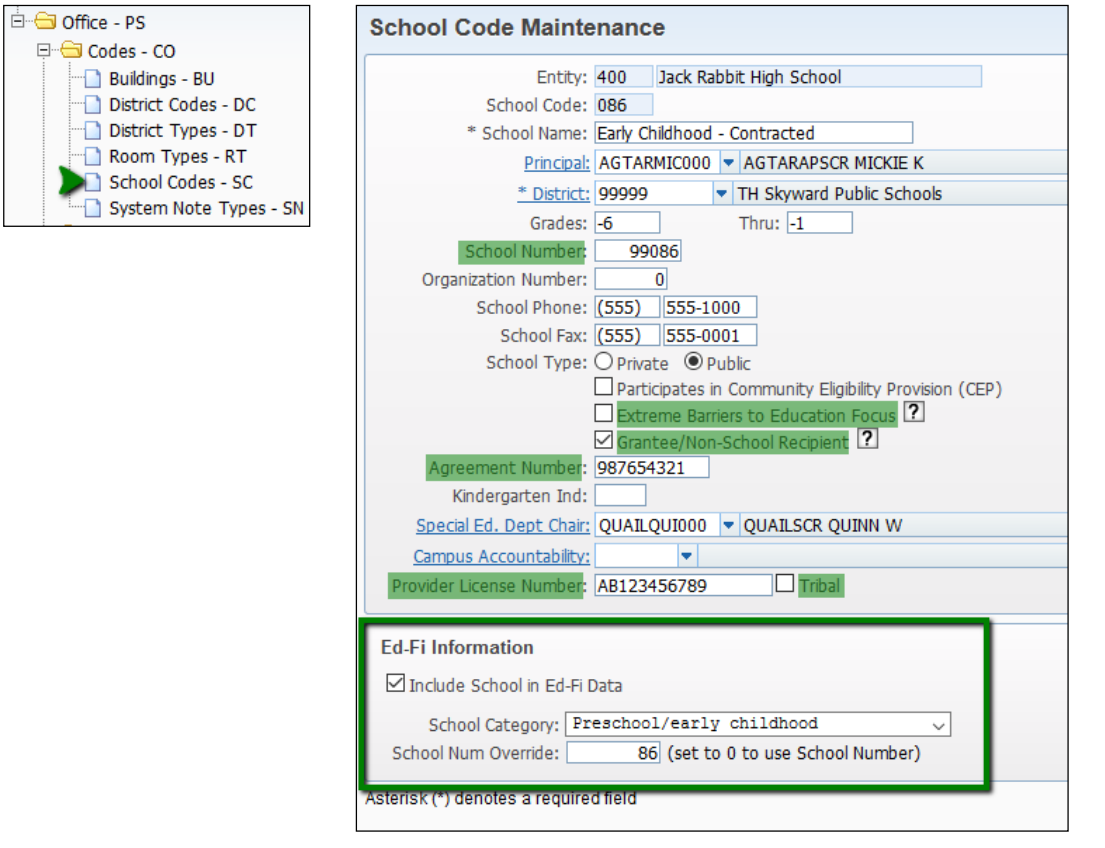

**School Number:** This state-assigned, 5-digit code identifying the school is extracted as the School Facility Number in the School Demographics Component.

**Extreme Barriers to Education Focus:** If the school code represents a school in the district that focuses on educating students with Michigan-defined extreme barriers to education, select this checkbox to allow students enrolled in this entity to generate FTE to be claimed when the student is over 20 years old (and under 22 years old) by September 1<sup>st</sup> of the school year for which a General Collection is extracted.

**Grantee/Non-School Recipient:** If the Fiscal Entity Type Code should be reported with a value of 'A' (Agreement Number), this checkbox should be selected. This also activates the Agreement Number field directly below it.

**Agreement Number:** When the Grantee/Non-School Recipient field has been selected, this field may be used to enter a 9-digit Agreement Number to be reported for the Fiscal Entity Code.

**Provider License Number:** Reported in the Early Childhood collection, this 11-digit code is reported for students receiving services in that location. The School code is then assigned to the student on the Entry-Withdrawal tab. The code is required, when reporting students with an Early Childhood Program code of "01" (GSRP), "02" (GSRP/Head Start Blend), or "03" (Head Start).

**Tribal:** This checkbox should be selected if the Early Childhood program is one operated by a tribal community, not licensed by the state. The 14-digit code assigned by the Early Childhood Investment Corporation can then be entered and saved, to be reported as the Provider License Number.

## **Ed-Fi Information:**

**Include School in Ed-Fi Data:** This checkbox is selected by default, but can be deselected, if the school or program this School Code represents should never be reported to the Michigan Data Hub.

**School Category:** If this school/program is included in data sent to the Michigan Data Hub, the code needs to have the category that best describes it assigned here.

**School Num(ber) Override:** If the state-assigned, 5-digit School Number for this School Code is shared with another School Code in this database that is also reported to the Michigan Data Hub (Include School in Ed-Fi Data is selected), then a unique integer should be assigned in this field, if Michigan Data Hub dashboard reports (such as the "At-A-Glance" report) should list this school and its students separately. Otherwise, all schools with the same School Number are merged into the same school reporting area with the name of the School and its Grade Level range being reported as the last set of records to transfer and student head counts will display all the students in all of the School Codes with the same School Number together in one grid.
## Name Maintenance Codes Setup

Advanced Features > Name Maintenance > Setup > Codes > Language Codes

#### Language Codes:

| Language Code: MLT                |   |
|-----------------------------------|---|
| * Short Description: MALTESE      |   |
| * Long Description: MALTESE       |   |
| Translator Language Code: None 🧹  |   |
| MSDS Language Code: mlt - Maltese | ~ |

**MSDS Language Code:** Select the accurate state-specific code for each Language Code. This value is reported for the students as the Primary Language in the Title III EL and Immigrant Component, based on the value assigned on the General Profile screen. Up to three different Home Languages are reported based on the value assigned as the Home Language on the Family screen(s). Only the MSDS Language Code assigned to the language is extracted for these fields.

## **Address Codes Setup**

Advanced Features > Address > Setup > Codes >

#### **County Codes:**

| County Code Maintenance (116)                                                                         | County Code Maintenance (116)                                                                               |  |  |  |  |  |  |  |
|----------------------------------------------------------------------------------------------------|----------------------------------------------------------------------------------------------------|--|--|--|--|--|--|--|
| County Code: 73 * Short Description: SAGINAW COUNTY * Long Description: SAGINAW COUNTY State Code: 73 | County Code: SAG<br>* Short<br>Description: SAGINAW<br>* Long Description: SAGINAW COUNTY<br>State Code: 73 |  |  |  |  |  |  |  |
| Asterisk (*) denotes a required field                                                                 | Asterisk (*) denotes a required field                                                                       |  |  |  |  |  |  |  |

**State Code:** Above are just two examples of how the same county may have a code configured by different districts. The Skyward County Code field can be up to three characters with any desired values and is not directly reported, but the 2-digit state-specified code for the county must be entered in the State Code field, in order to be reported correctly. The field is reported through the Family 1's Home Address and/or from the MI/NCLB tab as the Student Resident County.

# Demographics

## General Student Profile

Student Management > Students > Students > Student Profile > General > Profile

| Grade and General Information                                                                                       |                                                     |
|----------------------------------------------------------------------------------------------------|-----------------------------------------------------|
| Student Name                                                                                                    |                                                     |
| * First: JANIS Middle: BENET                                                                                        | * Last: KEEZERSCR                                   |
| Name Prefix:                                                                                                    | Name Key: KEEZEJAN000                               |
| Grade Information                                                                                                   |                                                     |
| Grad Yr/Grade: 2022 09 GLO:                                                                                         |                                                     |
| Advance: No 🗸 Retain: No 🗸                                                                                          |                                                     |
| NY Grad Year: 2022 Graduated: No 🗸                                                                                  |                                                     |
| Grad Req Base Yr: 2022 Graduation Date:                                                                             |                                                     |
| General Information * Date of Birth: 05/18/2004 Age: 14 Local Race: W WHITE/CAUCASIAN                               | Gender: Female ~                                    |
| Ethnicity: Hispanic/Latino Ethnicity?                                                                               | Resident: Yes 🧹                                     |
| * Federal Race:<br>2-Asian<br>3-Black or African American<br>4-Native Hawaiian or Other Pacific Islander<br>5-White | Transported: No ?<br>* Other ID: 2479<br>Conv. Key: |
| Race/Eth Verified By: O Not Verified   District Staff O Individual Student                                          | Library Card:                                       |
| Race/Eth Verified On: 07/23/2018                                                                                    | Other Name:                                         |
| * Language: ENG VENGLISH                                                                                            | School Email: scramblehome                          |

**First Name, Middle Name, Last Name, Suffix:** The student's legal name, as it appears on the birth certificate or legal document presented at the time of enrollment.

**Date of Birth:** This is the date on which the student was born, as it appears on the birth certificate or legal document presented at the time of enrollment.

**Gender:** Indicate if the student is male or female. These values are reported in the Personal Core Component.

**Race/Ethnicity:** Once a checkbox in the Federal Race area is initially selected, a box activates to the right of the race with a default value of 1. If a second race is selected as well, another box will activate, defaulting to 2, and so on. These boxes indicate a specific value for that race with 1 being the race the student considers Primary. If multiple races are selected and the priorities are considered equal, the values of 1 may be entered in more than one of the boxes. As an example, the above student registered, providing racial/ethnic choices as 50% White and 50% Alaskan Native. As shown, the student's MSDS Ethnicity field will report as '100010' in the Personal Demographics Component.

Language: This is the student's Primary Language, reported in the Title III EL and Immigrant Component.

## Address

Student Management > Students > Students > Student Profile > General > Address

| Address            |                               |           |            |                                |           |          |
|--------------------|-------------------------------|-----------|------------|--------------------------------|-----------|----------|
| Home: 6487 W Scran | nble avenue Scramble WV 55555 |           |            | •                              | Edi       | t Home   |
| Mailing:           |                               |           | Add        | Mailing                        |           |          |
| Family Members at  | Address                       |           | 🖲 🗟        | <u>H</u> istory                |           |          |
| Name Key 🔺         | Name                          | Family Id | Guardian # | Name Types                     |           | Move to  |
| ARELLMAY000        | Maynard Arellanesscr          | 4020      |            | FEE MANAGE CUST, FEE MANAGE PA | YOR, FOOD | New Home |
| ARELLROB000        | Robbi Arellanesscr            | 4020      | 1          | GUARDIAN                       | ^         |          |
| BENNESUN000        | Sung Bennefieldscr            | 4020      | 2          | GUARDIAN                       |           |          |

**Home:** This is the student's current home address that is entered in the Family 1 record. This is the address that will report for the student in MSDS, provided the Move In and Move Out dates encompass the date of the MSDS extract template.

## Family

Student Management > Students > Students > Student Profile > Family > Family 1

| Family Addres                                                 | s Informatio                                                       | n              |                |                 |                      |                 |                                          |            |  |  |  |  |  |
|---------------------------------------------------------------|--------------------------------------------------------------------|----------------|----------------|-----------------|----------------------|-----------------|------------------------------------------|------------|--|--|--|--|--|
| Address:                                                      | 5871                                                               | S              | cramble avenu  | Address Devices |                      |                 |                                          |            |  |  |  |  |  |
| SUD:                                                          | ~                                                                  | /              | P.O. Box:      |                 | Ca                   | Carrier:        |                                          |            |  |  |  |  |  |
| Address 2:                                                    | 123 Scramble I                                                     | Road           |                | Rent: 🔽 🔽       | 5871 Scramble avenue |                 |                                          |            |  |  |  |  |  |
| <u>* Zip Code:</u>                                            | * Zip Code: 55555 City/State: Scramble, WV S5555 Scramble WV S5555 |                |                |                 |                      |                 |                                          |            |  |  |  |  |  |
| Move In Date:                                                 | Move In Date: 02/07/2013                                           |                |                |                 |                      |                 |                                          |            |  |  |  |  |  |
| [                                                             | 🗌 Do Not Distr                                                     | ribute Address |                |                 |                      | _               | Mail Catagorian                          | Select All |  |  |  |  |  |
| <u>County:</u>                                                | •                                                                  |                |                | Census Are      | ea:                  |                 | Mail Categories                          |            |  |  |  |  |  |
| <u>Township:</u>                                              | -                                                                  |                |                | Census Sub Are  | ea:                  |                 |                                          | UnSelect   |  |  |  |  |  |
| <u>Dwelling:</u>                                              | •                                                                  |                |                | Horizontal Coo  | rd:                  |                 | There are no records to display; check y |            |  |  |  |  |  |
| Hazard:                                                       | •                                                                  |                |                | Vertical Coo    | rd:                  |                 |                                          |            |  |  |  |  |  |
| CY Path:                                                      |                                                                    | ▼              |                | <u>NY Pa</u>    | th:                  | -               | ~                                        |            |  |  |  |  |  |
| Conv. Key:                                                    |                                                                    |                |                |                 | Path History         |                 | <                                        |            |  |  |  |  |  |
|                                                               |                                                                    |                |                |                 |                      |                 | O records displayed                      |            |  |  |  |  |  |
|                                                               |                                                                    |                |                |                 |                      |                 |                                          |            |  |  |  |  |  |
| Phone Informa                                                 | ation                                                              |                |                |                 |                      |                 |                                          |            |  |  |  |  |  |
| Primary Phone: (555) 674-6047 Ext: Confidential Long Distance |                                                                    |                |                |                 |                      |                 |                                          |            |  |  |  |  |  |
| Report Cards/F                                                | orms and O                                                         | ther Family    | Information    |                 |                      |                 |                                          |            |  |  |  |  |  |
| Receive Repo                                                  | rt Cards                                                           | Family Trar    | nsportation Co | de:             | Eamily Ti            | tle:            |                                          |            |  |  |  |  |  |
| Print Hard Cop                                                | oy Report Card                                                     | ls <u>*</u>    | Home Langua    | ge: SPA         | Spanish              | 🗌 🗌 Override Fa | amily Title                              |            |  |  |  |  |  |
|                                                               | -                                                                  |                |                |                 |                      |                 |                                          |            |  |  |  |  |  |

Address: This is the street address where the student lives.

Address 2: This is an address that differs from the student's street address.

**Zip Code:** The Address on the Family tab will contain a Zip Code. The City/State will come from the selected Zip Code for the Address.

**County:** Family 1's County will auto-fill to the Resident County field in the Early Childhood collection. If needed, this can be overridden by entering a value in the Resident County field on the MI/NCLB tab.

Primary Phone: This is the primary contact telephone number.

All the above fields are reported in the Personal Demographics Component.

**Home Language:** This is the language used to communicate in the student's home. This field is only required to be reported for LEP students and is collected as the Home Language within the LEP Component.

**Return to Table of Contents** 

## **Entry-Withdrawal**

#### Entry

Student Management > Students > Students > Student Profile > Entry/With tab > Entry record

| Entry Informat  | ion                                 |                                               |
|-----------------|-------------------------------------|-----------------------------------------------|
| Student:        | GRAHAMSCR, SAMUEL NOAH              | Current Entity: 100                           |
| * Entry Date:   | 07/01/2019 % Enrolled: 100          |                                               |
| Grad Yr/Grade:  | 2032 00 GLO:                        |                                               |
| * Entry Code:   | SC   STATUS CHANGE                  | S2E2 Code: 00000                              |
| Comment:        |                                     | Otherwise Atnd:  Schl Num  Schl ID: 00000     |
| * School:       | 100 Jack Rabbit Elementary School   | Nbr: 99111                                    |
| * Calendar:     | 100 Calendar (100)                  | * State Aid: 14  All other resident students  |
| * Student Type: | SE  Special Ed                      | Section 25                                    |
| * Res Dist:     | 99999  TH Skyward Public Schools MI | Alternative ED: No  V Developmental KG: Yes V |

**Entry Date:** This is the student's Entry Date into this school. The value is used to calculate the Enrollment Date for the Enrollment Component.

- The Enrollment Date is reported as the earliest Entry/Withdrawal record when there is no break in enrollment.
- Any Status End code, other than 19, is considered a break in enrollment.
- If a break in enrollment is found, the most recent date of re-enrollment will be reported as the Enrollment Date.

**% Enrolled:** This value is reported as the student's General Ed FTE for the General Ed FTE Component. If the student is a Special Ed student, any Section 52/53 FTE is subtracted from the % Enrolled and the remainder is reported as the General Ed FTE. If only Special Ed FTE should be reported for a student, this value may be set to equal the Spec Ed FTE that should be reported. Only that Spec Ed FTE will extract, and no remainder of General Ed FTE will be reported.

**Grad Yr/Grade:** This field is extracted as the Grade or Setting for the School Demographics Component. **GLO:** The Grade Level Override field can be used to override the grade that is calculated by the system. See the <u>Required Grade Level Setup</u> area for more information on reporting Grade/GLO values.

**School:** The state-assigned School Number of the assigned School is pulled as the School Facility Number in the School Demographics Component.

**Calendar:** This is the calendar that reflects the expected attendance of the student. See the <u>Attendance</u> area for details on the Days Attended and Total Possible Attendance days for the Attendance Component, based on this calendar assignment.

**Resident District:** This is the five-digit code for the district in which the student resides. This value is reported as the Resident LEA Number for the Personal Demographics template.

**S2E2 Code:** To report a **S**pecialized **S**hared **E**ducational Entity (S2E2) Code for the student, enter the state-assigned five-digit code for the non-instructional ancillary facility through which the student is receiving education or services. For more information regarding SEE or S2E2 entities, please visit Michigan.gov's <u>Sending Scores Back Program for SEEs and S2E2s</u>.

**Otherwise Atnd:** This field maintains the Building Pupil Would Otherwise Attend field. This should reflect the SEE or S2E2 entity that the student would otherwise attend. This must be within the same district as that reporting the field for a student. You can choose to enter the state-assigned five-digit Schl Num or select the Schl ID from a drop down. The Schl ID option should be used if the school code has the School Num Override entered under Ed-Fi Information.

State Aid: This value is reported as the Student Residency for the Membership Component.

**Section 25:** This flag must be selected in order to extract the Section 25 Component in the SRM Collection if the district is claiming the student for Section 25 reimbursement.

**Alternative ED:** When this value is set to Yes, the student will report with the appropriate 4-digit code (9220) in the Program Eligibility Participation Component.

**Developmental KG:** When this value is set to Yes, the student will report with the appropriate 4-digit code (9230) in the Program Eligibility Participation Component.

#### Withdrawal

Student Management > Students > Students > Student Profile > Entry/With tab > Withdrawal record

| Withdrawal Information                                                        |
|-------------------------------------------------------------------------------|
| * School Yr: 2018 ? * Date: 08/28/2018 📖 Advanced: No 🗸 Retained: No 🗸 Delete |
| Default Entity: Yes 🧹                                                         |
| * Code: WOS VITHDRAWN - OUT OF STAT                                           |
| Comment: MOVED TO HAWAII OVER SUMMER                                          |
| Status End: 09  Very Moved Out of Michigan                                    |

**School Yr:** This is the last **school year** during which the student attended with the Entry record's details. It is used (with the grad year) to calculate the grade level of the student at the time of exit using a formula of School Year – Grad Year + 12. GLOs and Required Grade Level setup records may also be used, if needed. This grade level is reported in MSDS for withdrawn students. When withdrawing a student who never attended in the new year, after the new school year has begun, it is therefore important to update this field to reflect the previous school year, as shown. **Date:** This is the month, day, and year that the student last expected to attend the school, the data on which they graduated, or on which they became known officially to have left the district's educational setting.

- The MSDS Extract process will report the District Exit Date as the day after the student's withdrawal date.
- If the student last attended in the previous school year and it was not learned that the student would not return until after school began in the new school year, then the previous school year and a date between July 1 through August 28 of that summer should be used. This is to ensure that the Fall General collection will correctly report the student's exit from the district, following CEPI guidelines.

**Status End:** This is the student's current state enrollment status with the operating district, or primary reason the student is no longer enrolled in the school district. If the student is currently enrolled, no value should be entered. The field will automatically report as '19' (Expected to Continue in the same District) for students who are currently enrolled.

## **Assessment Component**

#### MI/NCLB tab > Other Assessment (button)

The Assessment Component is optionally available in the Early Roster collection to allow districts to preidentify students for Michigan assessment examinations. MDE only utilizes the Early Literacy and Mathematics assessment for grades K through 2 currently.

| Other Assessment Maintenance (192)             |   | 6           | 1 | Ō | ? |
|------------------------------------------------|---|-------------|---|---|---|
| Test Type: 10 - Early Literacy and Mathematics | • | <u>S</u> av | e |   |   |
| Class Group Code: GFTD                         |   | Bac         | k |   |   |
| Research Code 1: 03 🔻                          |   |             |   |   |   |
| Research Code 2: 04 🔻                          |   |             |   |   |   |
|                                                |   |             |   |   |   |

**Test Type:** Select the type of assessment the student will be taking. Only code '10' will be extracted to MSDS.

**Class Group Code:** School-assigned code used for grouping students for the purpose of administration and reporting of the selected test type. This field is no longer extracted to MSDS.

**Research Codes 1 and 2:** If desired, districts can determine how to use these fields for use in researching or tracking student assessment information.

Districts do not have to populate this information on a student by student basis. There is a utility that can be used to mass populate the data. This utility is located at: Federal/State Reporting > Michigan State Reporting > Setup > Utilities > Mass Assign Other Assessment Data.

This information can also be entered under: Student Management > Student Services > Special Education > Student Profile > IEP Information tab > OEAA button.

# Attendance

## Calendar

Student Management > Office > Attendance > Setup > Codes > Calendar Codes > expand calendar > Calendar School Years > current school year> Calendar Days

Select the View All Days and Events link to see all Calendar Day records within this calendar.

| Vi | ew All Day   | s         |          |        |              |         |                     |              |          |     | 1 | · ·         |
|----|--------------|-----------|----------|--------|--------------|---------|---------------------|--------------|----------|-----|---|-------------|
| V  | ews: General | V Filters | s: Skywa | ard De | fault        | Clone 🗸 | •                   | T            | ill B    | 1 🗟 |   | <u>A</u> dd |
|    | Date 🔺       | Day       | Days     | Term   | Prds/<br>Day | Bell    | Comments            | SE<br>Ct Ovr | Event(s) |     |   | Edit        |
| P  | 11/08/2018   | Fri       | 1.00     | 2      | 6            | Regular |                     |              | 0        |     |   | Delete      |
| Þ  | 11/12/2018   | Mon       | 1.00     | 2      | 6            | Regular |                     |              | 0        |     |   | Close       |
| Þ  | 11/13/2018   | Tue       | 1.00     | 2      | 6            | Regular |                     |              | 0        |     |   |             |
| ₽  | 11/14/2018   | Wed       | 1.00     | 2      | 6            | Regular |                     |              | 0        |     |   |             |
| ►  | 11/15/2018   | Thu       | 1.00     | 2      | 6            | Regular |                     |              | 0        |     |   |             |
| ►  | 11/16/2018   | Fri       | 1.00     | 2      | 6            | Regular |                     |              | 0        |     |   |             |
| ►  | 11/19/2018   | Mon       | 1.00     | 2      | 6            | Regular |                     |              | 0        |     |   |             |
| ►  | 11/20/2018   | Tue       | 1.00     | 2      | 6            | Regular |                     |              | 0        |     |   |             |
| ►  | 11/21/2018   | Wed       | 0.00     | 2      | 0            |         | Holiday - No School |              | 1        |     | 1 |             |
| ►  | 11/22/2018   | Thu       | 0.00     | 2      | 0            |         | Holiday - No School |              | 1        |     |   |             |
| ►  | 11/23/2018   | Fri       | 0.00     | 2      | 0            |         | Holiday - No School |              | 1        |     |   |             |
| ►  | 11/26/2018   | Mon       | 1.00     | 2      | 6            | Regular |                     |              | 0        |     |   |             |
| ►  | 11/27/2018   | Tue       | 1.00     | 2      | 6            | Regular |                     |              | 0        |     |   |             |
| ►  | 11/28/2018   | Wed       | 1.00     | 2      | 6            | Regular |                     |              | 0        |     |   |             |
| ►  | 11/29/2018   | Thu       | 1.00     | 2      | 6            | Regular |                     |              | 0        |     |   |             |
| N. | 11/30/2018   | Eri       | 1.00     | 2      | 6            | Poqubr  |                     |              | 0        |     |   |             |

Select a Calendar Day in the listing and Edit that record to see the details on that specific day.

| Edit Cale            | ndar                                                                                                    | Day                  |                       |       |               |              |            |        |  |  |  |
|----------------------|----------------------------------------------------------------------------------------------------|----------------------|-----------------------|-------|---------------|--------------|------------|--------|--|--|--|
| Entity:              | 400                                                                                                    | Jack Rabbit High Sch | nool                  | Year: | 2018-19       | Start:       | 07/01/2018 | Sunday |  |  |  |
| Calendar:            | 400                                                                                                    | Jack Rabbit High Sch | lool                  |       |               | End:         | 06/30/2019 | Sunday |  |  |  |
| Non-Instruc          | Calendar: 400       Jack Rabbe High School       End: 00/30/2019       Sunday         Date: 10/03/2018       Wednesday       6       Zero Period: Minutes: 0         Non-Instructional Days:       0.00       Bell Schedule: R       Regular         Comment:       Fall General Collection Count Day       Exclude from SE Count |                      |                       |       |               |              |            |        |  |  |  |
| Periods:<br>Minutes: | 1: ☑<br>1:                                                                                                    | 2: ✓<br>60 2: 60     | 3: ✓ 4: ✓<br>3: 60 4: | 60    | 5: 🗹<br>5: 60 | 6: 🗹<br>6: 6 | D          |        |  |  |  |

In order for any Calendar Day to count toward Attendance calculations in MSDS reporting, the Count As value on the day must be greater than 0.00. A district can record a day as a half day here by entering 0.50, but the Attendance calculations in MSDS will still count this as a full day, as Michigan does not accept half days in Total Possible Attendance.

**Total Possible Attendance**: This field in the Attendance component is reported in the General and SRM collections. The Calendar assigned to the student on the <u>Entry-With tab</u> in the Student Profile is used to determine the value reported. The system first checks the Start and Stop Dates on the Calendar to determine if the calendar had any possible school days within that range. If so, it then counts the days

#### TRAINING MANUAL - MICHIGAN STATE REPORTING

within the range that are set to Count As greater than 0.00 and calculates the total number of possible school days the student could have attended for the reporting date range.

The date range used is the Enrollment Dates range on the MSDS Extract template that is run to extract the collection data. It is very important to have completed an accurate <u>Reporting Period Setup</u> for the current school year before creating the MSDS extract template that will be used, so that the system can determine the Count Dates for the year.

For any General Collection, the Count Date will fill a default, based on the School Year and Submission values entered on the template, based on the Reporting Period Setup. The Enrollment Dates range's Low date will default to the day after the previous Count Date and the High will default to the current submission's Count Date. These dates are defined as each collection's enrollment date range by the state and should generally never be changed.

For an SRM Collection, which can be extracted as often as the district wishes or needs to, the Count Date should usually be the current date or, in some cases, a previous date when it has been determined by the district that all student data was reviewed and accurate, ready to be reported. It is important to use a Low date of the day after the most recent submission to the state of either a General or SRM collection. This ensures that data is not reported twice. The state recommends running an SRM collection at least once a month. These collections do not affect funding but can report important information that may be missed between General Collections.

Students exempt from having Attendance reported will not extract an Attendance Component in MSDS at all. This includes:

- Adult Education students (reported with a grade level of '20')
- Early Childhood/Early On students (reported with a grade level of '30')
- Nonpublic students (State Aid code of '04' or '08')
- Juvenile Detention students (State Aid code of '09' or '12')
- Home-schooled students (State Aid code of '07' or '15')
- Emotionally Impaired students serviced by a DHHS facility (State Aid code of '13')
- Students exited prior on or before September 1 of the school year. It is therefore recommended that any student who was reported with a Status End code of '19' in the previous End of Year General Collection, but who is not returning in the current school year (often referred to as a "no-show"), be withdrawn with an exit date between July 1<sup>st</sup> and August 28<sup>th</sup>, if they are no longer expected to attend in the current school year. While we withdraw students during the school year as of the last date they were expected to attend, the state requires that the District Exit Date be reported as the day after the last day the student was expected to attend, so Skyward adds that extra day. By always withdrawing a no-show student by August 28<sup>th</sup>, even accounting for weekends, that student will always be reported as being withdrawn prior to September 1<sup>st</sup>, even when adding that extra day. Making sure the date is additionally on or after July 1<sup>st</sup> ensures the student and their exit information will be included in the Fall General Collection of the new year. If a date on or after the first date of school is used instead, the student will need to be recorded as absent for all days not attended. If the student did not report, the Attendance Component in this situation will report with '0' Total Possible Days and '0' Days Attended. The state does not prefer this but has stated they will accept this for the Fall General Collection only.

Calendar Days need not be set up in any Calendar, if all students assigned to it are exempt from attendance reporting in MSDS, based on these rules.

To review, for Total Possible Attendance to be reported accurately:

- The student must be enrolled as of the Count Date and assigned a valid Calendar.
- That Calendar must have a Current Year set up correctly.
  - Calendar Master Start and Stop Dates should reflect that calendar's full school year.
  - Calendar Days must be set up for each school day and set to a Count As value greater than 0.00 in order to be counted.
- The Enrollment Dates range on the MSDS Collection extract template should be set from the day after the previous Count Date to the Current Count Date.

**MSIX Clock Hours:** This field is reported in the TSDL Collection and calculates the number of clock hours of instruction a migrant student being reported in TSDL has completed, if the class being reported for them was dropped prior to course completion. The process looks for the number of minutes to use in the following order:

1) Any Meet Pattern set up with Override Minutes will use those minutes, regardless of any other configurations.

2) If no Override Minutes are set up, the system then checks for a Bell Schedule that may be attached to a class (course section) and uses the number of minutes assigned in that Bell for the Attendance Period on the Meet Pattern of the course section.

3) If no Bell Schedule is assigned on the course section, the system will look for a default Bell Schedule assigned to the course's entity and try to use that.

4) If no Bell Schedule is set up, the system then uses the calendar assigned to the student, finding the first full instructional calendar day and summing minutes assigned for the appropriate Attendance Period for that and any other days scheduled for the class.

The system will take the student's absences into account and sum the number of Minutes for each attended period in each day of attendance in the class. Days set to Count As 0.00 are not counted. The date ranges the system uses to determine days to count is based on the Scheduling Transaction of the class (Add/Drop Dates). The sum of minutes is then divided by 60 and reported for any student with a Migrant record who dropped a class before it was completed.

## Absence Type Codes

Student Management > Office > Attendance > Setup > Codes > Absence Type Codes

| Absence Type (           | Code Maintenance                        | A    |
|--------------------------|-----------------------------------------|------|
| Absence Type Cod         | es                                      | Save |
| Entity ID:               | 400                                     | Back |
| Entity Name:             | 400 - Jack Rabbit High School           |      |
| School Year:             | 2017-18                                 |      |
| Type Code:               | E                                       |      |
| * Short Description:     | EXCUSED                                 |      |
| * Long Description:      | EXCUSED                                 |      |
| Absence Category:        | Excused 🗸                               |      |
| Disciplinary Action:     | Absence 🗸                               |      |
|                          | Count in Truancy                        |      |
|                          | 🗹 Include in Total Attendance <b>?</b>  |      |
|                          | Do Not Display in Family/Student Access |      |
|                          | 🗹 Do Not Include in Auto Email          |      |
| Asterisk (*) denotes a r | equired field                           |      |

Only Absence Type Codes with an Absence Category of Excused or Unexcused are counted when calculating a student's attendance in the Days Attended field.

## Student Attendance

Student Management > Students > Student Profile > Attendance tab

| Attend | Attendance                                                                        |                        |          |           |         |          |      |      |      |      |      |      |  |
|--------|-----------------------------------------------------------------------------------|------------------------|----------|-----------|---------|----------|------|------|------|------|------|------|--|
| Views  | Views: General -> Filters: *All Attendance ->                                     |                        |          |           |         |          |      |      |      |      |      |      |  |
| Ent 🔫  | Year                                                                              | Atnd Date              | Nbr      | Cmnt      | P-N     | -00-     | -01- | -02- | -03- | -04- | -05- | -06- |  |
| ▶ 400  | 2018                                                                              | 09/27/2017 Wed         |          | Y         | Y       | -        | E-IL | E-IL | E-IL | E-IL | E-IL | E-IL |  |
| ▶ 400  | 2018                                                                              | 09/26/2017 Tue         |          | Y         | Y       | -        | E-IL | E-IL | E-IL | E-IL | E-IL | E-IL |  |
| ▼ 400  | 2018                                                                              | 09/25/2017 Mon         |          | Y         | Y       | -        | E-IL | E-IL | E-IL | E-IL | E-IL | E-IL |  |
| Ex     | Expand All Collapse All Modify Details (displaying 2 of 2) View Printable Details |                        |          |           |         |          |      |      |      |      |      |      |  |
|        | Con                                                                               | nment: Mom called 09/2 | 5 07:15a | a Flu Out | at leas | t 3 days | -    |      |      |      |      |      |  |

**Days Attended:** Like the Total Possible Days, this field in the Attendance component is reported in the General and SRM collections. For each possible calendar day, the system will check the total number of possible attendance periods in a day. The system considers a student to be present for that day in MSDS reporting of this field, if they were not recorded as Absent (with an Absent Type code category of Excused or Unexcused) for at least half of those attendance periods.

All Absent Days found within the range are then summed, then subtracted from the Total Possible Days that was calculated for the student. The remainder is reported as the Days Attended.

Students exempt from having Attendance reported (see details above) will not report any Attendance Component at all, whether or not Calendar Days are set up on the student's assigned calendar. To review, for Days Attended to be reported accurately:

- The student must be enrolled as of the Count Date and assigned a valid Calendar.
- That Calendar must have a Current Year set up correctly.
  - Calendar Master Start and Stop Dates should reflect that calendar's full school year.
  - Calendar Days must be set up for each school day and set to a Count As value greater than 0.00 in order to be counted.
- The Enrollment Dates range on the MSDS extract template should be set from the day after the previous Count Date to the Current Count Date.
- The student must be scheduled into a class where the course is set to Keep Attendance for any period to be counted.
- The Meet Pattern of the student's class must be assigned an Attendance Period that falls within the range of Periods tracked in the student's Calendar.
- Absence Type Codes used for an absence detail record for a student must be set to an Absence Category of either Excused or Unexcused in order for the absence to be counted. (This includes suspension Absence Type codes, which are normally set to a category of Excused.)
- The student must not have been recorded as absent (excused or unexcused) for more than half of the possible attendance periods in their calendar, if they are to be reported as present for any day.

# Discipline

## Discipline Codes Setup

Office > Discipline > Setup > Codes

| 🗄 😋 Codes - CO            |
|---------------------------|
| 🗋 Actions - AC            |
| 🛄 Difference Reasons - DR |
|                           |
| 🚹 Offenses - OF           |
|                           |
|                           |
|                           |
| Motivations - MO          |

### Offense Codes Office > Discipline > Setup > Codes > Offenses

| Offense Codes (85)                       |                           |
|------------------------------------------|---------------------------|
| Offense Code: HG                         |                           |
| * Short Description: HANDGUN             |                           |
| * Long Description: HANDGUN - Possession |                           |
| Severity: 1                              |                           |
| Status:   Active   Inactive              |                           |
| Default Action: SSP V Suspension         |                           |
| 🗌 Drug Related 🗹 Weapo                   | n Related 🛛 Injury Threat |
| MI State Incident Type: 20   Handgun     |                           |
| Asterisk (*) denotes a required field    |                           |

- **MI State Incident Type:** Select the appropriate state Incident Type code to report to the state for this Offense. This value will report as the Incident Type field for the Discipline Component.
- When an Offense Code is selected with the MI State Incident Type of 60 Physical Violence with Injury, the Serious Bodily Injury and Sexual Assault fields will become available to populate on the offense screen.
- Only Offense Codes that have a MI State Incident Type selected will be reported.

#### Action Codes Office > Discipline > Setup > Codes > Actions

| Action Codes (83)                                 |
|---------------------------------------------------|
| Action Code: OS                                   |
| * Short Description: Out School Susp              |
| * Long Description: Out School Suspension         |
| Action Time: 0.00 O Hours O Days                  |
| Suspension Type: Out of School                    |
| Severity: 1 🗸                                     |
| Default Location: OSG V OFF SCHL GRNDS            |
| Default Comments:                                 |
|                                                   |
| Predefined Comments: No Predefined Comments Exist |
| MSDS Action Type: 2 - Out-of-School Suspension    |
| Secure this Action Code Assign Security Groups    |
| Status:   Active  Inactive                        |
| Asterisk (*) denotes a required field             |

- **MSDS Action Type:** Select the appropriate state Action Type code to report to the state for this Action. This value will report as the Consequence fields for the Discipline Component.
- Only Action Codes that have an MSDS Action Type selected will be reported.
- All MSDS Action Types with Details will be reported for all students.

### **Discipline Data Entry**

#### Add Offense Student Management > Students > Students > Student Profile > Discipline > Offenses

| Offense              |                               |                                                |
|----------------------|-------------------------------|------------------------------------------------|
| Offense/Referral:    | Offense                       | Incident: Existing Incident 🧹                  |
| * Offense:           | ARS ARSON 🔻                   | * Incident #: 97                               |
| * School:            | 400 🔻 Jack Rabbit High School | * School Year: 2017-18 🧹                       |
| Location:            | 400 RESTROOM                  | Cost (\$): 0.00                                |
| Bus:                 | F14   Bus F 14                |                                                |
| * Offense Date:      | 09/12/2017 Tuesday            | * Disc Officer: BENSOJAM001 V BENSON JAMIE, MS |
| Offense Time:        | 03:00 PM                      | Time Comment: PM Bus                           |
|                      | Parent Notified               |                                                |
| Possible Motivation: | BV BULLYING VICTIM            | Offense Level: Emergency                       |
| Points:              | 0.00                          |                                                |

Click Add to enter an Offense for a student:

- **Offense:** Select the appropriate Offense code for the student. The Offense code must have a MI State Incident Type assigned in order to be reported for MSDS. The MI State Incident Type will be reported as the Incident Type for the Discipline Component.
- Offense Date: Enter the date the Incident occurred. This value is reported as the Date of Incident for the Discipline Component.
- Serious Bodily Injury: Indicate if there was Serious Bodily Injury based on the Incident Type of physical violence with injury. This value is reported for the Serious Bodily Injury field in the Discipline Component.
- **Sexual Assault:** Indicate if there was Sexual Assault based on the Incident Type of physical violence. This value is reported for the Sexual Assault field in the Discipline Component.
- Incident: In order for an Incident to be reported to the state, it must be assigned an Incident # that is greater than 0. An Incident # will be assigned when a New Incident or Existing Incident is selected from the Incident drop-down list. This value is reported as the Incident ID for the Discipline Component.

#### Add Action Student Management > Students > Students > Student Profile > Discipline > Offenses

An action may be added while entering the Offense or expand the Offense and Add the Action later.

| Action Su   | mmary               |              |               |                       |                                  |                 |                                      |
|-------------|---------------------|--------------|---------------|-----------------------|----------------------------------|-----------------|--------------------------------------|
|             | * Acti              | ion: OSS     | OSS           |                       | <ul> <li>Action State</li> </ul> | IS: Served 🗸    | •                                    |
|             | Suspension Typ      | pe: Out of   | School        | ~                     | Scho                             | ol: 400 🔻 Ja    | ck Rabbit High School                |
|             | * Ordered Da        | te: 09/12/20 | 17 🔍 T        | uesday                | School Ye                        | ar: 2017-18 🗸   |                                      |
|             | Return Da           | te: 09/20/20 | 17 🔍 W        | /ednesday             | Diff. Reas                       | on: 💌           |                                      |
|             | Total Tin           | ne: 5        | .00 Days      |                       | Days Serve                       | d: 5.00         |                                      |
|             |                     | Parent       | Notified      |                       | Follow Up Offic                  | er: BENSOJAM001 | <ul> <li>BENSON JAMIE, MS</li> </ul> |
|             | Poin                | its: 0       | 00            |                       | Authorized                       | BY: BENSOJAM001 | BENSON JAMIE, MS                     |
| MSDS Prin   | ary Follow Up Ty    | ne 26 - Ot   | her Educat    | ional Service R       | eferral                          |                 |                                      |
| 110001111   | ary reaction op 17  |              |               |                       |                                  | Ţ               |                                      |
|             |                     | Additi       | INAL MSDS FOL | low up Types          |                                  |                 |                                      |
|             | MSDS Action Typ     | pe: 2 - Out  | of-School     | Suspension            |                                  | Peri            | manent Expulsion                     |
|             | Commen              | its:         |               |                       |                                  |                 |                                      |
|             |                     |              |               |                       |                                  |                 |                                      |
|             |                     | Maximum ch   | aracters: 500 | 0, Remaining characte | rs: 5000                         |                 |                                      |
| Predefine   | d Comments: No      | Predefined   | Comments      | Exist                 |                                  |                 | ✓ Insert                             |
|             | ation Datail Data   |              |               | ha Astina Commen      | 0                                |                 |                                      |
|             | Action Detail Reco  | rds based on | changes to t  | ne Action Summary     | 12                               |                 |                                      |
| A           | ction Detail Locati | ion:         | •             |                       |                                  |                 |                                      |
|             |                     |              |               |                       |                                  |                 |                                      |
| Action Det  | tails Add an Actio  | on Detail    |               |                       |                                  |                 |                                      |
|             | Date to Serve       | Time         | Status        | Length (Days)         | Time Served                      | Location        | Parent Notified                      |
| Edit Delete | 09/13/2017          | 8:00 AM      | Served        | 1.00                  | 1.00                             | OFFC            | Yes                                  |
| Edit Delete | 09/14/2017          | 8:00 AM      | Served        | 1.00                  | 1.00                             | OFFC            | Yes                                  |
| Edit Delete | 09/15/2017          | 8:00 AM      | Served        | 1.00                  | 1.00                             | OFFC            | Yes                                  |
| Edit Delete | 09/18/2017          | 8:00 AM      | Served        | 1.00                  | 1.00                             | OFFC            | Yes                                  |
| Edit Delete | 09/19/2017          | 8:00 AM      | Served        | 1.00                  | 1.00                             | OFFC            | Yes                                  |
|             |                     |              |               |                       |                                  |                 |                                      |

- Action: Select the appropriate Action code for the student. The Action code should have an MSDS Action Type assigned in order to be reported for MSDS. This value is reported as the Consequence Type for the Discipline Component.
- **MSDS Primary Follow Up Type:** Select if there are any follow up and/or educational services provided to the student after the start of the disciplinary action(s) being reported. This value is reported as the Follow Up in the Discipline Component.
- Additional MSDS Follow Up Types: If there is more than a primary follow-up type, users can select additional follow-up types here. Up to seven follow-up types may be reported, including the primary follow up.
- **MSDS Action Type:** This field displays the MSDS Action Type that has been selected on the district's Action Code selected for the student. This is a view only field. In order to change the MSDS Action Type, you must Edit the specific action code.
- **Date to Serve:** The earliest Date listed under the Action Details will be reported as the Start Date for the Discipline Component.
- Length: The length for the Action Details will be added together to report as the Days in the Discipline Component.
- Up to 3 Consequence Types, Days, and Start Dates may be reported for the Discipline Component. They are reported as Initial, Secondary, and Other.
- If multiple Actions are tied to a single Incident ID, the earliest valid Action will report as Initial. The second earliest Action will report as Secondary. The third earliest Action will report as Other.
- All MSDS Action Types with Action Details are reported, when extracting the Discipline Component.

# Grading

## **GPA Calculation Methods**

Office > Grading > Setup > Configuration > GPA Setup > Calculation Methods

| Calculation Met                                         | hod Maint | tenance |        |        |             |           |       |          | Save |  |
|---------------------------------------------------------|-----------|---------|--------|--------|-------------|-----------|-------|----------|------|--|
| Entity: 400 - Jack Rabbit High School School Year: 2018 |           |         |        |        |             |           |       |          |      |  |
| Grade Set ID: Y                                         | R YE      | AR      |        | GP     | A Calc Meth | nod ID: 1 |       |          | Next |  |
|                                                         |           |         |        |        |             |           |       |          | Back |  |
| GPA Calc Metho                                          | d Percen  | tages   |        |        |             |           |       |          |      |  |
|                                                         | Citizen   | Midterm | Term   | Exam   | Semester    | Final     | Final | Total    |      |  |
|                                                         | Grades    | Grades  | Grades | Grades | Grades      | Exam      | Grade | 0 or 100 |      |  |
| Citizenship GPA:                                        | 0.00      | 0.00    | 0.00   | 0.00   | 0.00        | 0.00      | 0.00  | 0.00     |      |  |
| Midterm GPA:                                            | 0.00      | 0.00    | 0.00   | 0.00   | 0.00        | 0.00      | 0.00  | 0.00     |      |  |
| Term GPA:                                               | 0.00      | 0.00    | 100.00 | 0.00   | 0.00        | 0.00      | 0.00  | 100.00   |      |  |
| Semester GPA:                                           | 0.00      | 0.00    | 0.00   | 0.00   | 100.00      | 0.00      | 0.00  | 100.00   |      |  |
| Cumulative GPA:                                         | 0.00      | 0.00    | 0.00   | 0.00   | 100.00      | 0.00      | 0.00  | 100.00   |      |  |
| Earned Credits:                                         | 0.00      | 0.00    | 0.00   | 0.00   | 100.00      | 0.00      | 0.00  | 100.00   |      |  |

**Earned Credits:** This row is going to help determine which **Course Grade** to pull for a student for the Student Course Component.

#### Course Grade Hierarchy:

The **Course Grade** that is pulled for the Student Course Component is reported based on a hierarchy for each course record:

- If the **Use Final Grade** checkbox from the Entity Setup section above is checked AND the Earned Credits row in the Final Grade column is greater than 0 AND a final grade has been issued for the student, the Final Grade will be reported.
- If the **Use Semester Grade** checkbox from the Entity Setup section above is checked AND the Earned Credits row in the Semester Grades column is greater than 0 AND a semester grade has been issued for the student, the Semester Grade will be reported.

If the **Use Term Grade** checkbox from the Entity Setup section above is checked AND the Earned Credits row in the Term Grades column is greater than 0 AND a term grade has been issued for the student, the Term Grade will be reported.

## **Grading Setup**

#### **Entity Setup**

Office > Grading > Setup > Configuration > Grading Setup > Entity Setup

| Er | tity Setup                                                                                                    |        |
|----|----------------------------------------------------------------------------------------------------|--------|
| Ξ  | Maximum Semesters, Terms, and Grade Bucket Literal                                                                                                    | Save   |
|    | Total Semesters/Terms                                                                                                    | Cancel |
|    | Semesters: 2 Terms: 4                                                                                                    |        |
|    | Grade Buckets Used/Literals                                                                                                    |        |
|    | O Term O Midterm & Term     Otizenship History                                                                                                    |        |
|    | Ouse Midterm Literals       Ouse Progress Report Literals       Ouse Defined Literals         Image: Midterm Index of the second second |        |
|    | ✓ Sem Exam          History         X1         X2                                                                                                    |        |
|    | Final Exam     History     Athletic       Final     History     Other                                                                                                    |        |
|    | 2<br>2                                                                                                    |        |

The checkboxes selected here and how they are set up in the Grade Sets determine which types of grades may be set to a percentage on the Earned Credits row in the GPA Calculation Methods. If the Earned Credits row should be set to a Term, Semester, or Final Grade value and the value is not available to set, check that the Grade Bucket type is selected here to use and that the Grade Set for that Course Length is set to use the selected type.

#### Course Length Office > Grading > Setup > Configuration > Grading Setup > Course Length

| /iews: Co                                                   | ourse I                                                                             | length                                                                 | Set Details 🗸                                                                                                    | Filters: *                                                                                                    | Skyward D                                                                                                    | )efault $\lor$                                                                                              |                                                                                                    |                 |                             |                        | T                       | u ę                 | 9)     | Ð, | Qu       |
|-------------------------------------------------------------|-------------------------------------------------------------------------------------|------------------------------------------------------------------------|----------------------------------------------------------------------------------------------------|----------------------------------------------------------------------------------------------------|----------------------------------------------------------------------------------------------------|----------------------------------------------------------------------------------------------------|----------------------------------------------------------------------------------------------------|-----------------|-----------------------------|------------------------|-------------------------|---------------------|--------|----|----------|
| •                                                           | Sho                                                                                 | rt Descrip                                                             | tion                                                                                                    | Long Des                                                                                                    | Long Description Grade Set                                                                                                  |                                                                                                    |                                                                                                    |                 |                             |                        |                         |                     |        |    | $\equiv$ |
| SM                                                          | Sem                                                                                 | nester                                                                 |                                                                                                    | Semester SM - SEMI                                                                                                    |                                                                                                    |                                                                                                    | SM - SEME                                                                                                    | STER            |                             |                        |                         |                     | $\sim$ |    |          |
| YR                                                          | Yea                                                                                 | r                                                                      |                                                                                                    | Year                                                                                                    |                                                                                                    |                                                                                                    |                                                                                                    | YR - YEAR       |                             |                        |                         |                     |        |    |          |
| Expan                                                       | d All C                                                                             | ollanse A                                                              | I Modify Details                                                                                                    | (displaying                                                                                                    | 2 of 2) V                                                                                                    | iew Printable                                                                                               | Details                                                                                                    |                 |                             |                        |                         |                     |        |    | De       |
|                                                             |                                                                                     |                                                                        |                                                                                                    | (uppla)ing                                                                                                    | 2012) 1                                                                                                    |                                                                                                    |                                                                                                    |                 |                             |                        |                         |                     |        |    |          |
| Cou                                                         | rse Len                                                                             | gth Set [                                                              | Details Edit Cour                                                                                                    | se Length Se                                                                                                    | et                                                                                                    |                                                                                                    |                                                                                                    |                 |                             |                        |                         |                     |        |    |          |
| Default Farned Credits: 1 000                               |                                                                                     |                                                                        |                                                                                                    |                                                                                                    |                                                                                                    |                                                                                                    |                                                                                                    |                 |                             |                        |                         |                     |        |    |          |
| Default GPA Credits: 1.000                                  |                                                                                     |                                                                        |                                                                                                    |                                                                                                    |                                                                                                    |                                                                                                    |                                                                                                    |                 |                             |                        |                         |                     |        |    |          |
|                                                             |                                                                                     |                                                                        |                                                                                                    | Def                                                                                                    | ault GPA Cred                                                                                                    | dits: 1.000                                                                                                 |                                                                                                    |                 |                             |                        |                         |                     |        |    |          |
|                                                             |                                                                                     |                                                                        |                                                                                                    | Default A                                                                                                    | ault GPA Crec<br>Academic Hou                                                                                               | dits: 1.000<br>urs: 5.000                                                                                   |                                                                                                    |                 |                             |                        |                         |                     |        |    |          |
| Use                                                         | e Control                                                                           | Set Date:                                                              | s in place of Gradir<br>Use Cum                                                                                                    | Defa<br>Default A<br>g Period date<br>ulative Gradir                                                                      | ault GPA Cred<br>Academic Hou<br>es in Gradebo<br>ng in Gradebo                                                             | dits: 1.000<br>urs: 5.000<br>ook: No<br>ook: Yes - All                                                      | I Grade Buckets will b                                                                                                    | begin at the St | art of §                    | Semest                 | er                      |                     |        |    |          |
| Us<br>Clas                                                  | e Control<br>ss Contr                                                               | Set Date:<br>ol Sets                                                   | s in place of Gradir<br>Use Cum<br>Add a Class Cont                                                                                  | Defa<br>Default A<br>g Period date<br>ulative Gradir<br>rol Set                                                           | ault GPA Crec<br>Academic Hou<br>es in Gradebo<br>ng in Gradebo                                                             | dits: 1.000<br>urs: 5.000<br>pok: No<br>pok: Yes - All                                                      | I Grade Buckets will t                                                                                                    | begin at the St | art of §                    | Semest                 | er                      |                     |        | )  |          |
| Use                                                         | e Control<br>Ss Contr                                                               | Set Date:<br>ol Sets<br>Dsp<br>Lit                                     | s in place of Gradin<br>Use Cum<br>Add a Class Cont<br>Description                                                                   | Default A<br>gg Period date<br>ulative Gradir<br>rol Set<br>Type                                                          | ault GPA Crec<br>Academic Hou<br>es in Gradebo<br>ng in Gradebo<br>Terms                                                    | dits: 1.000<br>urs: 5.000<br>ook: No<br>ook: Yes - All<br>Take<br>Subset                                    | I Grade Buckets will t<br>Start and<br>End Dates                                                                                                    | begin at the St | art of s                    | Semest                 | er<br>T3                |                     |        |    |          |
| Usr<br>Clas<br>Edit                                         | e Control<br>ss Contr<br>Delete                                                     | Set Dates<br>ol Sets<br>Dsp<br>Lit<br>YR                               | s in place of Gradin<br>Use Cum<br>Add a Class Cont<br>Description<br>YEAR                                                           | Defa<br>Default A<br>Ig Period date<br>ulative Gradir<br>rol Set<br>Type<br>Normal                                        | ault GPA Crec<br>Academic Hou<br>es in Gradebo<br>ng in Gradebo<br>Terms<br>01-04                                           | dits: 1.000<br>urs: 5.000<br>book: No<br>book: Yes - All<br>Take<br>Subset                                  | I Grade Buckets will t<br>Start and<br>End Dates<br>09/05/17-06/07/18                                                                                      | Add Subset      | art of s<br>T1              | Semest<br>T2<br>1      | er<br>T3<br>2           | T4<br>2             |        |    |          |
| Use<br>Class<br>Edit<br>Edit                                | e Control<br>ss Contr<br>Delete<br>Delete                                           | Set Date:<br>ol Sets<br>Dsp<br>Lit<br>YR<br>S1                         | s in place of Gradin<br>Use Cum<br>Add a Class Cont<br>Description<br>YEAR<br>SEMESTER 1                                             | Defa<br>Default A<br>Ig Period date<br>ulative Gradir<br>rol Set<br>Type<br>Normal<br>Subset                              | ault GPA Crec<br>Academic Hou<br>es in Gradebo<br>ng in Gradebo<br>Terms<br>01-04<br>01-02                                  | dits: 1.000<br>urs: 5.000<br>bok: No<br>bok: Yes - All<br>Take<br>Subset<br>Yes                             | Grade Buckets will t<br>Start and<br>End Dates<br>09/05/17-06/07/18<br>09/05/17-01/21/18                                                                   | Add Subset      | art of \$<br><b>T1</b><br>1 | Semest<br>T2<br>1      | er<br>T3<br>2           | <b>T4</b><br>2      |        |    |          |
| Us<br>Clas<br>Edit<br>Edit<br>Edit                          | e Control<br>ss Contr<br>Delete<br>Delete<br>Delete                                 | Set Date:<br>ol Sets<br>Dsp<br>Lit<br>YR<br>S1<br>T1                   | s in place of Gradin<br>Use Cum<br>Add a Class Cont<br>Description<br>YEAR<br>SEMESTER 1<br>Term 1                                   | Defi<br>Default A<br>g Period date<br>ulative Gradir<br>rol Set<br>Type<br>Normal<br>Subset<br>Subset                     | ault GPA Crec<br>Academic Hou<br>es in Gradebo<br>g in Gradebo<br>Terms<br>01-04<br>01-02<br>01-01                          | dits: 1.000<br>urs: 5.000<br>bok: No<br>bok: Yes - All<br>Take<br>Subset<br>Yes<br>Yes                      | Grade Buckets will to<br>Start and<br>End Dates<br>09/05/17-06/07/18<br>09/05/17-01/21/18<br>09/05/17-11/05/17                                             | Add Subset      | <b>T1</b><br>1<br>1         | Semest<br>T2<br>1<br>1 | er<br>T3<br>2           | <b>T4</b><br>2      |        |    |          |
| Usi<br>Edit<br>Edit<br>Edit<br>Edit                         | e Control<br>as Contr<br>Delete<br>Delete<br>Delete<br>Delete                       | Set Date:<br>ol Sets<br>Dsp<br>Lit<br>YR<br>S1<br>T1<br>T2             | s in place of Gradin<br>Use Cum<br>Add a Class Cont<br>Description<br>YEAR<br>SEMESTER 1<br>Term 1<br>Term 2                         | Defi<br>Default A<br>g Period date<br>ulative Gradir<br>rol Set<br>Type<br>Normal<br>Subset<br>Subset<br>Subset           | ault GPA Crec<br>Academic Hou<br>es in Gradebo<br>g in Gradebo<br>Terms<br>01-04<br>01-02<br>01-01<br>02-02                 | dits: 1.000<br>urs: 5.000<br>bok: No<br>bok: Yes - All<br>Take<br>Subset<br>Yes<br>Yes<br>Yes               | Start and<br>End Dates<br>09/05/17-06/07/18<br>09/05/17-01/21/18<br>09/05/17-11/05/17<br>11/06/17-01/21/18                                                 | Add Subset      | <b>T1</b><br>1<br>1         | Semest<br>T2<br>1<br>1 | er<br>T3<br>2           | <b>T4</b><br>2      |        |    |          |
| Usa<br>Edit<br>Edit<br>Edit<br>Edit<br>Edit<br>Edit         | e Control<br>as Contr<br>Delete<br>Delete<br>Delete<br>Delete<br>Delete             | Set Dates<br>ol Sets<br>Dsp<br>Lit<br>YR<br>S1<br>T1<br>T2<br>S2       | a in place of Gradin<br>Use Cum<br>Add a Class Cont<br>Description<br>YEAR<br>SEMESTER 1<br>Term 1<br>Term 2<br>SEMESTER 2           | Default A<br>ge Period date<br>ulative Gradin<br>rol Set<br>Type<br>Normal<br>Subset<br>Subset<br>Subset<br>Subset        | Academic Hou<br>es in Gradebo<br>in Gradebo<br>Terms<br>01-04<br>01-02<br>01-01<br>02-02<br>03-04                           | dits: 1.000<br>urs: 5.000<br>bok: No<br>bok: Yes - All<br>Take<br>Subset<br>Yes<br>Yes<br>Yes<br>Yes        | I Grade Buckets will to<br>Start and<br>End Dates<br>09/05/17-06/07/18<br>09/05/17-01/21/18<br>09/05/17-11/05/17<br>11/06/17-01/21/18<br>01/22/18-06/07/18 | Add Subset      | <b>T1</b><br>1<br>1         | Semest<br>T2<br>1<br>1 | er<br>T3<br>2           | T4<br>2<br>2        |        |    |          |
| Usa<br>Edit<br>Edit<br>Edit<br>Edit<br>Edit<br>Edit<br>Edit | e Control<br>as Control<br>Delete<br>Delete<br>Delete<br>Delete<br>Delete<br>Delete | Set Dates<br>ol Sets<br>Dsp<br>Lit<br>YR<br>S1<br>T1<br>T2<br>S2<br>T3 | s in place of Gradir<br>Use Cum<br>Add a Class Cont<br>Description<br>YEAR<br>SEMESTER 1<br>Term 1<br>Term 2<br>SEMESTER 2<br>Term 3 | Defit<br>Default A<br>g Period datu<br>Jative Gradin<br>rol Set<br>Type<br>Normal<br>Subset<br>Subset<br>Subset<br>Subset | ault GPA Crec<br>Academic Hou<br>es in Gradebo<br>in Gradebo<br>Terms<br>01-04<br>01-02<br>01-01<br>02-02<br>03-04<br>03-03 | dits: 1.000<br>urs: 5.000<br>pok: No<br>pok: Yes - All<br>Take<br>Subset<br>Yes<br>Yes<br>Yes<br>Yes<br>Yes | Start and<br>End Dates<br>09/05/17-06/07/18<br>09/05/17-01/21/18<br>09/05/17-01/21/18<br>01/02/18-06/07/18<br>01/22/18-06/07/18<br>01/22/18-03/25/18       | Add Subset      | <b>T1</b><br>1<br>1<br>1    | Semest<br>T2<br>1<br>1 | er<br>T3<br>2<br>2<br>2 | <b>T4</b><br>2<br>2 |        |    |          |

**Start and End Dates:** The Start and End Dates on the Class Control Sets are used to determine the dates for the course.

#### **Class Control Sets**

Edit each of the Class Control Sets under each Course Length Set:

| Edit Subset                                                                                                    | <b>-</b> ?           |
|----------------------------------------------------------------------------------------------------|----------------------|
| Type: Subset Entity: 400<br>400 - Jack Rabbit High School School Year: 2017-18                                        | <u>S</u> ave<br>Back |
| Course Length Description: Year                                                                                       |                      |
| Class Control ID: YR                                                                                                  |                      |
| * Description: SEMESTER 1 * Display Literal: S1<br>Ed-Fi Term: Fall Semester                                          |                      |
| Display Values                                                                                                    |                      |
| Change Terms         * Start Term:         01         * Stop Term:         02         Number of Terms:         02     |                      |
| Schedule Values                                                                                                    |                      |
| Change Terms * Start Term: 01 * Stop Term: 02 Number of Terms: 02                                                     |                      |
| * Class Start 09/05/2017 * Class End 01/21/2018                                                                       |                      |
| Date: Tuesday Date: Sunday                                                                                            |                      |
|                                                                                                    |                      |
| T1:         T2:         T3:         T4:           Normal Term Grading Semester Numbers:         1         2         2 |                      |
| 2 or Less Semesters Allowed in 4 or Less Terms T1: T2: T3: T4:                                                        |                      |
| Term Grading Semester Numbers: 1 1                                                                                    |                      |
| Drops after this date should be sent to MSDS: 09/08/2017 Friday Asterisk (*) denotes a required field                 |                      |
|                                                                                                    | 1134                 |

**Drops after this date should be sent to MSDS:** If a date is entered and a student drops a course prior to the entered date, it will not be reported in TSDL. If no date is entered, courses in this length will always be reported.

This information can also be accessed from the <u>Scheduling</u> module.

#### Grade Marks

#### Office > Grading > Setup > Configuration > Grading Setup > Grade Marks

| Grade Mark Maintenance                |                           |                    |                    |   |
|---------------------------------------|---------------------------|--------------------|--------------------|---|
| School Year: 2017-18 Hi               | gh Graduation Year: 9999  | Grade Mark: A      | * Speed Input Key: | A |
| * Report Card Mark: A                 | * Transcript Mark: A      | EDI Qualifier: A   | Description:       | A |
| Detailed Description: A               |                           |                    |                    |   |
|                                       |                           |                    |                    |   |
| MSDS Completion Status: CP            | leted/Passed              |                    |                    |   |
|                                       |                           |                    |                    |   |
| Grade Mark Options                    | Grade Calculation Setti   | ngs                |                    |   |
| Use In GPA                            | Include in Grade Calculat | ions               |                    |   |
| Use In Earned                         | Enter Grade Calculation   | Values             |                    |   |
| Use In Failed                         | Use Another Grade Mark    | 's Values          |                    |   |
|                                       | Grade                     | Calculation Value: | 0.00000            |   |
| Grade Mark Overrides                  | Low Range: 0.000          | 00 High Range:     | 0.00000            |   |
| Use as Medical                        | Grad Yr High: 9999        |                    |                    |   |
| Use as Incomplete                     | Grade Mark:               |                    |                    |   |
| Use as Other                          |                           |                    |                    |   |
| Allow Overwrite by Gradebook/Scanning |                           |                    |                    |   |
|                                       | ,<br>                     |                    |                    |   |
| Grade Mark Point Settings             |                           |                    |                    |   |
| Unweighted Weighted                   | 1                         |                    |                    |   |
| Points Points                         | 20                        |                    |                    |   |
|                                       | 00                        |                    |                    |   |
| Weighted: 4.00000 4.500               | 00                        |                    |                    |   |
|                                       |                           |                    |                    |   |

**Report Card Mark:** This is the actual Grade that will be reported for the student in the Course Grade field for the Student Course Component.

**MSDS Completion Status:** This is an override field and filling a value is optional. If there is an MSDS Completion Status tied to the Grade Mark, set the completion status to that value.

Many of the Completion Status values for TSDL are calculated, including the AU, OE, CP, CF, CS, WE, and I. The values TO, WP, and WF are not calculated. If these are to be reported by the district, a Grade Mark must be created for them in the entity and crosswalked to that MSDS Completion Status.

The Completion Status calculation hierarchy is initialized to CP – Completed Passed, so that it will report that status, by default, for all grade levels except Grade 14, which defaults to OE – Ongoing Enrolled.

#### Grade Mark Options/Overrides:

If **Use as Incomplete** is selected for a grade mark earned by a student, the MSDS Completion Status will report as I-Incomplete.

If **Use in Failed** is selected, CF-Completed/Failed is reported for a student earning that grade mark. If **Use in Earned** is selected, CP-Completed/Passed is reported for a student earning that grade mark.

If a student's class is using Variable Credits and the Variable Earned Credits is greater than 0, the completion status for the student for that class will report as AU-Audit.

If student's class is dropped prior to its end date, the completion status defaults to WE-withdrawn/exited.

If the student's grade level is 14 and the class Completion Status is CF or CP, the system will change this to CS-Completed/Grade 14 only.

#### **TSDL Completion Status Calculation Hierarchy:**

- 1. Grades are initialized to a value of 'CP', unless the student's Grade Level is reported as 14. If the Grade Level is 14, then grades are initialized to a value of "OE" instead.
- 2. Grade Mark Options are checked for earned grades:
  - If Use as Incomplete is selected on the Grade Mark, the grade is set to "I."
  - If Use In Failed is selected, the grade is set to "CF."
  - If Use In Earned in selected, the grade is set to "CP."
- 3. If a student's class is using Variable Credits and the Variable Earned Credits value is greater than 0, the grade is set to "AU."
- 4. If an MSDS Completion Status value is connected to the Grade Mark, that value is set.
- 5. If a student's class is Dropped, the grade is set to "WE."
- 6. Any earned class grade of "CP" or "CF" for a student in Grade Level 14 is changed to "CS."

#### Retention and the Entities using the Student Retained flag to determine Completion Status option:

When an entity is selected within this option in <u>State Reporting Configuration</u>, the following sequence is followed:

- 1. The system checks if the student's course has a Subject Area > 22 and no grade has been entered OR grading hasn't been set up at all. If so, this option is not used (see step 5).
- 2. Next, it checks the student's Retained flag. If the reporting process is run in the school year after the year for which the grades are being pulled (e.g., the 2018 TSDL is run in the 2019 school year), the system looks at the Retained flag on the Entry-Withdrawal screen. If the processing year is the same as the current school year for the entity (e.g., the 2018 TSDL is run in the 2018 school year), the Retained flag on the General/Profile screen is used instead.
- 3. If the student is found to have been retained, Completion Status will default to CF for all classes unless they are specifically graded with a CP grade override or unless the student was dropped/withdrawn prior to the class end date, in which case WE is reported.
- 4. If the Developmental KG flag on the MI/NCLB tab is set to Yes, all the above retained logic will be ignored.
- 5. If Grading has not been set up, courses using that assigned Grade Set will not be extracted and an error will print on the extract report.

## Student Grades

| lauco       |                |        |               |     |     |    |    |             |              |             |              |             |             |           |
|-------------|----------------|--------|---------------|-----|-----|----|----|-------------|--------------|-------------|--------------|-------------|-------------|-----------|
| Views: Gene | ral 🔽 Filters: | *Skywa | ard Default 💌 |     |     |    |    |             |              |             | T            | iii 🛛       | 1 🕰         | Quick     |
| rd 🔺 Ent    | Course         | Class  | Description   | S   | Trm | T1 | T2 | T3          | T4           | T5          | T6           | S1          | S2          |           |
| 02 087      | 1003           | 103    | ASD-BCCC-T    |     | TR1 | A  | В  |             |              |             |              |             |             | Add       |
| 03 087      | 1115           | 103    | ASD WM-PART   | Drp | TR1 |    |    | ×           | ×            | ×           | ×            | ×           | $\boxtimes$ | Edit      |
| 04 087      | 260            | 103    | COMP LIT TO   |     | TR1 | в  | В  | $\boxtimes$ | $\mathbf{X}$ | $\boxtimes$ | ×            | ×           | ×           | Delete    |
| 05 087      | 1128           | 103    | IS MA - PART  |     | TR1 | В  | В  | $\boxtimes$ | $\mathbf{X}$ | $\boxtimes$ | ×            | ×           | $\boxtimes$ | Change t  |
| 06 087      | 1101           | 103    | RDG 1 - PART  |     | TR1 | С  | В  | $\boxtimes$ | $\mathbf{X}$ | $\boxtimes$ | $\mathbf{X}$ | $\boxtimes$ | $\boxtimes$ | Historica |
| 07 087      | 1034           | 103    | GED-PART-TA   |     | TR1 | В  | В  | $\boxtimes$ | $\boxtimes$  | $\boxtimes$ | $\boxtimes$  | $\boxtimes$ | $\boxtimes$ |           |
| 08 087      | 1000           | 103    | ASD-ARENAC-T  |     | TR1 | A  | A  | $\boxtimes$ | $\boxtimes$  | $\boxtimes$ | ×            | ×           | $\boxtimes$ | Class     |

Student Management > Students > Students > Student Profile > Grades

- If the student's course record is **current** and not historical, the credits are calculated from the Course Earned Credits field.
- If the student's course is historical and not a Waiver Category Course, the credits will pull from the Earned Credits on the Class History record. To view a student's Class History, select the Class History button on the Grades tab.
- See the <u>State Reporting Configuration</u> to determine if a Carnegie Credits value is needed.
- GPA calculations should be run prior to running the TSDL Extract to ensure that the credits are being calculated and reported correctly.
- Since multiple Student Course records can be created for each graded bucket (Semester/Term), Credits will be divided between those courses with passing grade marks.
- Grades are only pulled from the Grade Buckets.
- If the Entity is set up to use Final Grades and Earned Credits for Final Grade > 0, then the Grade will pull from the Final Grade Bucket.
- If the Entity is set up to use Semester Grades and Earned Credits for Semester Grades > 0, then the Grade will pull from the Semester Grade Bucket.
- If the Entity is not set up to use Final or Semester Buckets, then the Grades will pull from the Term Grade Bucket.

# **Program Participation**

## Michigan/No Child Left Behind (MI/NCLB)

Student Management > Students > Students > Student Profile > MI/NCLB tab

| MI/NCLB                                                                                                    |                                                                    |                                                                                                    |                           |                              |
|----------------------------------------------------------------------------------------------------|--------------------------------------------------------------------|----------------------------------------------------------------------------------------------------|---------------------------|------------------------------|
|                                                                                                    |                                                                    | Grad Std Year:                                                                                                    | 2032                      | Edit                         |
| Student ID Nbr:                                                                                                    | 2577                                                               |                                                                                                    |                           | Adult Ed                     |
| UIC:                                                                                                    | 9999999999                                                         | Multiple Birth Order:                                                                                                    | 00                        | Other Assessment             |
| Gifted and Talented:                                                                                                    | No ?                                                               | Hmbnd Svc:                                                                                                    | No                        |                              |
|                                                                                                    |                                                                    | Ttl Hmbnd Hrs:                                                                                                    | 0                         |                              |
|                                                                                                    |                                                                    | Assess Hours:                                                                                                    | 0                         |                              |
| Pst Scndry Opt:                                                                                                    | No                                                                 |                                                                                                    |                           |                              |
|                                                                                                    |                                                                    | Seat-Time Waiver Participant:                                                                                                    | No                        |                              |
| Adult Education:                                                                                                    | No                                                                 | 21 Century Program:                                                                                                    | No                        |                              |
| Out of State Student:                                                                                                    | No                                                                 | International Student:                                                                                                    | No                        |                              |
|                                                                                                    |                                                                    | Early/Middle College:                                                                                                    | No                        |                              |
|                                                                                                    | Sec                                                                | 6(4)(I)(ii) Pupil Count Exception:                                                                                                    | No                        |                              |
| Resident County:                                                                                                    | 06 ARENAC COUNTY                                                   |                                                                                                    |                           |                              |
| Distr Entry Date:                                                                                                    | 01/01/1900                                                         |                                                                                                    |                           |                              |
| Ed-Fi Grad Plan Type:                                                                                                    | Distinguished                                                      |                                                                                                    |                           |                              |
| Pst Scndry Opt:<br>Adult Education:<br>Out of State Student:<br>Resident County:<br>Distr Entry Date:<br>Ed-Fi Grad Plan Type: | No<br>No<br>Sec<br>06 ARENAC COUNTY<br>01/01/1900<br>Distinguished | Ttl Hmbnd Hrs:<br>Assess Hours:<br>Seat-Time Waiver Participant:<br>21 Century Program:<br>International Student:<br>Early/Middle College:<br>6(4)(I)(ii) Pupil Count Exception: | 0<br>No<br>No<br>No<br>No | <u>A</u> dvanced/Accelerated |

**Student ID Number:** This is a Local Student ID used by the educating entity to identify the student. This is a value different from the student's UIC. This field is reported for the School Demographics Component and is generally mass-assigned with the Other ID using the <u>Mass Assign Student ID Number</u> <u>utility</u>.

**UIC:** This is a 10-digit state-assigned ID number that remains with the student while enrolled anywhere in the state. This field is usually mass-assigned using the <u>Request for UIC processes</u> and is pulled as the UIC for the Personal Core Component.

**Alternative Ed:** This field was once housed on this screen but has been moved to the Entry-Withdrawal record.

**Adult Education:** Currently, Adult Education is completely grant funded in Michigan and the Adult Education Component is no longer collected. These fields remain available to allow districts access to the most recent historical data, but the fields are not dated, so will eventually be removed.

**Out of State Student:** When this value is set to Yes, the student will report with the appropriate 4-digit code (9110) in the Program Eligibility Participation Component.

**Developmental KG:** This field was once housed on this screen but has been moved to the Entry-Withdrawal record.

**Resident County:** This is the county in which the student resides in Michigan. Each county has a statespecified code that should be populated, to be reported. This field will pre-fill from Family 1 but may be updated here and is reported as the Student Resident County in the Personal Demographics Component. The field is required in the Early Childhood collection.

#### TRAINING MANUAL - MICHIGAN STATE REPORTING

**Ed-Fi Grad Plan Type:** Each entity is configured with a default Graduation Plan type and that default will report for all students in the entity. If this particular student is an exception, with a different type of Graduation Plan, it can be entered here to override the entity default for the student.

**Multiple Birth Order:** This field is used to indicate that the student is part of a multiple birth. All students default to being reported as not part of a multiple birth, so this need only be updated if the student is a twin, triplet, etc. and should then report the order in that multiple set of births that this student was born. For example, the oldest in a set of quadruplets should be set to '01' and will correctly report a single digit of '1' for this field in the Personal Core Component.

**Seat-Time Waiver Participant:** When this value is set to Yes, the student will report with the appropriate 4-digit code (9229) in the Program Eligibility Participation Component.

**21 Century Program:** When this value is set to Yes, the student will report with the appropriate 4-digit code (7760) in the Program Eligibility Participation Component.

**International Student:** When this value is set to Yes, the student will report with the appropriate 4-digit code (9120) in the Program Eligibility Participation Component.

**Early/Middle College:** When this value is set to Yes, the student will report with the appropriate 4-digit code (3500) in the Program Eligibility Participation Component.

**Sec 6(4)(I)(ii) Pupil Count Exception:** When this value is set to Yes, the student will report with the appropriate 4-digit code (9222) in the Program Eligibility Participation Component.

**S2E2 Code:** This field was once housed on this screen but has been moved to the Entry-Withdrawal record.

#### **Special Programs**

Student Management > Students > Students > Student Profile > Special Programs (See also <u>Student Utilities</u>)

#### Immigrant Status

| Immigrant Stat           | us              |                      |        | <b>i</b> | 1 |
|--------------------------|-----------------|----------------------|--------|----------|---|
| * Start Date:            | 05/15/2017      | * Start School Year: | 2017 ? | Save     | • |
|                          | Add an End Date |                      |        | Bac      | k |
| End Date:                |                 | End School Year:     | 0000   |          | _ |
| Entrance Comment:        |                 |                      |        |          |   |
| Exit Comment:            |                 |                      |        |          |   |
| Asterisk (*) denotes a i | required field  |                      |        |          |   |

**Start Date** and **End Date**: These dates will be used to calculate if the student was an Immigrant student during the time of the MSDS Extract being processed. When the student has an active Immigrant record on the Count Date of the MSDS extract template, the student will report with the appropriate four-digit code (9130) in the Program Eligibility Participation Component.

Users should not end, and re-start records each year for Immigrant Status.

Immigrant status is the only accepted Program Participation code reported in the Early Childhood collection. Other Program Participation codes will not be reported in Early Childhood but will extract in the General and SRM collections.

#### Homeless

| Homeless                        | A 🖬 🛍 💼 🤠                                     |
|---------------------------------|-----------------------------------------------|
| * Start Date:                   | 09/06/2017 📖 * Start School Year: 2018 ? Save |
|                                 | Remove End Date                               |
| * End Date:                     | 06/30/2018 🗮 * End School Year: 2018          |
| * Primary Nighttime Residence:  | 10  Shelters                                  |
|                                 | Unaccompanied Youth                           |
|                                 |                                               |
| Entrance Comment:               | City Shelter, 123 Main Street                 |
| Exit Comment:                   |                                               |
| Asterisk (*) denotes a required | field                                         |

- Start Date and End Date: These dates will be used to calculate if the student was a Homeless student during the school year being processed for MSDS. A student who meets the criteria for homelessness for any period of time within the school year is eligible for all homeless services for the entire school year.
- **MSDS Homeless Type:** Select the MSDS Homeless Type that should be reported for this student. This value is reported for the Homeless field in the Homeless Demographics Component.
- Unaccompanied Youth: Check this box if the homeless student is also an Unaccompanied Youth as defined by law. This value is reported for the Unaccompanied Youth field in the Homeless Demographics Component.

#### Limited English Proficiency (LEP)

When a student is screened for LEP status (see MDE's documentation on the Home Language Survey), an LEP Status record should be created for a student, at that point.

| Special Prgms     Imm Status | Limited English Proficiency Most Years' Participation in an LEP Program: 0.00 |
|------------------------------|-------------------------------------------------------------------------------|
| Hmbnd/Hosp                   | Views: General 🔻 Filters: *Skyward Default 🔻 🍸 🔟 🖺 🔬 Begin Sts                |
| Res Enrl Out                 | Start Date  School Year End Date School Year Years                            |
| Non-Res In                   | There are no records to display; check your filter settings.                  |
| Misc<br>Section 504          | Delete                                                                        |

Select the Begin Sts button on the right, as shown above. Enter the appropriate values and Save to create the initial record.

| Limited Eng. Proficiency              |                                                      | ! 📷 🏠 🖶 |
|---------------------------------------|------------------------------------------------------|---------|
| * Start Date:                         | 08/31/2017 📖 * Start School Year: 2018               | ? Save  |
|                                       | Add an End Date                                      | Back    |
| End Date:                             | End School Year: 0000                                |         |
|                                       | LEP/Immigrant Funding                                |         |
|                                       | Title III Limited English Program (MSDS 6841): 🛛 🗸 🗸 |         |
|                                       | Title III Immigrant Ed Program (MSDS 6842): No 🗸     |         |
|                                       | Sec 41 - Pupils of Limited Eng Ability: No 🗸         |         |
|                                       | Refugee Children School Impact Program: No 🗸         |         |
|                                       | Locally Funded Eng Acquisition Prg (MSDS 6844): No 🗸 |         |
|                                       | Considered a Re-Entry Into LEP Program               |         |
| * LEP Instructional Program:          | 11 Structured English Immersion                      |         |
| English Language Proficiency Test:    | ~                                                    |         |
| English Language Proficiency Level:   |                                                      |         |
| LEP Exit Reason:                      |                                                      |         |
| Home Country of Refugee:              |                                                      |         |
| Entrance Comment:                     | Continuing svcs, Program change from 05 to 11        |         |
| Exit Comment:                         |                                                      |         |
| Asterisk (*) denotes a required field |                                                      |         |

- **Start Date:** This is the date this LEP record became effective and reports as the date the student is considered a Re-Entry into LEP, if the Considered a Re-Entry Into LEP Program option is selected. For more information on that option, see below.
- End Date: This is the last date this LEP record was effective or the last date the student was engaged in any LEP program or service. If an Exit Reason code is used that is crosswalked to a state-accepted Exit Reason code, this value is then reported as the LEP Exit Date in the Title III EL and Immigrant Component.

The Start Date and End Date will be used to calculate whether the student was considered an LEP student during the date range of an MSDS Extract template being processed, if that extract's collection includes the Title III EL and Immigrant Component. When the student has an LEP record that falls during the template's date range, that record's specific values will be extracted for the Title III EL and Immigrant Component.

- **Considered a Re-Entry into LEP Program:** Check this box if the record being added for this student is a re-entry into the LEP Program. When this box is checked, any previous records will be ignored, and that record's start date will be reported as the Re-Entry Date in the Title III EL and Immigrant Component.
- LEP Instructional Program: This is the primary type of English language acquisition program in which the student is currently enrolled. This value will report as the Instructional Program in the Title III EL and Immigrant Component.

If a reported field changes, the record should be ended with an End Date as of the last date that changing field was effective and a new record should be started with a Start Date as of the first date the new information is effective. If the student is continuing with uninterrupted eligibility/services, the End Date on the original record and the Start Date on the new record should be consecutive.

| ſ | Limited English Proficiency |                     |                  |               |             |       |   |        |           |
|---|-----------------------------|---------------------|------------------|---------------|-------------|-------|---|--------|-----------|
|   | Мо                          | ost Years' Particip | oation in an LEP | Program:      | 1.97        |       |   |        |           |
|   | Vi                          | iews: General       | V Filters: *Sk   | yward Default | ~           | 7 🔟   | 2 | 2      | End Sts   |
|   |                             | Start Date 👻        | School Year      | End Date      | School Year | Years |   |        | Edit      |
|   | Þ                           | 09/09/2016          | 2017             |               | 0000        | 0.98  |   | $\sim$ | Begin-End |
|   | ₽                           | 09/20/2014          | 2015             | 09/08/2016    | 2017        | 1.97  |   |        | Delete    |
|   |                             |                     |                  |               |             |       |   |        |           |

Like other Special Programs areas, once any LEP record exists for a student, an asterisk (\*) appears in front of the menu tab at the left to indicate participation.

#### Section 504

| Section 504 Maintenance                                                                                                    |
|----------------------------------------------------------------------------------------------------|
| Section 504 Maintenance                                                                                                    |
| Student Name: DINO A. SALAISSCR DOB: 05/18/2000 Age: 17                                                                                                    |
| Student is no longer Section 504 Dismissal Date:                                                                                                    |
| Status of Eval: Com      Completed     Work in Progress     Ineligible for Section 504     IAP Begin Date: 09/05/2017     IAP End Date: 09/05/2017     IAP End Date: 09/05/2017     IAP End Date: 09/05/2017     IAP End Date: 09/05/2017     IAP End Date: 09/05/2017     IAP End Date: 09/05/2017     IAP End Date: 09/05/2017     IAP End Date: 09/05/2017     IAP End Date: 09/05/2017     IAP End Date: 09/05/2017     IAP End Date: 09/05/2017     IAP End Date: 09/05/2017     IAP End Date: 09/05/2017     IAP End Date: 09/05/2017 |
| Referral Type:                                                                                                    |
| Additional Section 504 Dates         Evaluation Consent       Referred to IDEA         Eval Consent Date:       Date Referred to IDEA:         Service Consent Date:       IIII                                                                                                    |
| Special Considerations                                                                                                    |
| Disabilities     Impairments     Life Activities       Heart Condition         V                                                                                                    |
| Student Accommodations       *Indicates Accommodation Note is present       Add         FOC-Front of Classroom*       Edit       Delete                                                                                                    |
| 504 Approval Status: Approved  Status Set by: G, BOBBI Section 504 Locked Locked by:                                                                                                    |
| Reason Locked:                                                                                                    |
| Asterisk (*) denotes a required field                                                                                                    |

- Status of Eval: This field is not required for state reporting purposes. Skyward requires this field. Create and use any Status of Evaluation codes that you wish. Common codes used are: Completed, In Progress, Eligible, etc.
- IAP Begin Date and Dismissal Date: Enter the start date for the student's Individual Accommodation Plan. The IAP Begin Date and any Dismissal Date will be used to determine if the student is a Section 504 Student.
- When the student has a Section 504 record that falls during the reporting period, the student will report with the appropriate 4-digit code (9210) in the Program Eligibility Participation Component.

#### Early Childhood

| Early Childhood                     |                                                                                                    | <u>A</u> 🖬 ன         |
|-------------------------------------|----------------------------------------------------------------------------------------------------|----------------------|
| * Start Date:                       | 09/17/2018 * Start School Year: 2019                                                                                                    | Save                 |
|                                     | Add an End Date                                                                                                    | Back                 |
| End Date:                           | End School Year: 0000                                                                                                    |                      |
| * Drogram                           | 01 Croat Start Poadiness Dreaman (GSPD)                                                                                                    |                      |
| <u>Program.</u>                     |                                                                                                    |                      |
| * Delivery Method:                  | 1 - School based                                                                                                    | -                    |
| Delivery Schedule:                  | 02 - Part-Day 5 Days Per Week 🗸                                                                                                    |                      |
| * Federal Poverty Level Quintile:   | 01 🔻 0% to 50% FPL                                                                                                    |                      |
|                                     | Additional Eligibility Factors          02 - Diagnosed disability or identified developmental delay         03 - Severe or challenging behavior         04 - Primary home language other than English         05 - Parent/guardian with low educational attainment         06 - Abuse/Neglect of the child or parent         07 - Environmental risk |                      |
| Exit Reason                         |                                                                                                    |                      |
| * Service School:                   | 086   Early Childhood/Early On                                                                                                    | School Number: 99086 |
| Starting Comment:                   |                                                                                                    |                      |
| Ending Comment:                     |                                                                                                    |                      |
| Asterisk (*) denotes a required fie | eld                                                                                                    |                      |

- **Start Date:** Enter the date the child first participated in the Early Childhood Program selected. This value will be reported as the EC Program Start Date in the Early Childhood Programs Component.
- End Date: Enter the date the child last participated in the Early Childhood Program selected. This value will be reported as the EC Program End Date in the Early Childhood Programs Component.
- **Program:** Select the Early Childhood program provided to the child. This value will be reported as the EC Program for the Early Childhood Programs Component.
- **Delivery Method:** Select the primary location where the child attends the reported Early Childhood program. This value will be reported as the EC Delivery Method for the Early Childhood Programs Component.
- **Delivery Schedule:** Select the primary schedule followed by the child for this Early Childhood Program. This value will be reported as the EC Delivery Schedule for the Early Childhood Programs Component.
- Federal Poverty Level Quintile: Select the code that represents the appropriate percentile for the student. Per state specification, this value must be set to '01', if the student is considered Homeless or in Foster Care.
- Additional Eligibility Factors: Select all appropriate values. If a student is considered Special Education, '02' will be automatically selected, as shown in the above sample screen, as this is then required to also be reported. If Special Education status ends, the checkbox will remain selected, but will become available for deselection by a user. Similarly, '07' will be automatically selected and inactivated, while a Homeless record exists in the same school year.

- **Exit Reason:** Select the primary reason for the child leaving this Early Childhood Program. This field will only be active when the record contains an End Date. This value will be reported as the EC Program Exit Reason for the Early Childhood Programs Component.
- Service School: The Service School selected will report the five-digit code assigned in the School Code. This value will display in the School Number field and will be reported as the School Facility Number for the Early Childhood Programs Component.
- An additional field of **Qualifying Factors** is also reported in the Early Childhood Programs component of MSDS. This field is calculated to report for Early Childhood students, as follows:
  - A (Homeless): Student has a Homeless record in the reported school year.
  - **B (Foster Care):** Student has a Foster Care record in the reported school year.
  - **C (Qualifying IEP**): Student has an IEP record in the reported school year.
  - **D** (None): Student has none of the above in the reported school year.
- If a student is enrolled in two different Early Childhood Programs, create a record for each.
- Ensure that there is an Entry-Withdrawal record for the student in an entity in which the Service School is assigned in entity setup.
- The age of the student often needs to be reviewed, on enrollment to a program. Early
  Childhood programs may report services for students from birth to age 8, but different
  programs have different age requirements. For example, if the student's Early Childhood
  Program is GSRP Readiness or a Readiness blend (required to be reported), the student must be
  at least 4 years of age by December 1<sup>st</sup> and less than 5 years of age on September 1<sup>st</sup> of the
  current school year. Skyward will check for this when an extract is run for Early Childhood
  Collections and warn if a student is extracting whose birth date falls outside of these age ranges.
- Refer to the current MSDS Collection Details manual for additional details on reporting and maintenance of records for Early Childhood students.

#### **Personal Curriculum**

| Personal Curriculum                                |       | <u>a</u> | 1   |              | Ō |
|----------------------------------------------------|-------|----------|-----|--------------|---|
| * Start Date: 09/05/2017 * Start School Y          | /ear: | 2018     |     | <u>S</u> ave |   |
| Add an End Date                                    |       |          | . ( | Back         |   |
| End Date: End School Y                             | /ear: | 0000     |     |              |   |
| * Personal Curriculum Type: 3 - General Enhanced 🤍 |       |          | _   |              |   |
| * Credit Modification Academic Are                 | as    |          |     |              |   |
| 🗆 1 - English Language Arts                        |       |          |     |              |   |
| 2 - Mathematics                                    |       |          |     |              |   |
| ⊠ 3 - Science                                      |       |          |     |              |   |
| 4 - Social Studies                                 |       |          |     |              |   |
| 5 - Visual, Performing, and Applied Art            | ts    |          |     |              |   |
| 6 - World Languages                                |       |          |     |              |   |
| □ 8 - Health/Physical Education                    |       |          |     |              |   |
|                                                    |       |          | _   |              |   |
| Entrance Comment:                                  |       |          |     |              |   |
| Exit Comment:                                      |       |          |     |              |   |
| Asterisk (*) denotes a required field              |       |          |     |              |   |

**Start Date** and **End Date**: These dates will be used to calculate if the student had a Personal Curriculum record during the school year being processed for MSDS.

**Personal Curriculum Type:** Select the value to be reported in the Personal Curriculum Component for this field.

**Credit Modification Academic Areas:** Select the academic area(s) for which the student has a Personal Curriculum Credit Modification. These values will report as the Personal Curriculum Credit Modification in the Personal Curriculum Component.

#### Section 31A

Although Section 31A information is not directly reported for MSDS, there is a Section 31A report that can be found at: Student Management > Federal/State Reporting > Michigan State Reporting > Reports > Section 31A Report.

The Section 31A Report will show the unduplicated counts for Section 31A records, a total of students in each of the program areas, and a total in each of the program areas where students are considered Free/Reduced.

| <u>Save</u><br>Back |
|---------------------|
| •                   |
|                     |
|                     |

**Start Date** and **End Date**: The Start and End Dates will be used to determine when the student participated in the selected Instructional Programs/Direct Non-Instructional Services/Other Services.

**Instructional Programs/Direct Non-Instructional Services/Other Services:** Select the 31A program in which the student is participating. The field may be left blank.

Multiple 31A records may be created for the same date range, as long as the Instructional Programs/Direct Non-Instructional Services/Other Services selected are different on each record.

A tutorial for the Section 31A Report is available in Skyward's SkyDocs.

#### Section 24

| Section 24                                                                                                    |             |         |        |   |      |      | 6 |                      | Ū |
|----------------------------------------------------------------------------------------------------|-------------|---------|--------|---|------|------|---|----------------------|---|
| Section 24  * Start Date: 09/05/2017 * Start School Year: 2018 Add an End Date End Date: End School Year: 0000 |             |         |        |   |      |      |   | <u>S</u> ave<br>Back |   |
| Section 52 FTE: 0.15                                                                                           |             |         |        |   |      |      |   |                      |   |
| Program/Support Services                                                                                       |             |         |        |   |      | dd   | 2 |                      |   |
| ID  Description                                                                                                | Primary     | Туре    | St Rpt |   | Del  | ete  |   |                      |   |
| 170 Visual Impairment                                                                                          | Yes         | Program | 170    | ^ | Prim | nary |   |                      |   |
| <<br>1 records displayed                                                                                       |             |         |        | > |      |      |   |                      |   |
| Entrance Comment: Per Principal Smith and Sp I                                                                 | Ed Director | Jones   |        |   |      |      |   |                      |   |
| Exit Comment:                                                                                                  |             |         |        |   |      |      |   |                      |   |
| Asterisk (*) denotes a required field                                                                          |             |         |        |   |      |      |   |                      |   |

The Section 24 record is for those students placed in a Juvenile Detention Facility who are receiving Programs/Support Services, but these students are not considered Special Education students. This allows districts to track the Section 52 FTE and Program/Support Services without having to enter the student into the Special Education module, since the student is not Special Education.

**Start Date** and **End Date**: The Start and End Dates will be used to determine when the student was receiving the selected Programs/Support Services.

**Section 52 FTE:** Enter the student's appropriate Section 52 FTE which should be reported to the state.

**Program/Support Services:** Select the Programs/Support Services the student is receiving. Use the Primary button to indicate which Program/Support Service is the student's primary program/service.

This information is reported in the Special Education Component.

### Early On (May also be maintained on the tab of the same name in the Special Education Student Profile.)

| Early On (283)                                                       | 🔝 📃 📾  | 1 🕆 🖶 ?       |
|----------------------------------------------------------------------|--------|---------------|
| Early On                                                             |        | Save          |
| * Start Date: 12/07/2018 🗮 * Start School Year: 2019 ?               |        | Back          |
| End Date: End School Year:0000                                       |        | * Eligibility |
| * Service Coordinating Agency: ED - Education 🗸                      |        | Reasons       |
| * Primary Service Setting: 31 - Home 🗸                               |        |               |
| * Service Code 1: 805 - Nursing services                             | $\sim$ |               |
| Service Code 2: 804 - Medical services                               | ~      |               |
| Service Code 3: 808 - Physical therapy                               | ~      |               |
| Service Code 4:                                                      | ~      |               |
| * Current IFSP Date: 12/07/2018                                      |        |               |
| * Timely Start of Service: 1   Timely new services                   |        |               |
| Part C Exit Date:                                                    | _      |               |
| Part C Exit Reason:                                                  | ~      |               |
| Transition IFSP: 01   Timely                                         |        |               |
| Transition Conference: 01   Timely                                   |        |               |
| IFSP ☑ Mark as Initial                                               |        |               |
| Referral Date: 12/07/2018 Friday                                     |        |               |
| Referral Agency: FAM - Family member/Parent                          | ~      |               |
| IFSP Timeliness: 01 - Timely                                         | ~      |               |
| Result of Initial IFSP: 01   Eligible for both Part C and Special Ed |        |               |
| ☑ Initial IFSP Data has been submitted for MSDS                      |        |               |
| Part B Referral                                                      |        |               |
| SEA Notification                                                     |        |               |
|                                                                      |        |               |
| Entrance Comment:                                                    |        |               |
| Exit Comment:                                                        |        |               |
|                                                                      |        |               |
| ASTERISK (^) denotes a required field                                |        |               |

#### Early On component fields:

- **Start Date** and **End Date**: These dates will be used to calculate if the student had an Early On record during the date range used on the MSDS extract.
- **Service Coordinating Agency:** Select the type of agency that is providing service coordination for this child through Part C.
- Primary Service Setting: Select the environment in which the majority of services are provided.
- Service Code 1-5: Select the codes which describe the services provided through Part C programs. You must select at least one code and may select up to five (5) codes per record. The first code selected is the primary code. As the last shown code has a value filled, another field will become available, up to the maximum of five allowed codes.
- **Current IFSP Date:** Enter the date of the student's most recent individualized family service plan (IFSP). This reports as the Plan Date in the Special Education Component for students with no Special Ed IEP in place as of the same Count Date. If there would be a second IFSP that began within the Enrollment Dates range on the MSDS Extract template, but that Early On record has since been replaced by another Early On record that is current as of the Count Date, this would report as an Additional Plan Date in the Special Education Component for that Collection.
- **Timely Start of Service:** Part C Indicator 1 Indicate the service start status for the services identified on the child's IFSP.

- **Part C Exit Date:** Enter the date when the child last received Part C services.
- Part C Exit Reason: Select the reason given for a child discontinuing services through Part C.
- **Transition IFSP:** Part C Indicator 8 A Indicate if the IFSP conference was held within the required timeframe (at least 90 days, but not more than nine (9) months prior to the toddler's third birthday).
- **Transition Conference:** Part C Indicator 8 C Indicate if the transition IFSP conference was held within the required timeframe (at least 90 days, but not more than nine (9) months prior to the toddler's third birthday).

#### Initial IFSP component fields:

- Initial IFSP Date: If the IFSP Mark as Initial checkbox is selected; the Early On record's Start Date will report as the Initial IFSP Date in the Initial IFSP component.
- **Referral Date:** The date the lead agency or EIS provider receives the referral of the child.
- **Referral Agency:** The type of agency that notified the responsible agency the child may potentially be eligible for Part C services.
- **IFSP Timeliness:** Indicate if the IFSP was completed within the required timeline.
- **Result of Initial IFSP:** Indicate the results of the eligibility determination.
- Initial IFSP Data has been submitted for MSDS: Select this checkbox, once the Initial IFSP data here has been uploaded to the state in either a General Collection or SRM Collection submission. This may be done for all students in a date range using the Mass Update Records as Submitted to MSDS utility.

#### Part B Referral component fields:

- SEA Notification: Part C Indicator 8 B Indicate if notification to the SEA occurred at least 90 days prior to the student's third birthday for students potentially eligible for Part B preschool services.
- LEA Notification: Part C Indicator 8 B Indicate if notification to the LEA where the toddler resides occurred at least 90 days prior to the student's third birthday for students potentially eligible for Part B preschool services.

#### **Eligibility Reasons button:**

| Select       | Eligibi      | lity Reason Codes (195)                                                 |    |  | 6 | 1          | ?             |
|--------------|--------------|-------------------------------------------------------------------------|----|--|---|------------|---------------|
| Select E     | ligibility R | ty Reason Codes                                                         |    |  |   | Sa         | ve            |
| Include      | Code 🔺       | Code A Description                                                      |    |  |   | <u>B</u> a | ck 📃          |
| $\checkmark$ | 01           | Developmental Delay: Cognitive                                          |    |  | ^ |            |               |
|              | 02           | Developmental Delay: Adaptive                                           |    |  |   | Sele       | st <u>All</u> |
|              | 03           | Developmental Delay: Communication                                      |    |  |   | 22 Re      | coras         |
|              | 04           | Developmental Delay: Physical                                           |    |  |   | Desel      | ect All       |
|              | 05           | Developmental Delay: Social Emotional                                   |    |  |   | 22 Re      | coras         |
| $\checkmark$ | 06           | Established Condition: Congenital Anomalies                             |    |  |   |            |               |
| $\checkmark$ | 07           | Established Condition: Chromosomal Anomalies                            |    |  |   |            |               |
|              | 08           | Established Condition: Infections Conditions                            |    |  |   |            |               |
|              | 09           | Established Condition: Endocrine/Metabolic Disorders                    |    |  |   |            |               |
|              | 10           | Established Condition: Other Disorders/Diseases - Neurological Disorder | s  |  |   |            |               |
|              | 11           | Established Condition: Other Disorders/Diseases - Vision Impairment     |    |  |   |            |               |
| $\checkmark$ | 12           | Established Condition: Hearing Deficiency                               |    |  |   |            |               |
|              | 13           | Established Condition: Other Fetal/Placental Anomalies                  |    |  |   |            |               |
| $\checkmark$ | 14           | Established Condition: Exposures Affecting Fetus/Child - Prenatal       |    |  |   |            |               |
|              | 15           | Established Condition: Exposures Affecting Fetus/Child - Postnatal      |    |  |   |            |               |
|              | 16           | Established Condition: Chronic Illness - Very Low Birth Weight          |    |  |   |            |               |
|              | 17           | Established Condition: Chronic Illness - Small for Gestational Age      |    |  |   |            |               |
|              | 18           | Established Condition: Chronic Illness - Other                          |    |  |   |            |               |
|              | 19           | Established Condition: Developmental Delay - Autism Spectrum Disorde    | er |  |   |            |               |
|              | 20           | Established Condition: Developmental Delay - Other                      |    |  |   |            |               |
|              | 21           | Established Condition: Mental Health Conditions                         |    |  |   |            |               |
|              | 22           | Eligible under MARSE (reported in Special Ed Component)                 |    |  |   |            |               |

The Eligibility Reason field is optionally reported to indicate the reason(s) a student was found to be eligible for Early On services. One, all, or any combination of the allowed fields may be selected and are reported for the student within the same date range as other fields on the Early On record.

The Select All and Deselect All buttons, at the right, can be helpful for quickly checking or unchecking all codes, then individual codes may be selected or deselected, then Saved.

#### Early On – Part C button

| Early On       |                        |             |             |                             |                     |           |   |            |                   |
|----------------|------------------------|-------------|-------------|-----------------------------|---------------------|-----------|---|------------|-------------------|
| Views: General | ✓ <u>Filters:</u> *Sky | ward Defaul | t 🗸         |                             | T                   | <b>ih</b> | 8 |            | Begin <u>S</u> ts |
| Start Date 🔻   | School Year            | End Date    | School Year | Service Coordinating Agency | Primary Service Set | ing       |   |            | End Sts           |
| 12/07/2018     | 2019                   |             | 0000        | ED - Education              | 31 - Home           |           |   | $^{\circ}$ | <u>E</u> dit      |
|                |                        |             |             |                             |                     |           |   |            | Begin-End         |
|                |                        |             |             |                             |                     |           |   |            | Delete            |
|                |                        |             |             |                             |                     |           |   |            |                   |
|                |                        |             |             |                             |                     |           |   |            | *PartC            |

| tudent Summary          |                                  |                           |     |  |  |
|-------------------------|----------------------------------|---------------------------|-----|--|--|
| Student: EDWARD ELIJA   | H MOORESCR                       | DOB - Age: 08/28/2017 - 2 |     |  |  |
| Address: 4618 SCRAMBLE  | AVENUE SCRAMBLE MI 5             | Grade: 00                 |     |  |  |
| art C Assessment Det    | ails                             |                           |     |  |  |
| Assessment Type:        | 01 - Entrance                    |                           |     |  |  |
| Assessment Date:        | 01/29/2019                       | School Year: 2            | 019 |  |  |
| * Data Source:          | I - Battelle 🔻                   |                           |     |  |  |
| Other Source Comments:  |                                  |                           |     |  |  |
| * Parent Input:         | C - Incorporated in assessment 🔻 |                           |     |  |  |
| Parent Input Date:      |                                  |                           |     |  |  |
| * Social Relationships: | 3 - Emerging                     |                           | ۲   |  |  |
|                         | New Social Relationship          | )S                        |     |  |  |
| * Knowledge Skills:     | 3 - Emerging                     |                           | ۲   |  |  |
|                         | New Knowledge Skills             |                           |     |  |  |
| * Actions:              | 3 - Emerging                     |                           | ۲   |  |  |
|                         | New Actions                      |                           |     |  |  |
|                         | Part C Assessment has            | been submitted for MSDS   |     |  |  |

**Assessment Type:** Part C Assessments are required to be completed when the child enters Part C services, annually while the child is receiving services and upon exit from Part C. Select the appropriate type of Assessment for the student.

Assessment Date: Enter the date on which the assessment occurred.

**Data Source:** Select the comprehensive assessment tool used to complete the student's assessment. **Other Source Comments:** When the Data Source selected is Other, users must indicate the assessment tool used.

Parent Input: Indicates the parent input about the child outcomes rating.

**Parent Input Date:** Enter the date on which the parent/guardian input regarding the child outcomes rating was collected.

Social Relationships: Select the child's assessment rating for positive social relationships.

**New Social Relationships:** When reporting an annual or exit assessment, providers must indicate if the child has shown any new skill or behaviors related to positive social relationships. This field is only available when the Assessment Type selected is Annual or Exit.

**Knowledge Skills:** Select the child's assessment rating for acquisition and use of knowledge and skills. **New Knowledge Skills:** When reporting an annual or exit assessment, providers must indicate if the child has shown any new skill or behaviors related to acquisition and use of knowledge and skills. This field is only available when the Assessment Type selected is Annual or Exit.
Actions: Select the child's assessment rating on the ability to take appropriate actions to meet their needs.

**New Actions:** When reporting an annual or exit assessment, providers must indicate if the child has shown any new skill or behaviors related to taking action to meet their needs. This field is only available when the Assessment Type selected is Annual or Exit.

All of the above fields are reported in the Part C Assessment Component.

**Part C Assessment has been submitted for MSDS:** The Part C Assessment Component should only be reported once for each instance of assessment. Once a student has had their data submitted for the Part C Assessment, check this box for that student. With the box selected, that assessment will no longer report for that student. This may be done for all students in a date range using the Mass Update Records as Submitted to MSDS utility.

## Section 23A

| Section 23A                                                      | 2 | <b>1</b>     | Ū |
|------------------------------------------------------------------|---|--------------|---|
| Section 23A * Start Date: 11/20/2017 * Start School Year: 2018 ? |   | <u>S</u> ave |   |
| End Date: End School Year: 0000                                  |   |              |   |
| Entrance Comment:<br>Exit Comment:                               |   |              |   |
| Asterisk (*) denotes a required field                            |   |              |   |

- **Start Date/End Date:** The dates on the Section 23A record will be used to determine which months are included in the Month Claimed characteristic. (A student must have a Start Date on or before the 1<sup>st</sup> of each month being claimed and the month must have ended in order to have that month claimed.)
- **Start Date:** The Section 23A Start Date is used for the Program Start Date in the Section 23A Component.

It is important to note that any Student Record Maintenance (SRM) extract must have a Count Date of the last day of a month or up to 30 days after the last day of a month, in order for that month to be extracted and reported as a Month Claimed for that student.

The student must also be enrolled with dates overlapping the Section 23a record, in order to extract for the Section 23A Component to include any month.

## Single Parent and Displaced Homemaker:

These two tabs are available for CTEIS reporting and work similarly, allowing the user to create a dated record, if the student should be reported at any time in CTEIS with these field values:

| Single Parent                         | 1 🖬 🖬 🔝 | Displaced Homemaker                   |      |
|---------------------------------------|---------|---------------------------------------|------|
| Single Parent                         | Save    | Displaced Homemaker                   | Save |
| * Start Date: 09/07/2016 📰 2017       | Back    | * Start Date: 09/07/2016 🕎 2017       | Back |
| Add an End Date                       |         | Add an End Date                       |      |
| End Date:                             |         | End Date:                             |      |
| Entrance Comment:                     |         | Entrance Comment:                     |      |
| Exit Comment:                         |         | Exit Comment:                         |      |
| Asterisk (*) denotes a required field |         | Asterisk (*) denotes a required field |      |

### Title I

| Т | tle I            |               |              |             |       |               |                             | Title I                               |                      |      | <b>i</b>     | 4 |
|---|------------------|---------------|--------------|-------------|-------|---------------|-----------------------------|---------------------------------------|----------------------|------|--------------|---|
| 1 | /iews: General 🗸 | Filters: *Sky | ward Default | ~           |       |               |                             | * Start Date: 09/12/2016              | * Start School Year: | 2017 | Save         |   |
|   | Start Date 🔫     | School Year   | End Date     | School Year | Years | Service Type  | Service Code                | Add an End Date                       | End School Your      | 0000 | <u>B</u> ack |   |
|   | 09/12/2016       | 2017          |              | 0000        | 0.00  | Instructional | 6013 - Mathematics          | Enu Date:                             | End School Year:     | 0000 |              |   |
| I | 09/22/2015       | 2016          | 06/10/2016   | 2016        | 0.72  | Instructional | 6013 - Mathematics          | Saprica Type: Instructional OSupport  |                      |      |              |   |
|   | 10/04/2014       | 2015          |              | 0000        | 1.89  | Support       | 6027 - Pupil Transportation | * Service Code: 6013 Mathematics      |                      |      |              |   |
|   |                  |               |              |             |       |               |                             | Service code. 0015 Placiellados       |                      |      |              |   |
|   |                  |               |              |             |       |               |                             | Starting Comment: Math Tutor          |                      |      |              |   |
|   |                  |               |              |             |       |               |                             | Ending Comment:                       |                      |      |              |   |
|   |                  |               |              |             |       |               |                             | Asterisk (*) denotes a required field |                      |      |              |   |

- Start Date/End Date: The dates on the Title I record will be used to determine if the student is considered Title I eligible.
- Service Code: Select either the Instructional or Support radio button, then enter the appropriate Service Code to see that list of possible services. The Title I TAS Component will include the assigned TAS Instructional or TAS Support Service Code; the Count Date falls within the range of the Start/End Dates.

### Migrant

| Migrant                                                         | Migrant 🔝 🖬 🕤 🕂 ?                                                                   |
|-----------------------------------------------------------------|-------------------------------------------------------------------------------------|
| Most Consecutive Years Classified as a Migrant: 2.19 Historical | * Start Date: 07/01/2014 🔍 * Start School Year: 2015 <table-cell> Save</table-cell> |
| Views: General V Filters: *Skyward Default Views                | End Date: End School Year: 0000                                                     |
| Start Date  School Year End Date School Year Years              | Exit Comment:                                                                       |
| ▶ 07/01/2014 2015 0000 2.19                                     | Asterisk (*) denotes a required field                                               |
|                                                                 |                                                                                     |

• **Start Date/End Date:** The dates on the Migrant record are used to determine Migrant status when extracting the Migrant TSDL collection.

### Military Connected

| Military Connect          | ed             |   |      |  | <b>1</b> | Ō |
|---------------------------|----------------|---|------|--|----------|---|
| Military Connected        |                |   |      |  | Save     |   |
| * Start Date:             | 06/27/2017     | [ | 2017 |  | Back     |   |
| * End Date:               | 06/29/2017     |   | 2017 |  |          |   |
| Entrance Comment:         | Father in Navy |   |      |  |          |   |
| Exit Comment:             |                |   |      |  |          |   |
| Asterisk (*) denotes a re | quired field   |   |      |  |          |   |

**Start Date/End Date:** Enter a dated Military Connected record to have the student report a code of '9140' in the Program Eligibility Participation Component in Early Childhood, General, or SRM Collections. The code will report, if the date range includes the collection's Count Date.

### **Foster Care**

| Foster Care              | Save |
|--------------------------|------|
|                          |      |
| - Start Date: 03/13/2017 | Back |
| Add an End Date          |      |
| End Date:                |      |
| Entrance Comment:        |      |
| Exit Comment:            |      |
|                          |      |

**Start Date/End Date:** Students in Foster Care may be recorded on this tab and used to cross-check records from the DHHS.

### Restraint

| Modify Restraint Information                                                                                                    | <u>a</u>            | Ĵ |
|----------------------------------------------------------------------------------------------------|---------------------|---|
| * Date of Restraint Event: 02/06/2018<br>* Time of Restraint Event: 02:45 PM<br>Restraint Type: O Mechanical  Physical<br>Comment: Mary Jones held student's arms to stop flailing/avoid injury. | <u>Save</u><br>Back |   |
| Asterisk (*) denotes a required field                                                                                                    | -                   |   |

**Date of Restraint Event:** The date a student was restrained. This date is reported in the Seclusion and Restraint Component as the Date Occurred. Multiple records may be added for the same date, but not for the same date and time. The number of Restraint records entered for the same date are summed and reported in the Number of Times Restrained field in the same component.

**Restraint Type:** This field is used in reporting Restraint incidences in the Civil Rights Data Collection (CRDC) at Federal/State Reporting > Federal Reporting > Federal Office of Civil Rights > Part 2 Extract > 32-34 Students Subjected to Restraint or Seclusion.

### Seclusion

| Modify Seclusion Information                                                       |              | 1 |
|------------------------------------------------------------------------------------|--------------|---|
| * Date of Seclusion Event: 03/26/2018                                              | <u>S</u> ave |   |
| Comment: Secluded in Quiet Room for 20 minutes during ISS - angry parent in office |              |   |
| Asterisk (*) denotes a required field                                              |              |   |

**Date of Seclusion Event:** The date a student was secluded. This date is reported in the Seclusion and Restraint Component as the Date Occurred. Multiple records may be added for the same date, but not for the same date and time. The number of Seclusion records entered for the same date are summed and reported in the Number of Times Secluded field in the same component.

| A                    | <b>i</b>                                 | 🅤 🖶                                           |
|----------------------|------------------------------------------|-----------------------------------------------|
| * Start School Year: | 2019                                     | Save                                          |
|                      |                                          | Back                                          |
| End School Year:     | 0000                                     |                                               |
|                      |                                          |                                               |
| nd W after school    |                                          |                                               |
|                      |                                          |                                               |
|                      | * Start School Year:<br>End School Year: | Start School Year: 2019 End School Year: 0000 |

The Early Reading Deficiency component and its three fields can be reported in all three General Collections as well as the Student Record Maintenance Collection. The component is required in the Fall General, Spring General or SRM for students in grades K-3 who have exited the district. It is required in the End of Year General Collection for all K-3 students. The component will be included in the MSDS extract report and Maintain area with the heading of "Reading Deficiency" component, but the export will use the current component name of Early Reading Deficiency.

**Reading Deficiency Identified:** If a student has been identified with a Reading Deficiency and services are to be provided, a Reading Deficiency record should be created with a Start Date as of the first date of services. Any record that is in place for the school year extracted in the chosen collection will trigger the Early Reading Deficiency component to extract and a "true" value for this field to be reported. If there is no record in place for the student for the school year on the End of Year General Collection AND the student is in Grades 00, 01, 02, or 03, then the component will extract with a "false" value for the Reading Deficiency Identified field. Students in grades 04 and above [including Grade 30 (Pre-K)] will not extract the component at all, if there is no Reading Deficiency record in place for the school year.

**Reading Deficiency Activities:** An Activity code is required for any saved Reading Deficiency record. If activities are provided with different values for the Activity code, multiple records should be created with the dates aligning with when those services were provided. The value(s) for any and all current year Reading Deficiency records are reported in the Early Reading Deficiency component.

**Reading Deficiency Continuation:** The End Date on the Reading Deficiency record should be entered, if the last date of that activity's services is known. If any Reading Deficiency record is in place that overlaps the School Year on the extract template, then the system will check to see if there is an End Date. If all records that overlap the School Year have an End Date prior to the Count Date on the extract template, then a "false" value will report for the Reading Deficiency Continuation field. If any such record will continue after the Count Date, then a "true" value will report for this field.

## **Special Programs Utilities**

## Student Management > Students > Students > Setup > Utilities

Special Program records, with the exception of Early On, may be mass added, mass ended, or mass deleted for a range of students or a group of individually selected students using any of three utilities provided in the Student Utilities area.

Mass Add Special/Local Programs allows the user to mass add a Special Programs record for a group of students with the same start date and details, all at one time.

Mass End Special/Local Programs allows the user to create an end record for a Special Programs record for multiple students at one time.

## M

٨

| ass Delete allows the user to remove multiple i<br>ecial Programs, especially helpful if program re<br>ded and later discovered to be incorrect. | ecords were mass                              |
|----------------------------------------------------------------------------------------------------|-----------------------------------------------|
| ass Add Special/Local Programs                                                                                                    |                                               |
| lass Add Special/Local Programs                                                                                                    |                                               |
| Template Settings                                                                                                    |                                               |
| * Template Description: Early Childh                                                                                                    | nood - GSRP                                   |
| Share w                                                                                                    | ith other users in entity 000                 |
|                                                                                                    |                                               |
| Student Selection                                                                                                    | Common Values to Assign                       |
| By Range O By Individual O By Process List Ranges                                                                                                | Overwrite Overlapping Records                 |
|                                                                                                    | * Start Date: 09/17/2018 End Date: 05/17/2019 |
|                                                                                                    | Start Comment: Great Start Readiness Program  |
| Programs to Add                                                                                                    | End Comment:                                  |

Add a new template and enter a **Template Description**.

- 1) The **Common Values to Assign** area at the top right allow for entry of the Start Date (and an End Date, if desired) for all the new records to be added.
- 2) The **Student Selection** area at the top left determines how the students will be added. Options include:

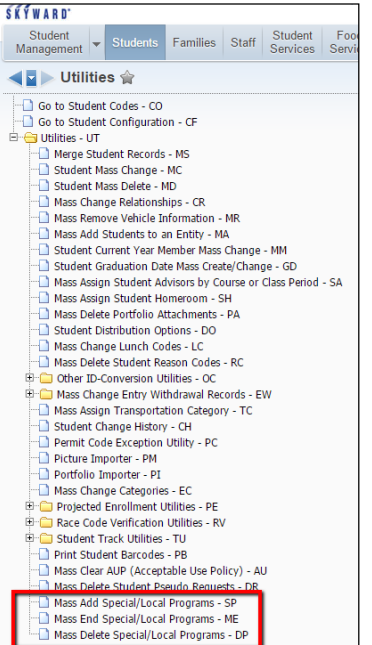

**By Range:** This is the default option. The Ranges button may then be selected to enter such ranges as the Grad Year, Student Status, assigned School or Calendar, and other range options, as shown at right.

Entering ranges here will filter the students in range to be those who will have the selected Special Program records and their specifications added. When the ranges have been entered, select the Save button to save them and close this screen.

**By Individual:** After selecting this option, the Individual button may then be selected to enter one or more individual students, by alphakey. Begin typing the student's alphakey until the desired student's name record appears and select it, then select the Add button to add that student to the Selected Students section at the bottom. When the student(s) selection is complete, select OK to save and close the screen.

**By Process List:** After selecting this option, the user can select to Add a Processing List that will be used to determine the students that will be updated. Processing Lists may be created in numerous areas throughout Skyward, such as by a Data Mining report, Entry-Withdrawal reports, other reports, or by manually creating a Processing List at Advanced Features > Advanced Features > Processing List and maintaining the students in it to filter various other lists and processes.

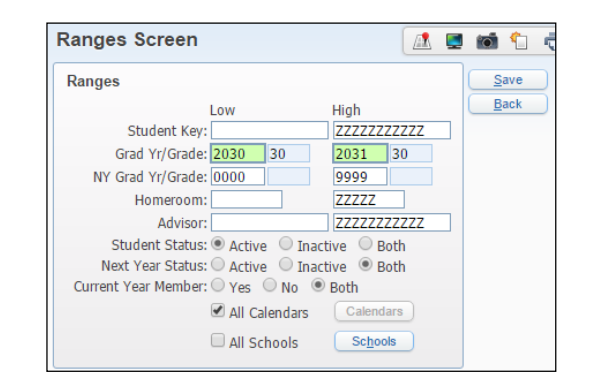

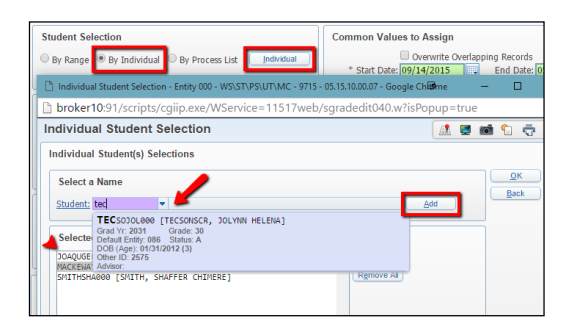

| Student Selection                                 |  |
|---------------------------------------------------|--|
| ◯ By Range ◯ By Individual                        |  |
| Add a Processing List Remove All Processing Lists |  |
|                                                   |  |

3) Once Student Selection is complete, determine the **Programs to Add** to those students given the Common Values to Assign. Select the Special Programs button to open the list of possible Special Programs to add. Select the program(s) and Save.

| Programs to Add                                                                         | End Comment:                                                                       |
|-----------------------------------------------------------------------------------------|------------------------------------------------------------------------------------|
| Early Chldhd<br>Homeless                                                                | Early Childhood Values to Assign Early Childhood Fields                            |
| Entity Selection<br>087 - 087 - Early Childhood/Early On<br>100 - 100 - Semi Elementary | Homeless Values to Assign<br>* Residence: 13 - Doubled-Up ~<br>Unaccompanied Youth |

Many Special Programs, once selected and saved in the Programs to Add area, will add an additional details area for that program at the right, to allow assignment of values specific to the selected program.

In the above sample shown, the Special Programs button was selected in the Programs to Add area and the Early Childhood and Limited English Proficiency programs were selected and saved. To the right, a new **Early Childhood Values to Assign** area and new **LEP Values to Assign** area then displayed on the template to allow additional fields, specific to those selected Special Program records to be updated in the process, as well. If the Special Programs selected bring up these or any similar Values to Assign area(s), select the provided button(s) or complete the provided additional fields in each area to enter appropriate information for the new records to be created.

Keep in mind that values entered will be exactly the same for all students updated in the process.

4) Next, select the **Entities** button to limit the addition of records to one or more entities, as shown.

| Entity Selection                                       | Select    | Entities    |                               |                                | <b>1</b> | <b>1</b> 🖶 ? |
|--------------------------------------------------------|-----------|-------------|-------------------------------|--------------------------------|----------|--------------|
| 087 - 087 - Early Childhood/Early On                   | Entity Se | lection     |                               |                                | Save     |              |
| 100 - 100 - Semi Elementary                            | Select    | Entity ID 🔺 | Entity Name                   |                                |          | Back         |
| Entities                                               |           | 086         | CLOSED                        |                                | ^        |              |
|                                                        |           | 087         | 087 - Early Childhood/Early O | 087 - Early Childhood/Early On |          |              |
|                                                        |           | 088         | CLOSED                        |                                |          | Entities     |
| Student Current Year Schedule Ranges                   |           | 089         | CLOSED                        |                                |          | Unselect All |
|                                                        |           | 100         | 100 - Semi Elementary         |                                |          | Entities     |
| Course Selection:      By Range O By Individual Course |           |             |                               |                                |          |              |

5) Additionally, a student's enrollment in a scheduled class or classes may be used to determine whether a Special Program record should be added for the student. In the **Student Current Year Schedule Ranges** area, classes may be selected by range or individually.

**By Range**: The default option of By Range may be left as is, wide open, and course enrollment criteria will be ignored.

If values are entered into the Course/Class, Period, and/or Term Low and High ranges, then the student must be enrolled within those ranges in order to have the program record added. A sample is shown here:

In the example at right, the Course range would include any course where the Course Key began with the letters EC. Any characters in the course key following EC would be included in the filter, since EC is followed by a range of blanks (Low) to all Z's (High). Similarly, the Sections to filter would be sections numbered 01 through 02. This would include any sections coded as, for example, 01, 01A, 02A, 02Z, etc., but would not include sections coded as 03, 03A, 1, 2, 1A, 2Z, etc.

The Meet Pattern must have the student's class in Period 01 and (since this is a 6-term/2semester entity) the student must be enrolled in the class at some point during Semester 1 (Terms 01-03).

| Student Current Year Schedule Ranges |                                                   |          |       |  |  |  |  |
|--------------------------------------|---------------------------------------------------|----------|-------|--|--|--|--|
| Course Selection:                    | Course Selection:  By Range OBy Individual Course |          |       |  |  |  |  |
| Low                                  |                                                   | High     |       |  |  |  |  |
| Course/Class: EC                     | 01                                                | ECZZZZZZ | 02ZZZ |  |  |  |  |
| Period: 0                            | I                                                 | 01       |       |  |  |  |  |
| Term: 0                              | 1                                                 | 03       |       |  |  |  |  |
|                                      |                                                   |          |       |  |  |  |  |

IMPORTANT: Only courses matching the criteria that exist in an entity selected in the Entity Selection area will be used in determining students to add.

Alternatively, select the **By Individual Course** option, then select the Courses button to see a list of all courses that exist in any entity selected in the Entity Selection area and courses (or classes) may be selected from the list to be used to determine students to add.

| Student Current Year Schedule Ranges                                  |            |            |          |             |         |          |      |             |          |
|-----------------------------------------------------------------------|------------|------------|----------|-------------|---------|----------|------|-------------|----------|
| Course Selection: O By Range 💿 By Individual Course                   |            | _          |          |             |         |          |      |             |          |
| Selected Courses                                                      | Courses    |            |          |             |         |          |      |             |          |
| Course Section Entity Description                                     |            |            |          |             |         |          |      |             |          |
| No records available                                                  |            |            |          |             |         |          | _    | _           | _        |
| Select 2016 Courses - Entity 000 - WS\ST\PS\UT\MC - 9715 - 05.15.10.0 | 0.07 - Goo | gle Chror  | ne       |             | •       |          | —    |             | $\times$ |
| broker10:91/scripts/cgiip.exe/WService=11517web/s                     | srcmbrw    | vs021.w    | /?hSect  | ionOpt=Y&is | Popup=t | rue      |      |             |          |
| Select 2016 Courses                                                   |            |            |          |             |         | <b>i</b> | 1    | Ō           | ?        |
| Course Ranges                                                         |            |            |          |             |         | _        |      |             |          |
| Entity: 086 086 Subject: 777                                          | Selecte    | ed Entitie | es       |             |         | A        | pply |             |          |
| Course Key: EC ECZZZ Course Type: ZZZ                                 | 086 - E    | arly Ch    | ildhood/ | Early On    |         |          |      |             |          |
| Department: ZZZ                                                       |            |            |          |             |         |          |      |             |          |
| Display By Section                                                    |            |            |          |             |         |          |      |             |          |
|                                                                       |            |            |          |             |         |          |      |             |          |
| Views: Course Details ▼ Filters: *All Courses ▼                       |            |            |          |             | 7       | L 🖹      | £.   | <u>S</u> el | ect      |
| Select Entity Course Description                                      | Dept       | Subj       | Туре     |             |         |          |      | <u>B</u> a  | ck 📄     |
| 086 EC GS1 Grt St Readinss                                            |            |            |          |             |         |          | -    |             |          |
|                                                                       |            |            |          |             |         |          |      | Desel       | ect All  |

The areas shown within the green box, above, may be used to filter the list of courses displayed. Enter a range and Apply to activate the filter. Display By Section (with Apply) will display all the sections of all the courses in range. Check the box in front of the course (or class/section) and Select.

6) Review all options for accuracy and either Save in the upper-right corner of the template screen to save the template for later use or Save and Process to save the template and run the process immediately to add the Program(s) with their Common values and any additional details added to the entered range of students. If students are found within the ranges entered, a Preview Data to Process button will be provided when the process first runs. Select the button and review the students in the list. If any are found for whom the program(s) in this process should not be added, select that student record and Remove From Update to take them out of the final processing.

If all students in the preview are correct and should have the program added, select Back and then the Run the Update button to finalize the record addition. A report will be generated at the end of this process.

Upon previewing the list of students, Back may also be used to cancel the entire process. Simply select Back again instead of the Run the Update button.

7) It is recommended, that once the process is finished, the user check a few of the records to confirm the process ran, as expected.

## Mass End Special/Local Programs

Add a new template and enter a **Template Description**.

| Mass End Special/Local Programs                                                                                                    |                                                                                                    | 1 💶 📷            |
|----------------------------------------------------------------------------------------------------|----------------------------------------------------------------------------------------------------|------------------|
| Template Settings<br>* Template Description: End Homeless Reco<br>Share with other                                                                              | o <mark>rds</mark><br>r users in entity 000                                                              | Save and Process |
| Student Selection             By Range         O By Individual         O By Process List <u>Ranges         </u>                                                 | Start Date Range for Record Selection * Low Date: 07/01/2018 High Date: 06/30/2019 Exit Fields to Assign | <u>B</u> ack     |
| Programs to End Homeless                                                                                                    | * End Date: 06/30/2019 Exit Comment: End of 2019 school year                                             |                  |
| Entity Selection<br>087 - 087 - Early Childhood/Early On<br>100 - Semi Elementary<br>201 - 201-Jack Rabbit Middle School<br>400 - 400 - Jack Rabbit High School |                                                                                                    |                  |
| Entities<br>Student Current Year Schedule Banges                                                                                                    |                                                                                                    | 1                |
| Course Selection:  By Range O By Individual Course Low High Course/Class:  Period: 00 99 Term: 00 99                                                            |                                                                                                    |                  |

- 1) The **Start Date Range for Record Selection** area allows the user to enter a low to high Start date range for those Special Programs records that will be mass ended in this process. An example is shown above of how this utility could be used to mass end all the Homeless Records that had been entered for the 2015-16 school year.
- 2) In the **Exit Fields to Assign** area, enter the End Date that will be added to all the records in this process. An Exit Comment may be added, as well. Keep in mind that the date and comment will be added to all the students' records, so any comment should be fitting for the entire range of students whose records will be changed here.
- 3) **Student Selection** options are available, and these work the same here as for the instructions that are shown above in Step 3 of the <u>Mass Add Special/Local Programs</u> section.
- 4) In the **Programs to End** section, the program that will be ended for multiple students is selected, just as shown above in Step 4 of the <u>Mass Add Special/Local Programs</u> section.
- 5) The **Entity Selection** section works to filter students (or courses) in one or more specific entities. This process is described above in Step 5 of the <u>Mass Add Special/Local Programs</u> section.
- 6) In the **Student Current Year Schedule Ranges** section, a student's schedule may be used to determine if programs should be ended for them, as shown above in Step 6 of the <u>Mass Add</u> <u>Special/Local Programs</u> section.

7) Review all options for accuracy and either Save in the upper-right corner of the template screen to save the template for later use or Save and Process to save the template and run the process immediately to end the Program(s) within the Start Date range, as of the End Date entered. If students are found within the ranges entered, a Preview Data to Process button will be provided when the process first runs. Select the button and review the students in the list. If any are found for whom the program(s) in this process should not be ended, select that student record and Remove From Update to take them out of the final processing.

If all students in the preview are correct and should have the program(s) ended, select Back and then the Run the Update button to finalize the record addition. A report will be generated at the end of this process.

Upon previewing the list of students, Back may also be used to cancel the entire process. Simply select Back again instead of the Run the Update button.

8) It is recommended, that once the process is finished, the user check a few of the records to confirm the process ran, as expected.

## **Return to Table of Contents**

## Mass Delete Special/Local Programs

Add a new template and enter a Template Description.

| n <mark> Şyç for Psych</mark><br>r users in entity 000                                                           | Save and Process                                                                                                    |
|----------------------------------------------------------------------------------------------------|----------------------------------------------------------------------------------------------------|
| Start Date Range for Record Selection * Low Date: 07/01/2018 # High Date: 06/30/2019 Additional Selection Fields | Back                                                                                                    |
| Entrance Comment:                                                                                                |                                                                                                    |
|                                                                                                    |                                                                                                    |
| <u>C</u> ourses                                                                                                  |                                                                                                    |
|                                                                                                    | Succ for Psych or users in entity 000  Start Date Range for Record Selection * Low Date: 07/01/2018 * High Date: 06/30/2019 * High Date: 06/30/2019 * High Date: 06/30/2019 * High Date: 06/30/2019 * High Date: 06/30/2019 * Courses |

- Set up Student Selection options for the mass deletion of existing programs that had been previously added to student records as the instructions show above in Step 3 of the <u>Mass Add</u> <u>Special/Local Programs</u> section.
- 2) In the **Programs to Delete** section, the program that will be deleted for multiple students is selected, as shown above in Step 4 of the <u>Mass Add Special/Local Programs</u> section.
- 3) The **Entity Selection** section works again to filter students (or courses) in one or more specific entities. This process is described above in Step 5 of the <u>Mass Add Special/Local Programs</u> section.
- 4) The Student Current Year Schedule Ranges section may be used to determine students whose programs should be ended based on their schedule, as shown above in Step 6 of the <u>Mass Add</u> <u>Special/Local Programs</u> section.
- 5) Enter a **Start Date Range for Record Selection**, as shown above. In the Additional Selection Fields area, the Entrance Comment may additionally be filtered, if needed, but using this option requires the Entrance Comment match the comment on the student record(s) exactly.

In the above sample, the district had mass-added a basic number of Community Service Hours to all Active students in the entire 400 Entity, then are using this template to Mass Delete those entries for students in a Psychology class, who are performing additional Community Service work with their class. The Mass Add Special/Local Programs utility will then again be run to fill the higher number of Community Service Hours to just students in this course at a later time.

# Scheduling

## **Curriculum Master**

Office > Curriculum & Assessment > Curriculum > Curriculum Master

| Edit Curriqui                                                                                       | m Mact                                                                     | or (111)                                      |                                               |                                    |                           |                 |
|----------------------------------------------------------------------------------------------------|----------------------------------------------------------------------------|-----------------------------------------------|-----------------------------------------------|------------------------------------|---------------------------|-----------------|
|                                                                                                    | im waste                                                                   | er(111)                                       |                                               |                                    |                           |                 |
| * Entity:                                                                                           | 000 - MI                                                                   | SKYWARD S                                     | SCHOOL DISTRI                                 | CT 🗸                               | * Curriculum Ke           | ey: EN 09       |
| * Short Description:                                                                                | ENGLISH 09                                                                 | 9                                             |                                               |                                    | * Long Description        | on: ENGLISH 09  |
| General Prop                                                                                        | ortioe                                                                     |                                               |                                               |                                    |                           |                 |
| General Prop                                                                                        | erues.                                                                     |                                               |                                               |                                    |                           |                 |
| Curriculum                                                                                          | Chatria                                                                    |                                               |                                               | We                                 | bsite Informatio          | n               |
| Cumculum                                                                                            | status                                                                     | Grad                                          | les: 09 to                                    | DbA 60                             | ress                      | Description     |
| Active                                                                                              | ) Inactive                                                                 |                                               |                                               |                                    |                           |                 |
|                                                                                                    |                                                                            |                                               |                                               |                                    |                           |                 |
| Curriculum Sub                                                                                      | ject: EN                                                                   | ENGLIS                                        | SH                                            |                                    |                           |                 |
|                                                                                                    |                                                                            |                                               |                                               |                                    |                           |                 |
|                                                                                                    |                                                                            |                                               |                                               |                                    |                           |                 |
| Explanation:                                                                                        |                                                                            |                                               |                                               |                                    |                           |                 |
| Explanation:<br>ENGLISH 09                                                                          |                                                                            |                                               |                                               |                                    |                           |                 |
| Explanation:<br>ENGLISH 09                                                                          |                                                                            |                                               |                                               |                                    |                           |                 |
| Explanation:<br>ENGLISH 09                                                                          |                                                                            |                                               |                                               |                                    |                           |                 |
| Explanation:<br>ENGLISH 09                                                                          |                                                                            |                                               |                                               |                                    |                           |                 |
| Explanation:<br>ENGLISH 09                                                                          | llts:                                                                      |                                               |                                               |                                    |                           |                 |
| Explanation:<br>ENGLISH 09<br>Course Defat                                                          | ilts:                                                                      |                                               |                                               |                                    |                           |                 |
| Explanation:<br>ENGLISH 09<br>Course Defat                                                          | ilts:                                                                      |                                               |                                               |                                    |                           | 1               |
| Explanation:<br>ENGLISH 09<br>Course Defau<br>Michigan Sta                                          | Ilts:<br>le Specific:                                                      | :                                             |                                               |                                    |                           | 1               |
| Explanation:<br>ENGLISH 09<br>Course Defat<br>Michigan Sta<br>State Course Co                       | Ilts:<br>le Specific:<br>xde: 01001                                        | :<br>Englis                                   | sh/Language Arts                              | I (9th grade)                      | 01001                     |                 |
| Explanation:<br>ENGLISH 09<br>Course Defat<br>Michigan Sta<br>State Course O                        | ilts:<br>te Specific:<br>xde: 01001                                        | :<br>Englis                                   | sh/Language Arts                              | I (9th grade)                      | 01001                     |                 |
| Explanation:<br>ENGLISH 09<br>Course Defate<br>Michigan Sta<br>State Course O<br>Assigned Co        | Ilts:<br>te Specific:<br>xde: 01001<br>JISES: Viev                         | :<br>Englis                                   | sh/Language Arts                              | I (9th grade)                      | 01001                     |                 |
| Explanation:<br>ENGLISH 09<br>Course Defate<br>Michigan Sta<br>State Course O<br>School Year        | Ilts:<br>te Specific:<br>xde: 01001<br>Jrses: Viev<br>Entity               | :<br>Englis<br>W All Courses<br>Course        | sh/Language Arts                              | I (9th grade)<br>Subject Cod       | 01001<br>e Low Grade      | High Grade      |
| Explanation:<br>ENGLISH 09<br>Course Defau<br>Michigan Sta<br>State Course O<br>School Year<br>2016 | Ilts:<br>te Specific:<br><u>sde:</u> 01001<br>Jrses: View<br>Entity<br>400 | :<br>V Englis<br>V Englis<br>Courses<br>EN 09 | sh/Language Arts<br>Description<br>ENGLISH 09 | I (9th grade)<br>Subject Cod<br>EN | 01001<br>e Low Grade<br>9 | High Grade<br>9 |

**State Course Code:** Select the State Course Code (SCED code) that will report to TSDL for the courses that are assigned to this Curriculum. The State Course Code value will be used to report the Subject Area Code and Course Code Identifier Code for the Student Course Component.

- The first two digits for the State Course Code will be reported as the Subject Area Code.
- The last three digits for the State Course Code will be reported as the Course Identifier Code.

A valid State Course Code must be present on the Curriculum in order for a Student Course record to be created for the Student Course Component in TSDL.

If no curriculum records exist at all, the Mass Create Curriculum Master Records utility can be run. This utility is located at: Student Management > Office > Curriculum & Assessment > Curriculum > Setup > Utilities > Mass Create Curriculum Master Records. A <u>tutorial for this utility</u> is also available. Skyward recommends checking the option to Create District Wide Curriculum Master Records near the bottom of the template when running the utility.

The State Course Code is displayed in the farthest right column of the Curriculum Master browse to easily allow viewing and filtering of courses with blank or incorrect codes.

## **Course Master**

Office > Current (or Future) Scheduling > Build Course Master > Course Master > Edit Course

| Edit Course                                         |                      |                             |                                | l 📃 📷 ' | 1 🖶 ?                  |
|-----------------------------------------------------|----------------------|-----------------------------|--------------------------------|---------|------------------------|
| Entity: 400 400 - Jack Rabbit High School           | School Year: 2017-18 | Curriculum: EN 09 (         | 000) <b>v</b> ENGLISH 09       |         | Save                   |
| * Course Key: EN 09 * Short Description: ENGLISH 09 | * Long Descri        | ption: ENGLISH 09           |                                |         | Save and               |
| General Properties                                  |                      |                             |                                |         | Go to Prev<br>Course   |
| Course Length Set: YR - Year 🗸                      | Subject: EN          | <ul> <li>ENGLISH</li> </ul> | * Grade Ranges: 09 - 09        |         | Save and<br>Go to Next |
| Grade Set: YEAR                                     | Type:                | ▼                           | Fees: \$0.00                   |         | Course                 |
| Course Status: Active 🗸                             | Department: EN       | ENGLISH LA                  | Academic Hours: 5.000          |         | Back                   |
| Elective/Required: Required 🗸                       | Activity Link:       | •                           | Earned Credits: 1.000          |         |                        |
| Category: Regular 🗸                                 | CHE Code:            | •                           | Available To Online Scheduling |         |                        |
| Schedule Type: Normal 🗸                             | Report Card:         | <b>•</b>                    | Prohibit Student from Dropping |         |                        |
| Scheduling Priority: 0 - Lowest Priority 🗸          | Lock Group           | -                           | Core Academic Subject          |         |                        |
| Grading System: Cumulative 🗸                        | LOCK GIOUP.          |                             | Grade Course                   |         |                        |
| Grading Type: Graded 🗸                              | Current              | Requests: 6                 | 6 ☑ Keep Attendance            |         |                        |

**School Year:** This is the school year in which the course is available; this value is reported as the Academic Year in the Student Course Component.

**Curriculum:** The Curriculum code assigned. See the Curriculum Master section, above, for more information.

**Course Key:** This value is reported as the Local Course ID in the Student Course Component.

Long Description: This value is reported as the Local Course Title in the Student Course Component.

**Course Length Set:** Select the value to indicate the length of the course (most often Year, Semester, Trimester, or Term). See the <u>Grading</u> section of this manual for information on how this selection is used.

**Earned Credits:** Enter the number of credits that are earned by the student if they successfully complete the entire course. This value will be used to determine the actual credits the student earns when they complete the course or any section of it that awards credit.

## Michigan State Specific area

At the bottom of the Course Maintenance screen, below Section Defaults, is the Michigan State Specific area. Expand that to find additional fields used specifically in Michigan state reporting.

| Ŧ | Section Defaults        |                             |
|---|-------------------------|-----------------------------|
|   | Michigan State Specific |                             |
|   | Course Type: 01         | <ul> <li>Regular</li> </ul> |
|   | Course Section: 01      | ▼ Full Year                 |
|   | Term Type:              | -                           |

**Course Type:** Enter the code that best represents the level and rigor of the instruction provided throughout the reported course. Values here are reported in the MSDS Course Type field in the Student Course component, but also determine some TSDL Student Type filtering, per state requirements. If this field is left blank, the value will automatically extract as '01' (Regular).

**Course Section**: Select the code that best represents the distribution of this course content. Values here are reported for students in TSDL's MSIX Course Section ID and are required, when reporting Migrant students in that collection.

| Michigan State Specific |                                     |                       |
|-------------------------|-------------------------------------|-----------------------|
| Course Type: 07         | <ul> <li>Dual Enrollment</li> </ul> |                       |
| College Credit:         | 4                                   | ☑ Eligible 64b Course |
| Course Section: 01      | <ul> <li>Full Year</li> </ul>       |                       |

**College Credit:** Reported in TSDL, in the Student Course Component, this field is required if the Course Type value is reported as '07' (Dual Enrollment). It reports the number of credits attempted/earned at the college where this course was taken. Once the Course Type of '07' is entered, the College Credit field appears immediately below.

**Eligible 64b Course**: Once the Course Type of '07' is entered, the Eligible 64b Course field will also appear and may be selected to indicate the course is eligible for 64b funding.

## **Course Section**

Expand Course > expand Section Details > Edit Section > (expand Michigan State Specific area)

| Edit Section                     |                                                                      |                   |                                      |            |
|----------------------------------|----------------------------------------------------------------------|-------------------|--------------------------------------|------------|
| Entity: 400 40<br>Status: Active | 00 - Jack Rabbit High School<br>Number of Requests: 279              | School Year: 2016 | Course Key: EN 09 * Edit Section: 01 | ENGLISH 09 |
| <sup>⊕</sup> General Prope       | rties                                                                |                   |                                      |            |
| Michigan State                   | Specific                                                             |                   |                                      |            |
| Virtual Delivery:                | T                                                                    |                   |                                      |            |
| Asterisk (*) denotes a           | Blended Learning<br>Digital Learning<br>Not Virtual<br>Online Course |                   |                                      |            |

**Section:** The Section (Edit Section) code may be used in combination with the Local Course ID to differentiate between individual classes. The value is reported as the Course Section ID in the Student Course Component.

**Virtual Delivery:** Use this field to indicate whether students are receiving instruction via a virtual delivery method. This value will be reported as the Virtual Delivery field for the Student Course Component. If the Virtual Delivery field is left blank, neither the Virtual Delivery field, nor any Mentor Teacher that may be set up in that section's Meet Pattern(s) are exported. A Meet Pattern with the Mentor Teacher box checked would then be ignored, as Mentor Teacher PICs may not be reported for non-virtually delivered classes. A value only needs to be entered if the field should be reported with a Virtual value for this section of the course.

## Meet Pattern

Expand Section > Edit Class Meet Pattern

| Edit Class Meet                                                                                     |
|----------------------------------------------------------------------------------------------------|
| Course                                                                                              |
| Entity: 400 - Jack Rabbit High School                                                               |
| Class: EN 09/01 ENGLISH 09                                                                          |
| Control Set: YR Class Status: Active                                                                |
| Start and Stop Terms                                                                                |
| * Display Term Start: 01 * Stop: 04 * Scheduling Term Start: 01 * Stop: 04                          |
| Meet Pattern                                                                                        |
| MTWRFS                                                                                              |
| * Display Period: 01 Display: I I I I Display:                                                      |
| * Scheduling Period: 01 Scheduling: 🖉 🖉 🖉 🖉                                                         |
| * Attendance Period: 01 Attendance: I I I I I I I Attendance: I I I I I I I I I I I I I I I I I I I |
| Lunch Code                                                                                          |
| ● None ○ Group A ○ Group B ○ Group C ○ Group D ○ Group E ○ Group F                                  |
| Building: 400 V Jack Rabbit High School                                                             |
| Room: 100   Room 100   Type: Usage: 0                                                               |
| Teacher: DOUBLELL000 V DOUBLEDAYSCR ELLEN J Do not send teacher to TSDL                             |
| Mentor Teacher                                                                                      |
| Teacher Type                                                                                        |
| Class Meet Type                                                                                     |
| ● Instructional                                                                                     |

**Teacher:** This is the staff member responsible for some or all the attendance and grades for the course. The Teacher PIC on that selected Teacher's Staff record will be reported in the Student Course Component as the PIC for each student taking this class. Up to three PICs per student and class may be reported. If additional PICs should be reported, create a Meet for each one.

**Do not send teacher to TSDL:** Select this checkbox, if the assigned Teacher in this Meet should not be reported to TSDL.

**Mentor Teacher:** Select this checkbox if this Meet should report the assigned Teacher as a Mentor PIC. Up to three may be reported for each student and class.

**Class Meet Type:** The option of Instructional must be selected here in order for the course to be reported for TSDL.

## **Scheduling Utilities**

## Office > Future (or Current) Scheduling > Build Course Master > Setup > Utilities

Several Scheduling Utilities are available. When setting up courses, sections, and meet patterns to report correctly in TSDL and Data Integration, the **Mass Change Course Master Fields utility** can be especially helpful. It allows new fields added for State Reporting to be mass-populated or existing fields to be updated to report new/changed values. Scheduling is entity-specific, so this utility is run by entity, as needed. Use special caution, if this utility must be run for Current Scheduling. Used correctly, it is an invaluable tool.

It is highly recommended that this utility be used by creating a new template, each time, unless the exact same Course/Class range and exact same updates are needed to be run repeatedly within a single School Year, which is rare. This is a powerful tool, with many options that could easily be overlooked when opening a previously used template. The process does, however, allow for a final review and cancellation or removal of individual courses/classes, before the final update.

On selecting the utility, a Template Description should first be assigned. Ranges are required for any Changes to be made. To update the ranges of courses/sections/meets that are to be updated, select the Course Ranges button:

| Mass Change Course Mas                                                                                              | ter Fields                                                                                                    | 🔝 星 📹        | 1 🖶 ?               |
|----------------------------------------------------------------------------------------------------|----------------------------------------------------------------------------------------------------|--------------|---------------------|
| Mass Update Course Master Fie                                                                                       | d Ranges                                                                                                    |              | Save                |
| Utility Description                                                                                                 |                                                                                                    |              | Save and<br>Process |
| value matches the entered current                                                                                   | , and Class Meet records within the entered ranges and update field values with the entered new value,<br>value.                                                  | es where the |                     |
| Template Settings                                                                                                   |                                                                                                    |              |                     |
|                                                                                                    | * Template Description: MSIX Course Section ID                                                                                                    |              |                     |
| Course Ranges                                                                                                    | 100 Jack Rabbit High School School Year: 2017-18                                                                                                    |              |                     |
| Course Master Fields                                                                                                |                                                                                                    |              |                     |
| Course master Fields                                                                                                | Current Value New Value                                                                                                    |              |                     |
| Course Length Set:                                                                                                  |                                                                                                    |              |                     |
| * Category:                                                                                                    | Regular                                                                                                    |              |                     |
| Template Settings Course Ranges Course Ranges Course Master Fields Course Length Set: * Category: * Schedula Turge: | * Template Description: MSIX Course Section ID    * Template Description: MSIX Course Section ID  A00 Jack Rabbit High School School Year: 2017-18  Current Value |              |                     |

Course Ranges may be set in a few different ways. To begin, always first be sure the correct School Year is selected at the top.

With the Range radio button selected, a Course Key range may be entered in the Low and High. This is helpful when changing a group of courses that may all begin or end with the same set of characters.

#### **TRAINING MANUAL – MICHIGAN STATE REPORTING**

| ass Update Course Master | Field Ranges    |          |                                 |  |  |  |  |  |  |
|--------------------------|-----------------|----------|---------------------------------|--|--|--|--|--|--|
| Entity: 400 Jack Rabbit  | High School     | :        | School Year: 2017-18 🗸          |  |  |  |  |  |  |
| Course Master Ranges     |                 |          |                                 |  |  |  |  |  |  |
| Course Selection         |                 |          |                                 |  |  |  |  |  |  |
|                          |                 | Low H    | ligh                            |  |  |  |  |  |  |
| Range O Individual       | Course Key:     | ENG 09 E | ENG 10                          |  |  |  |  |  |  |
| C                        | ourse Key Mask: | *        | = Wild Card                     |  |  |  |  |  |  |
| Course Length:           | Y - YEAR        | ~        | Process Courses Without Classe  |  |  |  |  |  |  |
| Course Status:           | Both            | ~        | Course Type: All Course Types   |  |  |  |  |  |  |
| Required/Elective:       | Both            | ~        | Subject: All Subjects           |  |  |  |  |  |  |
| Category:                | A11             | ~        |                                 |  |  |  |  |  |  |
| Schedule Type:           | A11             | ~        | Department: M All Departments   |  |  |  |  |  |  |
| Core Academic Subject:   | AII             | ~        | Low High                        |  |  |  |  |  |  |
| Grade Course:            | A11             | ~        | Grade: -02 12                   |  |  |  |  |  |  |
| Reep Attenuance.         | A11<br>A11      |          | Scheduling Priority: 0 9        |  |  |  |  |  |  |
| Locked To Scheduler:     | A11             | ~        | Transcript GLO: 99              |  |  |  |  |  |  |
| Located To benedulen     |                 |          | Earned Credits: 0.000 99.999    |  |  |  |  |  |  |
|                          |                 |          | GPA Set 1: 0 5                  |  |  |  |  |  |  |
|                          |                 |          | GPA Credits 1: 0.000 99.999     |  |  |  |  |  |  |
|                          |                 |          | GPA Set 2: 0 5                  |  |  |  |  |  |  |
|                          |                 |          | GPA Credits 2: 0.000 99.999     |  |  |  |  |  |  |
| lass Section Ranges      |                 |          |                                 |  |  |  |  |  |  |
| L                        | .ow H           | High     | Process Classes without Class N |  |  |  |  |  |  |
| Section:                 | Z               | ZZZ      | Calendar: 🗸 All Calendars       |  |  |  |  |  |  |
| Class Status:            | Both            | ~        |                                 |  |  |  |  |  |  |
| Control Set:             | A11             | ~        |                                 |  |  |  |  |  |  |
| lass Meet Ranges         |                 |          |                                 |  |  |  |  |  |  |
| L                        | .ow H           | ligh     | Day Pattern: 🗹 All Day Patterns |  |  |  |  |  |  |
| Display Period:          | 00              | 99       | Ruilding: 2 All Ruildings       |  |  |  |  |  |  |
| Scheduling Period:       | 00              | 99       | Suluing. 🗠 All Buildings        |  |  |  |  |  |  |
| Attendance Period:       | 00              | 99       | Room: 🗹 All Rooms               |  |  |  |  |  |  |
| Lunch Code:              | A11             | ~        | Teacher: 🗹 All Teachers         |  |  |  |  |  |  |
|                          |                 |          |                                 |  |  |  |  |  |  |
|                          |                 |          | Teacher Type: All 🗸             |  |  |  |  |  |  |

Additionally, courses may simply be filtered individually, by selecting the Individual radio button, then selecting the Course Selection button that will then appear.

Select specific courses to be updated then by checking the checkbox in front of each course. This is most useful when a number of courses need to be updated that do not have any Course Key character pattern in common.

When done checking each course, click the Select button to lock in the set of courses and return to the Course Master Ranges section.

To erase all entered ranges and begin anew, the Reset button may be selected, at the upper-right of that section.

| Sele         | ct Courses   | 3                     |     |        |     |      |         |   |             |   | 1  | 1 | -      |
|--------------|--------------|-----------------------|-----|--------|-----|------|---------|---|-------------|---|----|---|--------|
| View         | s: General 🗸 | Filters: *All Courses | ~   |        |     |      |         | T | <b>il</b> i | 8 | ē, |   | Select |
| Select       | Course 🔺     | Description           | Sts | Length | R/E | Subj | Credits |   |             |   |    |   | Back   |
|              | ART D        | DRAWING               | Α   | Y      | E   | FA   | 1.000   |   |             |   | ^  |   |        |
|              | ART P        | PAINTING              | Α   | Y      | E   | FA   | 1.000   |   |             |   |    |   |        |
|              | ART S        | SCULPTING             | Α   | Y      | E   | FA   | 1.000   |   |             |   |    |   |        |
| $\checkmark$ | ENG 09       | ENGLISH 09            | Α   | Y      | R   | EN   | 1.000   |   |             |   |    |   |        |
| $\mathbf{}$  | ENG 10       | ENGLISH 10            | A   | Y      | R   | EN   | 1.000   |   |             |   |    |   |        |
|              | ENG11A       | AMERICAN LITERATURE   | Α   | S      | R   | EN   | 0.500   |   |             |   |    |   |        |
|              | ENG11B       | WORLD LITERATURE      | Α   | S      | R   | EN   | 0.500   |   |             |   |    |   |        |
|              | ENG12A       | WRITING FICTION       | Α   | S      | R   | EN   | 0.500   |   |             |   |    |   |        |
|              | ENG12B       | PUBLIC SPEAKING       | Α   | S      | R   | EN   | 0.500   |   |             |   |    |   |        |
|              | ENG12C       | COLLEGE COMPOSITION   | Α   | Y      | R   | EN   | 1.000   |   |             |   |    |   |        |
|              | ENG12G       | AP ENGLISH LANGUAGE   | Α   | Y      | R   | EN   | 1.000   |   |             |   |    |   |        |
|              | ENG12I       | AP ENGLISH LITERATURE | Α   | Y      | R   | EN   | 1.000   |   |             |   |    |   |        |
|              | MTALG1       | ALCERRA 1             |     | V      | D   | MA   | 1 000   |   |             |   |    |   |        |

For example, if all courses to be changed begin with SCI and all those courses should be updated, a Low to High range of <u>SCI</u> to <u>SCIZZZ</u> could be entered. If all courses to be updated end with the character of V, a range of <u>V</u> to <u>ZZZZZV</u> could be used. The Course Key Mask may be used to update a range of courses for which any pattern is seen, using an asterisk (\*) to replace variable characters. For example, for courses that all have course keys with a pattern of SCI\*\*V.

The Course Selection range areas may also be left at their wide-open defaults and course ranges may be set using values such as the current Course Length or Subject, or whether the course is currently set as one that is graded (Grade Course) or Elective (Required/Elective), etc. Section and Meet ranges may be set instead or in addition to Course Selection parameters to filter for a range of classes.

| Course Ranges               |              |                        |
|-----------------------------|--------------|------------------------|
| Mass Update Course Master I | Field Ranges |                        |
| Entity: 400 Jack Rabbit H   | ligh School  | School Year: 2017-18 🗸 |
| Course Master Ranges        |              |                        |
| Course Selection            |              |                        |
| O Range Individual          |              | Course<br>Selection    |
| Course Length:              | A11          | V Proce                |
| Course Status:              | Both         |                        |

Once all ranges of courses are entered, select the Save button to save the ranges and return to the main utility template, where Changes to be made to the courses in range may then be set up. Course, Section, and Meet options may be set there, as well, but note that the values now are no longer a Range of Low to High, but a Change from a Current Value to a New Value.

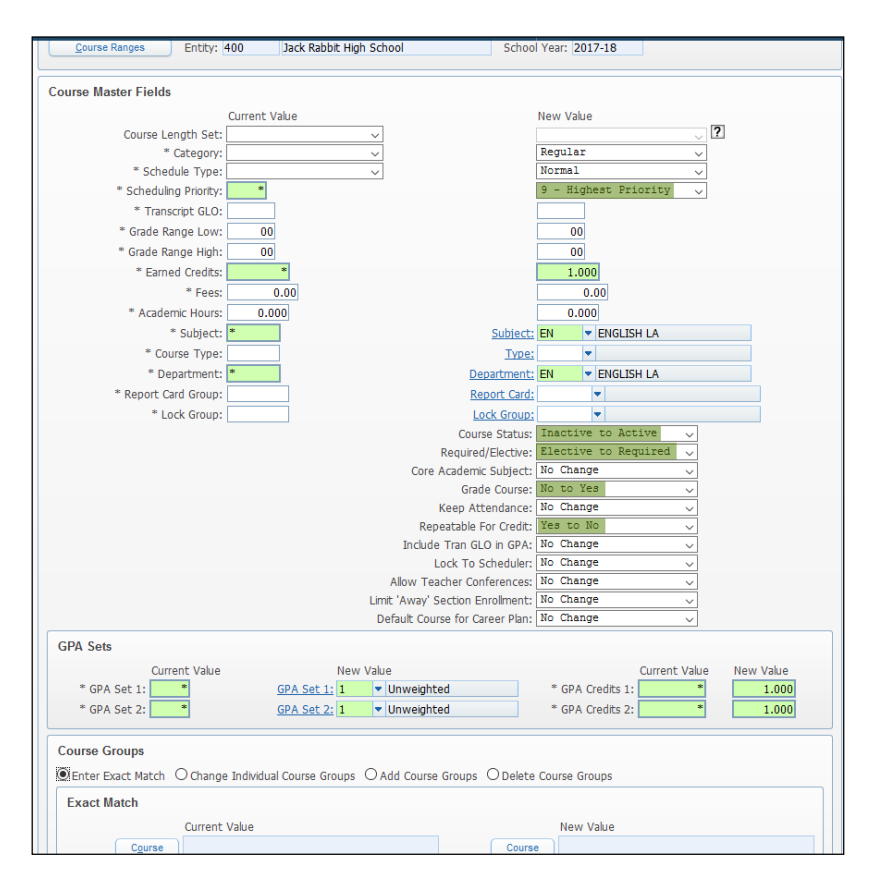

An asterisk (\*) may be entered in the Current Value for most fields to indicate that any value at all should be changed to the New Value that is entered. Alternatively, from the range of courses/classes/meets already selected, a specific value may be additionally filtered to allow only those selected courses with that Current Value to be changed to the New Value.

Other fields with two or few possible options, such as Core Academic Subject and Allow Teacher Conferences may be set with one flag to change a No to Yes or Elective to Required.

Scrolling down, the Michigan State Specific area of the Course may have any of its contained field updated, as well. As one example, blank values for a new field may be set to a default, then the user may go back to individually update one or a few courses that require different values. As Data Integration is turned on for the district, Subject Area and Course Level Characteristic fields can be adjusted with additional control.

The Class Section Fields area allows fields to be set to a consistent set of values, whether by course, subject, department, or other ranges.

Each field range that is set to be updated is determined by the change process individually. For example, below a template is set to change the Course Section field from a Current Value that is blank to a default value of '01' (Regular) and the Subject Area field for Data Integration Ed-Fi reporting is set to change a blank Current Value to a New Value of English Language Arts. A course would not have to have BOTH of these fields blank, in order to update either one. If one of those fields is currently blank, the value would be updated for that field.

| (                            | Current Value                            | New Value                     |
|------------------------------|------------------------------------------|-------------------------------|
| Course Type:                 | <u>Cr</u>                                | ourse Type: 01 🔻 Regular      |
| College Credit:              |                                          | 0                             |
| Course Section:              | Cour                                     | rse Section: 01   Full Year   |
| Term Type:                   |                                          | Term Type:                    |
| Enrollment Code:             | Enroll                                   | ment Code:                    |
| CTE Program:                 | <br>                                     | TE Program:                   |
| Subject Area:                | ~                                        | English Language Arts 🗸       |
| Course Level Characteristic: | ~                                        | Core Subject 🗸                |
|                              |                                          |                               |
| lass Section Fields          |                                          |                               |
| * Minimum Charles            | Current Value                            | New Value                     |
| * Minimum Students:          | *                                        | 18                            |
| * Optimum Students:          | *                                        | 24                            |
| * Maximum Students:          | *** 7.517 ***                            | 30<br>Computer                |
| * Grading Method:            | *** Any ***                              |                               |
| * Calendar:                  | * 6                                      | alendar: 400 V Jack Rabbit HS |
| * Bell Schedule:             | * Bell Sch                               | hedule: R Regular             |
| * Default Building:          | * Default R                              | Building: 400                 |
| * PARCC Assessment:          |                                          |                               |
|                              | Class !                                  | Status: No Change 🗸           |
|                              | Bi                                       | ilingual: No Change 🗸         |
|                              | Use Meeting Time Ov                      | verride: No Change 🗸          |
|                              | Allow Students with No Category to be As | signed: No Change 🗸           |
|                              | Assign                                   | Seats: No Change 🗸            |
| Michigan State Specific      |                                          |                               |
|                              | Current Value                            | New Value                     |
| * Virtual Delivery:          | ALL                                      | Not Virtual 🗸                 |
|                              |                                          |                               |

Likewise, if a Current Value was set to specify only a specific value to be updated to a New Value, all courses in the set Range would still be reviewed for another field to determine if it had that field's configured Current Value.

Fields default to a configuration so that, if they are not changed in any way on the template, no change will be made to any course in range, for that field.

Later, we will also see how to remove a specific course or class that is found to be in range from being updated along with others, if it should not be included in the final update process.

Continuing to scroll down, the Michigan State Specific area of the Section, the Class Meet Fields, and the Michigan State Specific area of the Class Meet are also seen and are available to be updated, as well, using the same methodology. Below is another example:

|                           | Current Value              |                            | New         | Value                 |
|---------------------------|----------------------------|----------------------------|-------------|-----------------------|
| * Virtual Delivery:       | ALL                        | ~                          | Not         | Virtual               |
| lass Meet Fields          |                            |                            |             |                       |
|                           | Current Value              |                            | New Value   |                       |
| * Display Period:         | 00                         |                            | 00          |                       |
| * Scheduling Period:      | 00                         |                            | 00          |                       |
| * Attendance Period:      | 00                         |                            | 00          |                       |
| * Lunch Code:             | *** Any *** ~              | -                          | None        | ~                     |
|                           | Enter the same Day Pattern | for all Day Pattern fields |             |                       |
| * Day Patterns:           | *                          |                            | MTWRF / 5   | ~                     |
| * Display Day Pattern:    | *                          |                            | MTWRF / 5   | $\sim$                |
| * Scheduling Day Pattern: | *                          |                            | MTWRF / 5   | $\sim$                |
| * Attendance Day Pattern: | *                          |                            | MTWRF / 5   | $\sim$                |
| * Meet Type:              | *** Any *** ~              |                            | Instruction | al 🗸                  |
| * Start Time:             | 12:00 AM                   |                            |             |                       |
| * Stop Time:              | 12:00 AM                   |                            |             |                       |
| * Building:               | *                          | Building:                  | 400 🔻 J     | ack Rabbit HS         |
| * Room:                   | *                          | Room:                      | 108 🔻 🛛     | OOUBLEDAY             |
| * Local Building:         | *                          | Local Building:            | 400 🔻 J     | ack Rabbit HS         |
| * Local Room:             | *                          | Local Room:                | 108 🔻 🛙     | OOUBLEDAY             |
| * Teacher:                | *                          | Teacher:                   | DOUBLELL000 | DOUBLEDAYSCR ELLEN JC |
| * Rotation:               |                            | Rotation Code:             | -           |                       |
| Michigan State Specific   |                            |                            |             |                       |
|                           | Current Value              |                            | New Value   |                       |
|                           |                            | Mentor Teacher:            | Yes to No   | ~                     |

As noted at the start of this section, it is recommended to use a new template, in almost all cases, but whether or not the template being used was newly created, it is also highly recommended to go back and carefully review set Ranges, as well as Changes to be made, in all areas.

Once the template's setup is confirmed, it can be Saved, to be run later, or the Save and Process button may be selected to begin processing right away.

| Mass Change Cou      | rse Master Fields                      |  | 6 | 1 🕁  | ( |
|----------------------|----------------------------------------|--|---|------|---|
| Template             | Description: MSIX Course Section ID    |  |   | Back | ) |
| Processing Message   | s                                      |  |   |      |   |
|                      | Creating New Preview                   |  |   |      |   |
|                      | Processing                             |  |   |      |   |
| Processing Status    |                                        |  |   |      |   |
| Process Title:       | The Create Preview is currently queued |  |   |      |   |
| Process Description: |                                        |  |   |      |   |
| Current Key:         |                                        |  |   |      |   |

The utility will run briefly, usually a few seconds to a few minutes, then the user will be prompted to Preview the proposed updates that the system has found to be needed, based on the template's parameters. The system requires this Preview before the actual process may be finalized.

### Select the Preview Data to Process button.

| ass Change Course Master Fields                                 |  | 6 |     | Ę  |
|-----------------------------------------------------------------|--|---|-----|----|
| Template Description: MSIX Course Section ID                    |  |   | Bac | :k |
| Processing Messages                                             |  |   |     |    |
| Preview process has completed and has found records to process. |  |   |     |    |
| Select the 'Preview Data to Process' button to continue.        |  |   |     |    |
|                                                                 |  |   |     |    |
|                                                                 |  |   |     |    |
| Process Options                                                 |  | ĩ |     |    |
| Process Options Preview Data to Process                         |  |   |     |    |
| Process Options  Preview Data to Process  Run the Update        |  |   |     |    |

A list of the courses that the system has found to be within range are initially displayed. Each course to be changed will display on two lines with the proposed changes on the second line, in red text.

| Mass Cha     | nge Cours  | se Mas   | ter Fields | 5            |            |          |      |      |      |          |          |       |       |        |      |           |          |         |     |           |           |           |           |             |                | 1         | 0 | <u></u>               |
|--------------|------------|----------|------------|--------------|------------|----------|------|------|------|----------|----------|-------|-------|--------|------|-----------|----------|---------|-----|-----------|-----------|-----------|-----------|-------------|----------------|-----------|---|-----------------------|
| Course Chang | ges        |          |            |              |            |          |      |      |      |          |          |       |       |        |      |           |          |         |     |           |           |           |           |             |                | 8         | ۵ | Remove<br>From Update |
| Course Key 🔺 | Crs Desc   | Category | Sc Schd Pr | Tr Grade Low | Grade High | Earn Crd | Subj | Туре | Dept | Rep Card | Lock Grp | Fe Hc | Mi St | ts R/E | Core | Grade Crs | Keep Att | Repeat? | Loc | GPA Set 1 | GPA Crd 1 | GPA Set 2 | GPA Crd 2 | Course Type | Course Section | Term Type |   |                       |
| ENG 09       | ENGLISH 09 | R        | N 0<br>9   | 09           | 09         | 1.000    | EN   |      | EN   |          |          | ( 0   | ( A   | R      | Y    | Y         | Y        | N       | N   | 1         | 1.000     | 1         | 1.000     | 01          | 01             |           | ^ | Classes               |
| ENG 10       | ENGLISH 10 | R        | N 0<br>9   | 10           | 10         | 1.000    | EN   |      | EN   |          |          | ( 0   | ( A   | R      | Y    | Y         | Y        | N       | Ν   | 1         | 1.000     | 1         | 1.000     | 01          | 01             |           |   | Back                  |

The top line displays the current value for the field (including any blank value). If a value for a field to be changed was already set to the New Value, this will not appear in the Preview as a proposed change, but the value may still be reviewed.

A button at the right allows the user to Remove the selected course From the final Update. The Show Classes button below that, when selected, shows the Section/Meet updates proposed.

| Mass Cha     | ange Cours | e Mas   | ter Fiel | ds      |         |         |           |            |          |     |           |               |                  |                  |                  |                  |                 |                    |       | 1 🖶 ?                 |
|--------------|------------|---------|----------|---------|---------|---------|-----------|------------|----------|-----|-----------|---------------|------------------|------------------|------------------|------------------|-----------------|--------------------|-------|-----------------------|
| Class Change | es         |         |          |         |         |         |           |            |          |     |           |               |                  |                  |                  |                  |                 | 8                  |       | Remove<br>From Update |
| Course Key 🔺 | Crs Desc   | Section | Calendar | Min Stu | Opt Stu | Max Stu | Atnd Meth | Grade Meth | Bell Sch | Sts | Bilingual | Use Time Ovrd | Virtual Delivery | Virtual Delivery | Default Building | PARCC Assessment | No Cat Assigned | Use Assigned Seats | Exclu |                       |
| ENG 09       | ENGLISH 09 | 01      | 400      | 18      | 24      | 30      | M<br>C    | M<br>C     | R        | A   | N         | N             | 00               | Not Virtual      | 400              |                  | N               | Y                  | N     | Show<br>Courses       |
| ENG 09       | ENGLISH 09 | V01     | 400      | 18      | 24      | 30      | M<br>C    | M<br>C     | R        | A   | N         | N             |                  | Online Course    | 400              | ELA09            | N               | Y                  | N     | Back                  |
| ENG 10       | ENGLISH 10 | 01      | 400      | 18      | 24      | 30      | M<br>C    | M<br>C     | R        | A   | N         | N             |                  | Not Virtual      | 400              |                  | N               | N                  | N     |                       |

Any course or class on the Preview display may be selected and, if it should not be updated with the others, the Remove From Update button can be clicked to remove that class from the final Update.

| Mass Cha     | nge Cours  |         | . 💶 🛛    | Ō       | 1       |         |          |    |                       |
|--------------|------------|---------|----------|---------|---------|---------|----------|----|-----------------------|
| Class Change | s          |         |          |         |         |         | 2        | à, | Remove<br>From Update |
| Course Key 🔺 | Crs Desc   | Section | Calendar | Min Stu | Opt Stu | Max Stu | Atnd Met |    |                       |
| ENG 09       | ENGLISH 09 | 01      | 400      | 18      | 24      | 30      | M<br>C   | ^  | Show<br>Courses       |
| ENG 10       | ENGLISH 10 | 01      | 400      | 18      | 24      | 30      | M<br>C   |    | Back                  |
|              |            |         |          |         |         |         |          |    |                       |

Once removed here, none of the proposed changes will be processed for that class or course. If a course is removed, all its sections/classes are automatically removed. Where multiple sections of a course

appear in the preview, if only one Class is Removed From Update, the courses and the remaining classes will be updated, as previewed.

Classes or Courses that are Removed From Update are removed immediately from the display. The other button now changes to Show Courses again, when ready to return.

Continue to review all displayed changes in the Preview until positive all the proposed, displayed changes should be made, then select the Back button. Since the Preview process has now been completed, the final Update process may now be run.

| Mass Change Cours          | e Master Fields                                    |  | 5 | 6 |             | Ō |  |  |  |  |  |  |
|----------------------------|----------------------------------------------------|--|---|---|-------------|---|--|--|--|--|--|--|
| Template De                | scription: MSIX Course Section ID                  |  |   |   | <u>B</u> ac | k |  |  |  |  |  |  |
| Processing Messages        | Processing Messages                                |  |   |   |             |   |  |  |  |  |  |  |
| Preview proce<br>Select th | ss has completed and has found records to process. |  |   |   |             |   |  |  |  |  |  |  |
| Succeth                    |                                                    |  |   |   |             |   |  |  |  |  |  |  |
|                            |                                                    |  |   |   |             |   |  |  |  |  |  |  |
| Process Options            |                                                    |  |   |   |             |   |  |  |  |  |  |  |
|                            | Preview Data to Process                            |  |   |   |             |   |  |  |  |  |  |  |
|                            | Run the Update                                     |  |   |   |             |   |  |  |  |  |  |  |
|                            |                                                    |  |   |   |             |   |  |  |  |  |  |  |

Select the Run the Update button. One more prompt will appear, asking if you are sure you want to run this final Update process now. Selecting OK will run that process and make the changes to the courses and classes, as Previewed.

For TSDL reporting in MSDS and Ed-Fi reporting through Data Integration, this utility can be extremely helpful. If help is needed or a walk-through or review is desired when running the utility, create a service call and a Skyward support representative will be happy to help!

## **Scheduling Reports**

Office > Current (or Future) Scheduling > Build Course Master > Reports

## **Course Report by Course:**

When creating a new template, under the set up for **Report Format** section, select **User-defined course report** and select the **User Def.** button:

| Report Format                                                                                                    |                  |  |
|----------------------------------------------------------------------------------------------------|------------------|--|
| Course<br>Section with gender counts<br>Section without gender counts<br>Summary with gender counts<br>Summary without gender counts<br>Short summary-semester counts<br>Counts by grade and gender<br>User-defined course report | Cnts by Grd Rngs |  |

Select the specific fields to print on the report. State specific fields are included. The report is ideal for verifying the data that has been entered on each Course, Section, and Class Meet before extracting to TSDL.

## **Student Scheduling**

Student Management > Students > Students > Student Profile > Scheduling > Current

Scheduling and Grading work together to report fields in the Student Course component. This is the only component that is uniquely reported in the TSDL collection.

The Current Scheduling tab displays the student's schedule for the current school year. Select the **View Trans** button. The **Effective Date** will display when the course was **Add**ed or **Drop**ped.

| Current Scheduling (2017-18) Graduates Non Graduates Custom NonGrads |                                                      |             |             |           |               |       |      |      |                 |         |              |      |                 |                   |
|----------------------------------------------------------------------|------------------------------------------------------|-------------|-------------|-----------|---------------|-------|------|------|-----------------|---------|--------------|------|-----------------|-------------------|
| View: O List O Matrix O Semester-Day Options Email Legend History    |                                                      |             |             |           |               |       |      |      |                 |         |              |      |                 |                   |
| Views                                                                | Views: General 🗸 Filters: *00-04 (YR = Year) 🗸 Quick |             |             |           |               |       |      |      | Quick           |         |              |      |                 |                   |
| Prd 🔺                                                                | Trm                                                  | Str<br>Trm* | Stp<br>Trm* | Course    | Description   | Days  | Bldg | Room | Teacher         | Credits | Acad Hrs Teq | Rcmd | Period Times    | Edit              |
| 01                                                                   | Y                                                    | 01          | 04          | ART S /01 | SCULPTING     | MTWRF | 400  | 111  | <u>VVoitscr</u> | 1.000   | 5.000 M      |      | 7:00AM- 7:55AM  | Add Courses       |
| 02                                                                   | Y                                                    | 01          | 04          | WLSPA3/01 | SPANISH 3     | MTWRF | 400  | 122  | AArdonscr       | 1.000   | 5.000 M      |      | 8:00AM- 8:55AM  | Add Course        |
| 03                                                                   | S1                                                   | 01          | 02          | ENG11A/01 | AMERICAN LIT  | MTWRF |      |      | DOUBLEDAY       | 0.500   | 5.000 M      |      | 9:00AM- 9:55AM  | Build             |
| 03                                                                   | S2                                                   | 03          | 04          | ENG11B/01 | WORLD LIT     | MTWRF |      |      | DOUBLEDAY       | 0.500   | 5.000 M      |      | 9:00AM- 9:55AM  | Schedule          |
| 04                                                                   | Y                                                    | 01          | 04          | MTSTAT/01 | STATISTICS    | MTWRF | 400  | 141  | SPolicastr      | 1.000   | 0.000 M      |      | 10:00AM-10:55AI | Drop              |
| 05                                                                   | S1                                                   | 01          | 02          | SSUSGV/01 | US GOVERNMENT | MTWRF |      |      | DUberscr        | 1.000   | 0.000 M      |      | 11:00AM-12:30PN | Chng Sect         |
| 05                                                                   | S2                                                   | 03          | 04          | SSECON/01 | ECONOMICS     | MTWRF |      |      | DUberscr        | 1.000   | 0.000 M      |      | 11:00AM-12:30PN |                   |
| 06                                                                   | Y                                                    | 01          | 04          | SCPHYS/01 | PHYSICS 1     | MTWRF |      |      | TTwiningsc      | 1.000   | 0.000 M      |      | 12:30PM- 1:30PM | Replace           |
|                                                                      |                                                      |             |             |           |               |       |      |      |                 |         |              |      |                 | Unschedule        |
|                                                                      |                                                      |             |             |           |               |       |      |      |                 |         |              |      |                 | Walk-In           |
|                                                                      |                                                      |             |             |           |               |       |      |      |                 |         |              |      |                 | Scheduler         |
|                                                                      |                                                      |             |             |           |               |       |      |      |                 |         |              |      |                 | Alternates        |
|                                                                      |                                                      |             |             |           |               |       |      |      |                 |         |              |      |                 | , ale mater       |
|                                                                      |                                                      |             |             |           |               |       |      |      |                 |         |              |      |                 | <u>View Trans</u> |
|                                                                      |                                                      |             |             |           |               |       |      |      |                 |         |              |      |                 |                   |

| View All Transactions |                      |                 |               |              |              |        |            |
|-----------------------|----------------------|-----------------|---------------|--------------|--------------|--------|------------|
| Views: Gener          | al 🗸 <u>Filters:</u> | *Skyward Defaul | tv            |              |              |        |            |
| Effective<br>Date 🔫   | Transaction<br>Type  | Course          | Description   | Old<br>Terms | New<br>Terms | Period | Teacher    |
| 07/05/2017            | Add                  | WLSPA3/01       | SPANISH 3     | 00-00        | 01-04        | 02     | AArdonscr  |
| 07/05/2017            | Add                  | SSUSGV/01       | US GOVERNMENT | 00-00        | 01-02        | 05     | DUberscr   |
| 07/05/2017            | Add                  | SSECON/01       | ECONOMICS     | 00-00        | 03-04        | 05     | DUberscr   |
| 07/05/2017            | Add                  | SCPHYS/01       | PHYSICS 1     | 00-00        | 01-04        | 06     | TTwiningsc |
| 07/05/2017            | Add                  | MTSTAT/01       | STATISTICS    | 00-00        | 01-04        | 04     | SPolicastr |
| 07/05/2017            | Add                  | ART S /01       | SCULPTING     | 00-00        | 01-04        | 01     | VVoitscr   |

If no transaction record is in place here for any classes, the schedule will report all currently enrolled classes. The effective dates work with the Enrollment Dates range on the MSDS Extract template to determine if a class should be reported.

Future Scheduling transactions are usually not tracked, so it is recommended that, once Future Scheduling is completed for the start of the school year, the Mass Create Initial Add Scheduling Transactions utility (Office > Current Scheduling > Student Schedule Generation > Setup > Utilities) should be run for the date on which teachers should be able to view their students in the Gradebook. This utility creates an initial Add transaction for the year for every scheduled class. As of the Effective Date, teachers will see their students in the Gradebooks and any later transactions will be used to determine whether and when the course was added or dropped (scheduled) after school began, in order to report for TSDL. Deleted courses with no grades will not be reported.

# **Special Education**

The Special Education component reports several fields maintained in the Student Services > Special Education area. These are the fields, as they appear in the Maintain Extracted MSDS Data area:

| Fields Extracted for the Spe  | ecial Education Component          |
|-------------------------------|------------------------------------|
| IEP Date:                     | 📖 🗆 Placed by Another District IEP |
| Exit Date:                    | Exit Reason:                       |
| Primary Educational Setting:  |                                    |
| Primary Disability:           |                                    |
| Secondary Disabilities:       | 22 - Legally Blind<br>24 - Deaf    |
| Primary Program Service Code: |                                    |
|                               | Secondary Program Service Codes    |
| Primary Support Service:      |                                    |
|                               | Secondary Support Services         |
| Section 52 FTE:               | 0.00                               |
| Section 53 FTE:               | 0.00                               |

Some fields require setup in the system. Additionally, other components such as Initial IEP, Early On, Initial IFSP, Early Childhood Programs, Early Childhood Special Ed Assessment, Part C Assessment, and Part B Referral often are reporting fields that are maintained by district Special Education staff. Some programs in Michigan, such as Early On, could be reported for students who are not considered Special Education at all or for students also receiving Special Ed services. The Early On and Early Childhood screens are available in the Special Education module but may also be maintained from their tabbed screens in the regular Student Profile in the Special Programs area.

## Special Education Codes

Student Services > Special Education > Setup > Codes

| 🖻 🗁 Codes - CO                    |
|-----------------------------------|
|                                   |
| Evaluation Qualification - EQ     |
|                                   |
|                                   |
| 📲 Exit Reason Codes - ER          |
| - IEP Federal Settings Codes - FS |
|                                   |
|                                   |
|                                   |
|                                   |
|                                   |
|                                   |
|                                   |
|                                   |
|                                   |
|                                   |
|                                   |
|                                   |
| 🛄 Staff/Team Roles - SR           |
|                                   |

| Exit Reason Codes    |                         |
|----------------------|-------------------------|
| Code:                | 31                      |
| * Short Description: | Parent Revoked          |
| * Long Description:  | Parent Revoked Services |
| Status:              | ● Active O Inactive     |

**Special Education Exit Reason:** Districts will need to create Exit Reason Codes, as defined by CEPI. Currently, the only valid Exit Reason Codes are:

- **30 Declassified** The IEP team determined the student is no longer eligible for special education programs or services.
- **31 Parent revoked** The parent revoked consent for the student to receive special education programs and/or services.

Districts can create additional Exit Reason Codes, but they will not be extracted for state reporting. Exit Reason Codes are added when exiting the student from Special Education in the State Reporting screen.

## **Special Education Configuration**

Student Services > Special Education > Setup > Codes

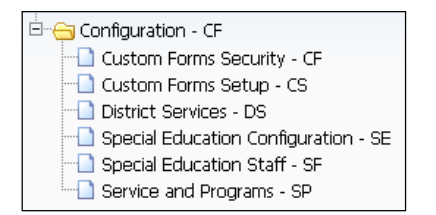

## **District Services:**

These records are configured to contain the information about any Special Education service provided by the district. A student assigned to the service as a placement must have an enrollment record in the Default School that is assigned to the Building on the placement's District Service record as of the Count Date used on the extract/report template to report FTE.

| District Service          | District Service Maintenance (99)             |   |  |  |  |  |  |
|---------------------------|-----------------------------------------------|---|--|--|--|--|--|
| District Service Info     | rmation                                       |   |  |  |  |  |  |
| District:                 | 00000 MI Skyward Schools                      |   |  |  |  |  |  |
| School Year:              | 2018 2017-18                                  |   |  |  |  |  |  |
| Entity:                   | 000 VI SKYWARD SCHOOL DISTRICT                |   |  |  |  |  |  |
| Special Service:          | 193 Autism Spectrum Disorder (ASD) Program    |   |  |  |  |  |  |
| Program Number:           | 193 Sequence Number: 0                        |   |  |  |  |  |  |
| Program Name:             | Autism Spectrum Disorder                      |   |  |  |  |  |  |
| Building:                 | 401 Vusic School                              |   |  |  |  |  |  |
| Room:                     |                                               |   |  |  |  |  |  |
| Service Provider:         |                                               |   |  |  |  |  |  |
| * Operational Period:     | Regular 🗸 * Site Type: Regular Education 🗸    |   |  |  |  |  |  |
| * Service Start Date:     | 07/01/2017 📖 * Service End Date: 06/30/2018 📖 |   |  |  |  |  |  |
| Service Type:             | MT  Musical Therapy                           |   |  |  |  |  |  |
| Service Level:            | 1 🔻 1                                         |   |  |  |  |  |  |
| Service Comments:         |                                               |   |  |  |  |  |  |
| Max Class Size:           | 12 Class Size: 1 Number of WIP: 0             |   |  |  |  |  |  |
| Asterisk (*) denotes a re | quired field                                  | _ |  |  |  |  |  |

If a travelling staff member provides the same program/service in multiple buildings, a Building code of '999' (Multiple Buildings) can be created and assigned to a District Service. On assigning that District Service to an individual student's placement, a Local School field will then display and require the school where the services are actually being provided to the student to be entered.

| District Service Info | ormation   |                  |                     |           |                  |
|-----------------------|------------|------------------|---------------------|-----------|------------------|
| District:             | 00000      | MI Skyward Sc    | hools               |           |                  |
| School Year:          | 2018 2     | 017-18           |                     |           |                  |
| Entity:               | 000 💌      | MI SKYWARD S     | CHOOL DISTRICT      |           |                  |
| Special Service:      | 110 Mil    | d Cognitive Impa | airment             |           |                  |
| Program Number:       | 110        |                  | Sequence Number:    |           | 1                |
| Program Name:         |            |                  |                     |           |                  |
| Building:             | 999        | Multiple Buildin | gs                  | _         |                  |
| Room:                 |            | -                |                     |           |                  |
| Service Provider:     |            | -                |                     |           |                  |
| * Operational Period: | Regular    | ~                | * Site Type:        | Special   | Education $\lor$ |
| * Service Start Date: | 07/01/2017 |                  | * Service End Date: | 06/30/20  | 18               |
| Service Type:         | -          |                  |                     |           |                  |
| Service Level:        | -          |                  |                     |           |                  |
| Service Comments:     |            |                  |                     |           |                  |
| Max Class Size:       |            | 0 Class Size:    | 0 Numb              | er of WIP | . 0              |

## Service and Programs:

Services, Programs, and disabilities are all maintained in the same area. Add or edit a code. The checkboxes in the center of the code maintenance screen determine how they are handled.

## **Disability Code:**

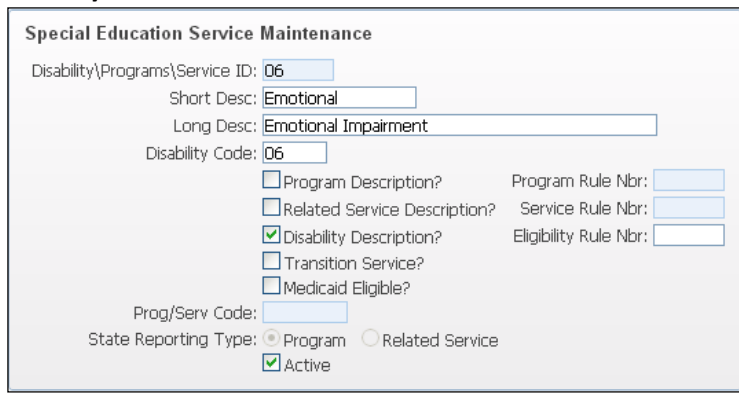

## When a code is flagged as a Disability, the Disability Code field should be populated with the appropriate state code for that disability. If left blank, the code will not be reported.

This value is extracted as the Primary Disability or Secondary Disability in the Special Education Component.

## Program Code:

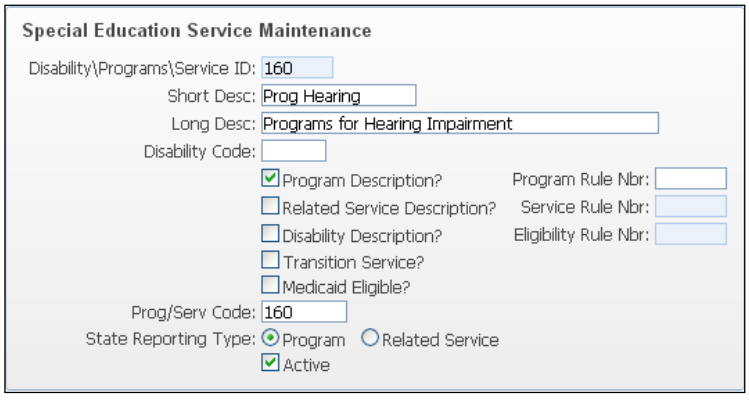

When any code is checked as either a Program Description or a Related Service Description, the Prog/Serv Code field and State Reporting Type field are enabled. Select the appropriate type and enter the correct Prog/Serv Code that should be reported to the state in the Special Education Component.

## **Related Service Code:**

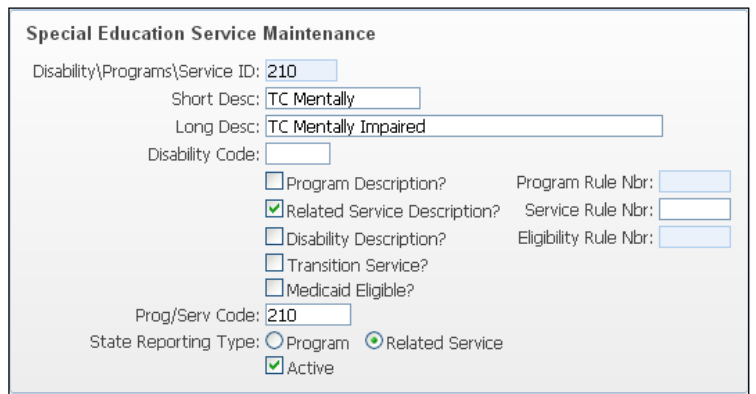

## **Evaluation and Initial IEP**

Student Services > Special Education > Student Profile > Evaluation Information:

| Evaluation Information                                                                                                    |
|----------------------------------------------------------------------------------------------------|
| Type of Evaluation: $oldsymbol{igsta}$ Evaluation $igcol{igsta}$ Reevaluation $igcol{igsta}$ Termination $igcol{igsta}$ Transfer |
| Evaluation Type: IES Villa I Special Education                                                                                   |
| * Evaluation Start: 07/05/2017 📰 Evaluation Notice: 07/05/2017 📰 Request for Consent: 07/05/2017                                 |
| Case Due: 08/04/2017 📖 Evaluation Extension: 🕅 📖 Start Next Evaluation: 04/06/2020                                               |
| Evaluation Completed: 07/05/2017 📖 Next Evaluation: 07/05/2020 📖 Last Team Meeting: 07/05/2017                                   |
| Reevaluation Waived Date: Psychological Eval Date: 07/05/2017 Revaluation Waived Date: 07/05/2017                                |
| Consent Information                                                                                                    |
| Evaluation Permission: Yes  Permission Date: 07/05/2017  District Received Date: 07/05/2017                                      |
| Placement Consent Given: Yes 🗸 Placement Consent Date: 07/05/2017                                                                |
| * Status of Evaluation:       CSE       ▼ Completed Eval - Eligible for Sp Ed         Comments:                                  |
| Eval Approval Status: Approved V Status Set by: G, BOBBI                                                                         |
| Initial IEP Mark As Initial                                                                                                    |
| Initial IEP Completion Date: U//U5/201/                                                                                          |
| Timplines: 11 - TEP completed within 30 school days                                                                              |
| Davs Revond Timeline:                                                                                                    |
| Part C Transition Timeliness:                                                                                                    |
| ☐ Initial IEP data has been submitted for MSDS                                                                                   |
|                                                                                                    |

**Initial IEP Mark As Initial:** Check this box if this is the Initial Evaluation for this student. The state uses the term "Initial IEP" in order to refer to the student's Initial Evaluation.

**Initial IEP Completion Date:** This is the date on the notice of the offer of a free appropriate public education (FAPE).

**Result:** Select the outcome for the student whether or not they are eligible for Special Education programs and services.

Timeliness: Select the timeliness status for the evaluation of eligibility.

**Days Beyond Timeline:** Enter the number of calendar days that the evaluation and completion of the Initial IEP went beyond the 30 school-day timeline or agreed-upon written extension.

**Part C Transition Timeliness:** Enter the number of days that the evaluation and completion of the Part C Transition went beyond the child's third birthday.

All of the above fields are reported in the Initial IEP Component.

**Initial IEP data has been submitted for MSDS:** The Initial IEP Component can only be reported once for any single episode of Special Education services and/or programs. Once a student has had their data submitted for the MSDS Initial IEP Component, check this box for that student. With the box selected,

the Initial IEP Component will no longer report for that student. This may be done for all students in a date range using the Mass Update Records as Submitted to MSDS utility.

## Return to Table of Contents

## IEP

Student Services > Special Education > Student Profile > most recent IEP Information:

| IEP Information     |                                               |                       |                |                               |                |  |  |  |
|---------------------|-----------------------------------------------|-----------------------|----------------|-------------------------------|----------------|--|--|--|
| 08/28/2017 - 08/27/ | 2018                                          |                       |                | Scroll To: Placements         | Add            |  |  |  |
|                     |                                               |                       |                |                               | Edit           |  |  |  |
| Start IEP:          | 08/28/2017                                    | End IEP:              | 08/27/2018     | Work in Progress              | Clone          |  |  |  |
| Created:            | 08/28/2017                                    | IEP Meeting:          | 08/14/2017     | Service Plan                  | Delete         |  |  |  |
| Review IEP:         |                                               | IEP Revision:         |                | Placement by Another District |                |  |  |  |
| Offer of FAPE:      |                                               |                       |                |                               | LUCK           |  |  |  |
|                     |                                               |                       |                | Extended School Year Required | History        |  |  |  |
|                     |                                               |                       |                | Exit IEP                      |                |  |  |  |
| IEP                 | Type: R                                       | Revision              |                |                               | - OEAA         |  |  |  |
| IEP Ma              | IEP Manager: FORGETAN000 FORGETTESCR, TANJA R |                       |                |                               |                |  |  |  |
| Educational S       | etting: 11                                    | Inside General Ed cla | ss 80% or more | of school day                 | (Talisici ILF) |  |  |  |
| STDT Me             | ember: Section 5                              | 52                    |                |                               |                |  |  |  |
| IEP Approval S      | Status: Approve                               | d                     |                |                               |                |  |  |  |

**Service Plan:** Selecting this checkbox will ensure the Type of Plan field in the Special Education Component reports a code of '03' (Non-Public Service Plan), unless Placement by Another District is also selected (which overrides the Type of Plan to '02' (IEP). '02' will automatically report for all students with an IEP, unless they have the Service Plan box checked or the student has an Early On record with an IFSP ('01').

**Start IEP:** If the Service Plan is '02' (IEP) or '03' (Non-Public Service Plan), then the start date of the IEP that is active on the Count Date extracts as the Plan Date. If an Offer of FAPE date is entered, that date will instead report as the Plan Date. The Current IFSP Date extracts from the <u>Early On</u> record as the Plan date, if the Service Plan is '01' (IFSP). If any IEP/IFSP began within the Enrollment Dates range on the MSDS extract template, but ended prior to the Count Date, the IEP Start Date or Current IFSP Date is reported as an Additional Plan Date in the Special Education Component.

**Placement by Another District:** Check this box to indicate that the student, as stipulated in his/her current IEP, participates in a center program, a cooperative-agreement program designed specifically for Special Education students, or a cross-district Special Education program. This field is reported as the **Placed by Another District IEP** field in the Special Education Component.

**Educational Setting:** Select the code to indicate the location or facility type where the student participates in Special Education programs or services. This field is reported as the Primary Educational Setting in the Special Education Component.

**STDT Member:** Select whether the student qualifies for Section 53 Membership or not. For those students that do not qualify for Section 53 Membership, select the Section 52 option. This will decide how the Special Ed FTE (below) is reported.

|                        | Tran Ove | nsportation Eliq<br>erride Blg Hrs | gible Transp<br>Student Hou | urs: 0         | er: Tra    | %Enrolled | : 10<br>ion Code | 0<br>es |      |   |         |
|------------------------|----------|------------------------------------|-----------------------------|----------------|------------|-----------|------------------|---------|------|---|---------|
|                        | ECD      | D Student                          | ECDD F                      | TE: 0.00       | A:         |           | B:               | C       |      |   |         |
| General Ed Time        | :        | 5<br>20                            | General<br>F                | Ed<br>TE: 0.18 | D:         |           | E:               | E       |      |   |         |
| Building Hours         | : 3      | 20                                 | Spec Ed F                   | TE: 0.82       |            |           |                  |         |      |   |         |
| Override Spec Ed FTE   | :        |                                    |                             |                |            |           |                  |         |      |   |         |
| Reason Locked:         | ocked    | Locked by                          | <b>/:</b>                   |                |            |           |                  |         |      |   |         |
|                        |          |                                    |                             |                | .:         |           |                  |         |      | ļ |         |
| Placements in this IEP |          |                                    |                             |                |            |           |                  |         |      |   | Add by  |
| Year 🔺 Pri Service Prg | # Seq#   | Primary Teache                     | er                          | Begin Date     | End Date   | Direct    | Indirect         | Freq    | XFre |   | Add     |
| 2017-18 Yes 120 12     | 0 001    | QUINN W QU                         | JAILSCR                     | 08/15/2017     | 06/30/2018 | 25:00     | 0:00             | 5wk     | 30 ^ |   | Aud     |
| 2018-19 Yes 120 12     | 0 001    | LAKESHA Y E                        | BEARSESCR                   | 07/01/2018     | 08/14/2018 | 25:00     | 0:00             | 5wk     | 30   |   | Edit    |
|                        |          |                                    |                             |                |            |           |                  |         |      |   | Delete  |
|                        |          |                                    |                             |                |            |           |                  |         | ~    |   | History |

**Special Ed FTE:** This value is shown on the IEP, just above the placements and is automatically calculated.

The calculation process starts with the Building Hours value, which is derived from the Calendar that is assigned to the student on the Entry-Withdrawal tab in the regular Student Profile. The hours (and any remaining extra minutes) of instructional time for students with that calendar is entered as shown in the Avg Instr fields.

| Edit Calendar Master                                                                                                    |          | 5  | 1 |              | ō  |
|----------------------------------------------------------------------------------------------------|----------|----|---|--------------|----|
| Entity: 400       400 - Jack Rabbit High School       Calendar: 400       Jack Rabbit High School         Year: 2017-18       Start: 07/01/2017       End: 06/30/2018       Avg Instr: 30       20         Use Zero Mod:                                                            |          |    |   | <u>S</u> ave | "k |
| Hours in School Year:       1098       Minutes per Day:       360       Non-Instructional Days       00       Macmum Deriods in a Distructional Days         Attendance:       1:       2:       3:       4:       5:       6:       Full Hours of Service       Additional Minutes | es in we | ek |   |              |    |
| Scheduled: 1: 🗹 2: 🗹 3: 🗹 4: 🗹 5: 🗹 6: 🗹                                                                                                    |          |    | ן |              |    |

The student's most recent IEP's Placements should have Direct Time entered similarly (hours and minutes, NOT decimal values).

| District Service Informat       | íon                                            |
|---------------------------------|------------------------------------------------|
| District:                       | 00000 MI Skyward Schools                       |
| School Year:                    | 2018 2017-18                                   |
| Service:                        | 120 Moderate Cognitive Impairment              |
| Program Number:                 | 120 Sequence Number: 1                         |
| Program Name:                   | Cognitive Impairment                           |
| Site Type:                      | Special Education                              |
| Building: 999                   | Multiple Buildings Room:                       |
| Primary Teacher:                | QUINN W QUAILSCR                               |
|                                 | Transfer Primary Placement Dismissed Placement |
| Frequency:                      | 5wk 🔻 5 times per week                         |
| Times Per Frequency:            | 300                                            |
| * Begin:                        | 08/15/2017 📖 * End: 06/30/2018 📖               |
| * Local School: 400             | <ul> <li>Michigan High School</li> </ul>       |
| Breakdown:                      |                                                |
| Direct Time/Week:               | 25: 0 Indirect Time/Week: 0: 0                 |
| Asterisk (*) denotes a required | I field                                        |

The total amount of Placement time is divided by the Building Hours (or the Override Building Hours, if used – usually not recommended). The student shown in the examples above has 15 Building Hours and 6 hours of Direct placement time in Special Education. 6/15 gives a Special Ed FTE of 0.40. Since the student is 100% Enrolled, the remainder is calculated as General Ed FTE (0.60).

**ECDD Student:** Check this box if the student is Early Childhood Developmental Delay eligible.

**ECDD FTE:** Once the ECDD Student box is checked, then enter the FTE for this student.

## IEP Placement(s)

Placements are found at the bottom of the IEP. Use the **Placements** button near the top right of the IEP screen to quickly jump to that area. The most recent IEP is used.

| District Service Information          |                                   |                     |                     |  |  |  |  |  |  |
|---------------------------------------|-----------------------------------|---------------------|---------------------|--|--|--|--|--|--|
| District:                             | 00000 MI Skyward S                | chools              |                     |  |  |  |  |  |  |
| School Year:                          | 2018 2017-18                      |                     |                     |  |  |  |  |  |  |
| Service:                              | 120 Moderate Cogniti              | ve Impairment       |                     |  |  |  |  |  |  |
| Program Number:                       | 120                               | Sequence Number:    | 1                   |  |  |  |  |  |  |
| Program Name:                         | Cognitive Impairment              |                     |                     |  |  |  |  |  |  |
| Site Type:                            | Special Education                 |                     |                     |  |  |  |  |  |  |
| Building: 999                         | Multiple Buildings                | Room:               |                     |  |  |  |  |  |  |
| Primary Teacher:                      | QUINN W QUAILSCR                  |                     |                     |  |  |  |  |  |  |
|                                       | Transfer                          | Primary Placement   | Dismissed Placement |  |  |  |  |  |  |
| Frequency:                            | 5wk 🔻 5 times                     | per week            |                     |  |  |  |  |  |  |
| Times Per Frequency:                  | 300                               |                     |                     |  |  |  |  |  |  |
| * Begin:                              | 08/15/2017                        | * End: 06           | 6/30/2018           |  |  |  |  |  |  |
| * Local School: 400                   | <ul> <li>Michigan High</li> </ul> | School              |                     |  |  |  |  |  |  |
| Breakdown:                            |                                   |                     |                     |  |  |  |  |  |  |
|                                       |                                   |                     |                     |  |  |  |  |  |  |
| Direct Time/Week:                     | 25: 0                             | Indirect Time/Week: | 0: 0                |  |  |  |  |  |  |
|                                       |                                   |                     |                     |  |  |  |  |  |  |
| Asterisk (*) denotes a required field |                                   |                     |                     |  |  |  |  |  |  |

For a placement to be counted for FTE calculation, the Begin and End Dates must include the Count Date being extracted for the collection and the student must be enrolled in an entity in which any Local School on the Placement is assigned.

- Local School: If a District Service with a Building code of '999' (Multiple Buildings) is assigned to an individual student's placement, the Local School field then displays and requires the school where the services are actually being provided for that student to be entered before the placement may be saved. This allows for the Special Ed FTE to be correctly assigned to the building where the services are actually provided.
- **Direct Time/Week:** Enter the direct hours and minutes, per week, that the student receives these services.
- Indirect Time/Week: Enter the indirect hours and minutes, per week, that the student receives these services.

Both Direct and Indirect time may be used, in some cases.

• Include Related Service in Spec Ed FTE: If the selected District Service in a Placement is for a Related Service, any Direct/Indirect Time is automatically excluded from the Spec Ed FTE calculation. In order to have that Service count towards a student's Special Education FTE, the Include Related Service in Spec Ed FTE checkbox must be selected. This is used for MSDS reporting, Membership Report, Section 52/53 Reports, as well as Worksheets A, B, and C.

## Disabilities

Student Services > Special Education > Student Profile > Disabilities:

| Disabili | bilities 🕙 🗟             |       |                      |           | Add    |
|----------|--------------------------|-------|----------------------|-----------|--------|
| Dis      | Description              | Pri 🔺 | Eligibility Criteria | $\square$ | Edit   |
| 15       | Autism Spectrum Disorder | Y     |                      | *         | Delete |
| ▶ 07     | Hearing Impairment       | N     |                      |           |        |

Add a record for each Disability for the student. Check the Primary Disability checkbox to flag the record as the Primary disability for the student. That disability will extract as **Primary Disability**. A student must have a Primary Disability in place in order to extract the Special Education Component.

CEPI also accepts disability codes 22 (Legally Blind) and 24 (Deaf) as a Secondary Disability.

## State Reporting (Exit from Special Education)

## Student Services > Special Education > Student Profile > State Reporting

| Evaluation Start       Date Created       T of E       T       Response Date       Statt         10/09/2013       10/09/2013       E       IES       08/13/2013       CSE         1       records displayed       Image: Control of the state of the state of th | us Compl.<br>Ø8/14/ | * | Add<br>Edit<br>Delete<br>Print Forms<br>Stu Note<br>Attachments | Exit Info<br>Spec Ed Exit/Date: 30 - 05/10/2016 |
|----------------------------------------------------------------------------------------------------|---------------------|---|-----------------------------------------------------------------|-------------------------------------------------|
| State Reporting         Exit Information         Exit Date: 05/10/2016         Remove Exit Date and Reason         Exit Reason: 30         Declassifed-IEP Team Determintin         Comments:                                                                                                    |                     |   | Edit<br>History<br>SE Exit<br>Transactio                        | ns                                              |

**Special Education Exit Date:** Enter the month, day, and year of the first day after the date a student last participated in Special Education programs or services.

**Special Education Exit Reason:** Select the reason for the student's exit from Special Education services. This field is only reported when the Exit Reason code is 30 or 31.
### Early Childhood (Special Education Assessment/ECSE) Student Services > Special Education > Student Profile > Early Childhood

| Early Childhood Assessment                                            | 🔝 🖬 📹 着           |
|-----------------------------------------------------------------------|-------------------|
| Early Childhood Assessment                                            | Save              |
| * Entry Date: 09/26/2016 Monday * Entry School Year: 20               | 117 ? <u>Back</u> |
| Assessment Tool: 02   Battelle-FULL                                   |                   |
| Outcome 1A: 1 - Not Yet 🗸 🗸                                           |                   |
| Outcome 2A: 2 - Between Not Yet and Emerging 🗸                        |                   |
| Outcome 3A: 3 - Emerging 🗸 🗸                                          |                   |
| Remove End Date * Exit Date: 05/18/2018 Friday * Exit School Year: 20 | 118               |
| Assessment Tool: 18   Part C Exit Tool: Other                         |                   |
| * Other Tool Comments: Type of Part C Exit Tool                       |                   |
| Outcome 1A: 4 - Between Emerging and Somewhat 🗸 🗸 Out                 | come 1B           |
| Outcome 2A: 5 - Somewhat 🗸 🗸 Out                                      | come 2B           |
| Outcome 3A: 6 - Between Somewhat and Completely 🗸 🗸 Out               | come 3B           |
|                                                                       |                   |
| Entrance Comment: Full Batelle                                        |                   |
| Exit Comment: District screener, per Mr. Smith                        |                   |
| Asterisk (*) denotes a required field                                 |                   |

**Entry Assessment Date:** Enter the month, day, and year of the first day when the child was assessed for entry into the Early Childhood Special Education (ECSE) program.

**Assessment Tool:** Select the method of determining the child's level of functioning within the three areas assessed at the initiation of Special Education service and when he/she either exits from early childhood Special Education, begins kindergarten or within 30 days of his/her 6<sup>th</sup> birthday.

**Other Tool Comments:** This field is available and required, if '18' is entered as the Assessment Tool. Enter the description of the type of assessment tool used, when it is not one of those in the list of values provided in the Assessment Tool characteristic.

**Outcome 1A:** Positive social-emotional skills (including social relations): Select the value that indicates to what extent the child shows age-appropriate functioning, across a variety of settings and situations.

**Outcome 2A:** Acquiring and Using Knowledge and Skills: Select the value that indicates to what extent the child shows age appropriate functioning, across a variety of settings and situations.

**Outcome 3A:** Taking Appropriate Action to Meet Needs: Select the value that indicates to what extent the child shows age appropriate functioning, across a variety of settings and situations.

**Exit Assessment Date:** Enter the month, day, and year of the first day when the child was assessed upon his/her exit from early childhood Special Education.

**Outcome 1B:** Indication of the child's acquisition of new skills or behaviors related to positive socialemotional skills (including positive social relationships) since his/her last assessment. **Outcome 2B:** Indication of the child's acquisition of new skills or behaviors related to positive socialemotional skills (including positive social relationships) since his/her last assessment.

**Outcome 3B:** Indication of the child's acquisition of new skills or behaviors related to positive social emotional skills (including positive social relationships) since his/her last assessment. This information is reported in the Early Childhood Special Education Component.

# Early On

Student Services > Special Education > Student Profile > Early On

See the <u>Early On</u> section in Special Programs under Program Participation, earlier in this manual. This section may be maintained from either the regular Student Profile or from the Special Education module.

# Staff

#### Staff > Staff > Edit Staff Member

| Title:              | MR ALGERNON BRAU                     | Initials:                      | AB                  |
|---------------------|--------------------------------------|--------------------------------|---------------------|
| * Long Name:        | BRAU, ALGER                          | * Short Name:                  | BRAU A              |
| Teacher PIC Number: | 456781                               |                                |                     |
| License Number:     |                                      |                                |                     |
|                     | 🗆 Discipline Officer 🛛 🗹 Te          | eacher 📃 Substitute            | Counselor           |
|                     | Career Center Counselor of Counselor | or Administrator               |                     |
| Website:            | http://www.teach4math.com            | m/braualger                    | ?                   |
|                     | The website address should beg       | in with http:// (example: http | ://www.skyward.com) |
| Name Used As:       | SECURITY USER                        |                                |                     |
|                     | STAFF                                |                                |                     |
|                     |                                      |                                |                     |

**Teacher PIC Number:** Enter the employee's unique Personnel Identification Code (PIC), as assigned in the Registry of Educational Personnel (REP). This value is reported as the PIC and/or Mentor PIC in the Student Course Component.

# **Supplemental Nutrition Eligibility**

## Lunch Code

#### Food Service > Food Service > Setup > Codes > Lunch Codes

(This path is available, even if the Food Service module has not been purchased by the district.)

| Lunch Code Maintenance                                     |  |
|------------------------------------------------------------|--|
| Lunch Code: F                                              |  |
| Short Description: Free                                    |  |
| Long Description: Free                                     |  |
| Lunch Code Type: 🔿 Adult 💿 Free 🔍 Normal 🔍 Reduced 🔍 Other |  |
| Subsidized Account:                                        |  |
| Regular Account:                                           |  |
| Use Price Category                                         |  |
| Wand Entry Display Value:                                  |  |

Lunch Code Type: The type selected for each Lunch Code used determines how students assigned with those codes will be reported for the Supplemental Nutrition Eligibility field in the component of the same name. Where a student is assigned a code with the Lunch Code Type of "Free," the student's eligibility would be reported as '1' (Eligible for free-meal/milk program).
 "Reduced" type codes assigned report as '2' (Eligible for reduced-price meal program).

# **Student Food Service Tab**

Student > Students > Student Profile > Food Service tab

| Effective Date 👻 | Lunch Code  | Price Category | Pa |
|------------------|-------------|----------------|----|
| 08/31/2017       | Direct Cert | FREE           | Μ  |
| 01/01/1900       | Normal      |                | Μ  |

• Effective Date: This date is used in conjunction with the Lunch Code to determine if the student should be included in the Supplemental Nutrition Eligibility (SNE) Component.

SNE records are only created if the Lunch Code is assigned a Free or Reduced Lunch Code Type and the Effective Date is 07/01 through the student's Calendar End Date.

Per state rules, students utilizing the "30 Day Carryover" rule should not be reported in the SNE Component in the Fall General Collection, unless they have been re-verified as being eligible for the current year.

The state also allows for students to be verified as eligible for Free/Reduced lunch after the Count Day, through the Certification deadline.

## **Direct Certification File Import**

Federal/State Reporting > Michigan State Reporting > Food Service > Import Direct Cert Files

| Import Direct Certification File 📃 🔝 🖬 |                           |               | 1 🖶 ?  |
|----------------------------------------|---------------------------|---------------|--------|
| Import Direct Certific                 | ation File Ranges ?       |               | Run    |
| Last Run:                              | 09/29/2017 10:52 AM       |               | View   |
| File:                                  | View Attached File Remove | Attached File | Layout |
| * Application Date:                    | 11/02/2017 Thursday       |               | Back   |
| * Effective Date:                      | 11/02/2017 🔣 Thursday     |               |        |
| * Free Lunch Code:                     | D Virect Cert Free        | ]             |        |
| * Reduced Lunch Code:                  | E 💌 Direct Cert Reduced   |               |        |
|                                        |                           |               |        |
| Asterisk (*) denotes a requ            | uired field               |               |        |

The state of Michigan regularly provides a downloadable file based on students that have been uploaded in recent state reporting file submissions. The state provides this file through the Direct Cert Refresh process to give districts/ISDs a list of the students (among those that were submitted by them in MSDS Collections) whom the state has found to be eligible for Free or Reduced meals. The eligibility is based on criteria that the state has already confirmed for that student through other programs provided.

The files are refreshed with the latest known eligibility at least once a month, throughout the regular school year. At some time of the school year when new enrollment numbers may be higher, the state may provide additional Direct Cert Refresh file availability (often twice a month at the start of the school year, for instance) and the process is generally paused in summer months.

The import files contain student ID information, along with a code for which the student was found eligible, such as 'M' for Free eligibility based for Medicaid recipients. These files are downloaded through the state's web site and can then be saved to the user's computer and imported into Skyward, to mass assign all the students in the file to the appropriate Free or Reduced eligibility.

**Step 1**: **Select the Import Direct Certification Files option**. A list of any previous import process is displayed. The list display has View and Filter options to use, as needed, to find specific file import processes that were previously run.

**Step 2**: **Review/Remove, Browse, and Upload.** To import a new file, select the Import File button, at the right.

The file that was most recently imported will remain held in the system and the Last Run field displays the date and time when that last file was imported. If this is the first time a file is being imported, this field will be blank.

If a file is still attached from a previous import, the View Attached File button appears and allows the user to look through that file, if needed. If a new file has been downloaded from the state and is ready to be imported, but a Browse option does not appear yet on the import template, select the Remove Attached File button to clear that previous import file out. The Browse button should then appear.

#### TRAINING MANUAL - MICHIGAN STATE REPORTING

Select the Browse button and navigate to find the correct file to be imported. It is strongly recommended to confirm the file name and date is correct. Once the correct file is selected, select the Upload button to bring the file into the system and prepare it for import. The View Attached File button should (again) be available to allow for review of the file, as needed.

**Step 3**: **Complete the Import setup**. If the Food Service module has been purchased, this utility is also available from that module and either access point to the utility will display the current date to show the Application Date that will be assigned, on import.

The **Effective Date** will also default to the current date and should reflect the date for which the directly certified students' eligibility will first be effective. If the utility is run in the early morning, for instance, this is usually best, but if run in the evening, the user may wish to change this date to the next school day's date, as that may be the first meal served for which the student would be eligible, based on this file import.

Next, a code should be entered for the **Free Lunch Code**. This will be the code assigned to all students who qualified for Free meals, based on this import file code on their record.

Assign a **Reduced Lunch Code** that should be assigned to all students on the Direct Cert import file who qualified for Reduced price meals.

Step 4: Run the Import. When ready to run the import process, select the Run button.

Food Service records dated with the Effective Date and the appropriate Code will be automatically mass assigned.

As with manually assigned codes, the date and crosswalk on the Lunch code assigned drive what code is reported for the student in the Supplemental Nutrition Eligibility (SNE) Component of the General and SRM Collections.

# **Revision History**

| Version        | Date       | Changes                                             |
|----------------|------------|-----------------------------------------------------|
| 05.19.02.00.07 | 05/02/2019 | Reading Deficiency section added                    |
| 05.19.06.00.04 | 07/18/2019 | 2019-20 School Year updates made throughout manual. |
| 05.19.10.00.04 | 11/20/2019 | Reading Deficiency section updated.                 |
| 05.19.10.00.08 | 01/07/2020 | Entry section updated - Otherwise Atnd.             |